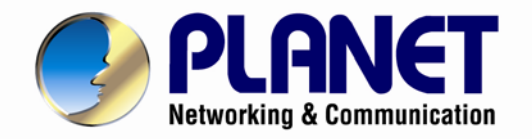

# User's Manual

# 60fps Full HD IR Bullet IP Camera

▶ ICA-3260

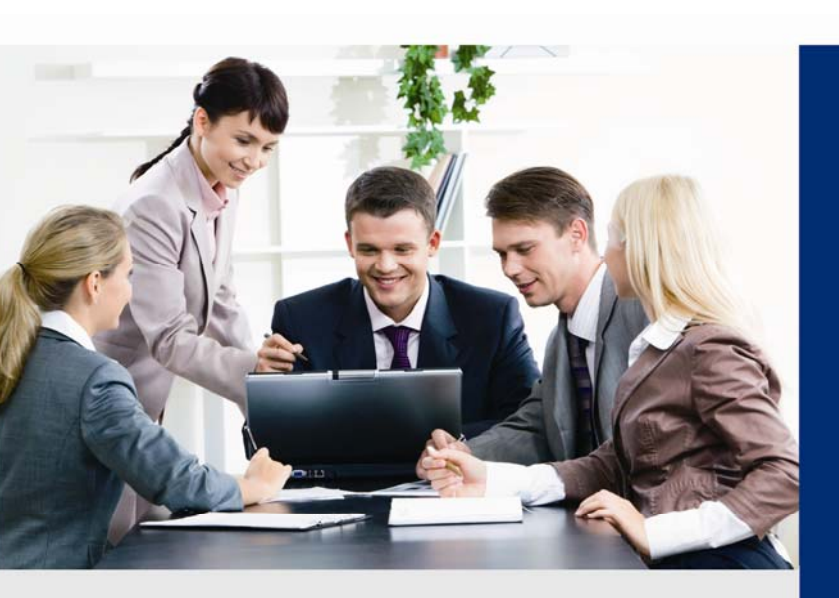

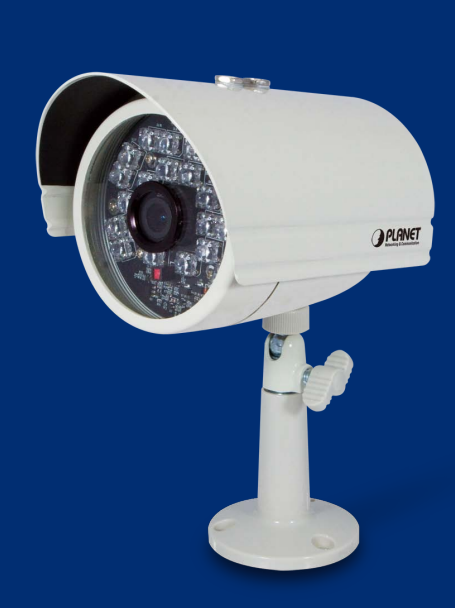

www.PLANET.com.tw

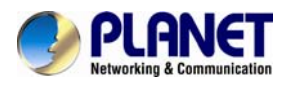

#### Copyright

Copyright © 2014 by PLANET Technology Corp. All rights reserved. No part of this publication may be reproduced, transmitted, transcribed, stored in a retrieval system, or translated into any language or computer language, in any form or by any means, electronic, mechanical, magnetic, optical, chemical, manual or otherwise, without the prior written permission of PLANET.

PLANET makes no representations or warranties, either expressed or implied, with respect to the contents hereof and specifically disclaims any warranties, merchantability or fitness for any particular purpose. Any software described in this manual is sold or licensed "as is". Should the programs prove defective following their purchase, the buyer (and not PLANET, its distributor, or its dealer) assumes the entire cost of all necessary servicing, repair, and any incidental or consequential damages resulting from any defect in the software. Further, PLANET reserves the right to revise this publication and to make changes from time to time in the contents hereof without obligation to notify any person of such revision or changes.

All brand and product names mentioned in this manual are trademarks and/or registered trademarks of their respective holders.

#### Federal Communication Commission Interference Statement

This equipment has been tested and found to comply with the limits for a Class B digital device, pursuant to Part 15 of FCC Rules. These limits are designed to provide reasonable protection against harmful interference in a residential installation. This equipment generates, uses, and can radiate radio frequency energy and, if not installed and used in accordance with the instructions, may cause harmful interference to radio communications. However, there is no guarantee that interference will not occur in a particular installation. If this equipment does cause harmful interference to radio or television reception, which can be determined by turning the equipment off and on, the user is encouraged to try to correct the interference by one or more of the following measures:

- 1. Reorient or relocate the receiving antenna.
- 2. Increase the separation between the equipment and receiver.
- 3. Connect the equipment into an outlet on a circuit different from that to which the receiver is connected.
- 4. Consult the dealer or an experienced radio technician for help.

#### FCC Caution

To assure continued compliance, use only shielded interface cables when connecting to computer or peripheral devices. Any changes or modifications not expressly approved by the party responsible for compliance could void the user's authority to operate the equipment.

This device complies with Part 15 of the FCC Rules. Operation is subject to the following two conditions: (1) This device may not cause harmful interference, and (2) this device must accept any interference received, including interference that may cause undesired operation.

#### Federal Communication Commission (FCC) Radiation Exposure Statement

This equipment complies with FCC radiation exposure set forth for an uncontrolled environment. In order to avoid the possibility of exceeding the FCC radio frequency exposure limits, human proximity to the antenna shall not be less than 20 cm (8 inches) during normal operation.

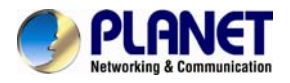

#### Safety

This equipment is designed with the utmost care for the safety of those who install and use it. However, special attention must be paid to the dangers of electric shock and static electricity when working with electrical equipment. All guidelines of this and of the computer manufacture must therefore be allowed at all times to ensure the safe use of the equipment.

#### **CE Mark Warning**

This is a Class B product. In a domestic environment, this product may cause radio interference, in which case the user may be required to take adequate measures.

#### WEEE Regulation

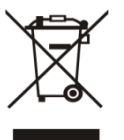

To avoid the potential effects on the environment and human health as a result of the presence of hazardous substances in electrical and electronic equipment, end users of electrical and electronic equipment should understand the meaning of the crossed-out wheeled bin symbol. Do not dispose of WEEE as unsorted municipal waste and have to collect such WEEE separately.

#### Revision

User's Manual for PLANET 60fps Full HD IR Bullet IP Camera Model: ICA-3260 Rev: 1.00 (June, 2014) Part No. EM-ICA-3260\_v1.0

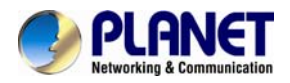

# **Table of Contents**

| Chapter 1. Product Introduction                  | 2   |
|--------------------------------------------------|-----|
| 1.1. Package Contents                            | 2   |
| 1.2. Overview                                    | 2   |
| 1.3. Features                                    | 5   |
| 1.4. Product Specifications                      | 6   |
| Chapter 2. Hardware Interface                    | 8   |
| 2.1 Physical Descriptions                        | 8   |
| 2.2 Hardware Installation                        | 9   |
| 2.3 Initial Utility Installation                 | .10 |
| 2.4 Preparation                                  | .12 |
| 2.4.1 Search and View by PLANET IP Wizard II     | .12 |
| 2.4.2 Configuring Network by PLANET IP Wizard II | .14 |
| 2.5 Using UPnP of Windows XP or 7                | .15 |
| 2.5.1 Windows XP                                 | .15 |
| 2.5.2 Windows 7                                  | .19 |
| 2.6 Setup ActiveX to use the Internet Camera     | .21 |
| 2.6.1 Internet Explorer 6 for Windows XP         | .21 |
| 2.6.2 Internet Explorer 7 for Windows XP         | .22 |
| 2.6.3 Internet Explorer 7 for Windows Vista      | .23 |
| Chapter 3. Web-based Management                  | .25 |
| 3.1. Introduction                                | .25 |
| 3.2. Connecting to Internet Camera               | .25 |
| 3.3 Live View                                    | .26 |
| 3.4 ActiveX Control                              | .28 |
| 3.4.1 Digital Zoom                               | .29 |
| 3.4.2 Snapshot                                   | .29 |
| 3.4.3 Record                                     | .30 |
| 3.4.4 Volume                                     | .30 |
| 3.4.5 About                                      | .30 |
| 3.5 Network Configuration                        | .31 |
| 3.5.1 Network                                    | .31 |
| 3.5.2 IPv6                                       | .32 |
| 3.5.3 HTTPS                                      | .33 |
| 3.5.4 DDNS server                                | .33 |
| 3.5.5 PPPoE                                      | .34 |
| 3.5.6 Streaming                                  | .35 |
| 3.5.7 UPnP                                       | .36 |
| 3.5.8 Bonjour                                    | .37 |
| 3.5.9 IP Filter                                  | .37 |
| 3.5.10 IP Notification                           | .37 |
| 3.5.11 Qos                                       | .39 |
| 3.6 Camera Configuration                         | .39 |
| 3.6.1 Picture                                    | .39 |
| 3.6.2 Exposure Control                           | .41 |
| 3.6.3 Privacy Mask                               | .42 |
| 3.6.4 PTZ Setting                                | .43 |
| 3.6.5 Preset Setting                             | .43 |
| 3.6.6 Tour Setting                               | .43 |

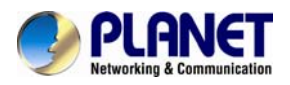

| 3.7 System Configuration                                 | 44 |
|----------------------------------------------------------|----|
| 3.7.1 System                                             | 45 |
| 3.7.2 Date & Time                                        | 45 |
| 3.7.3 Maintenance                                        | 47 |
| 3.8 Video Configuration                                  | 48 |
| 3.8.1 Common                                             | 48 |
| 3.8.2 Overlay Image                                      | 49 |
| 3.8.3 Video Profile                                      | 49 |
| 3.8.4 ONVIF Profile                                      | 51 |
| 3.8.5 AOI                                                | 52 |
| 3.9 Audio Configuration                                  | 53 |
| 3.10 User Configuration                                  | 54 |
| 3.11 Protocol Configuration                              | 55 |
| 3.11.1 ONVIF                                             | 55 |
| 3.11.2 SNMP                                              | 55 |
| 3.12 E-mail Configuration                                | 56 |
| 3.13 Event Detection Configuration                       | 57 |
| 3.13.1 Object Detection                                  | 57 |
| 3.13.2 Camera Tampering                                  | 59 |
| 3.13.3 Audio Detection                                   | 59 |
| 3.13.4 Face Detection                                    | 60 |
| 3.13.5 Cross Line Detection                              | 60 |
| 3.14 Storage Configuration                               | 62 |
| 3.15 Continuous Recording Configuration                  | 63 |
| 3.16 Recording List Configuration                        | 63 |
| 3.17 Event Server Configuration                          | 64 |
| 3.17.1 FTP Server                                        | 64 |
| 3.17.2 TCP Server                                        | 65 |
| 3.17.3 HTTP Server                                       | 65 |
| 3.17.4 SAMBA Server                                      | 66 |
| 3.18 Event Schedule Configuration                        | 67 |
| 3.18.1 Setting                                           | 68 |
| 3.18.2 Record                                            | 71 |
| 3.18.3 Port Status                                       | 72 |
| Appendix A: Ping IP Address                              | 73 |
| Appendix B: 3GPP Access                                  | 74 |
| Appendix C: Bandwidth and Video Size Estimation          | 75 |
| Appendix D: DDNS Application                             | 76 |
| Appendix E: Configuring Port Forwarding Manually         | 77 |
| Appendix F: Power Line Frequency                         | 91 |
| Appendix G: Troubleshooting & Frequently Asked Questions | 92 |

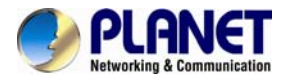

# Chapter 1. Product Introduction

# **1.1. Package Contents**

The package should contain the following:

- IP Camera Unit x 1
- Power Adapter x 1
- Camera Mount Kit x 1
- User's Manual CD-ROM x 1
- Quick Installation Guide x 1
- 6P Terminal block x 1

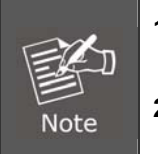

**1.** If any of the above items are missing, please contact your dealer immediately.

**2.** Using the power supply that is not the one included in Internet Camera packet will cause damage and void the warranty for this product.

# 1.2. Overview

#### High Frame Rate (60fps) for Real-time Surveillance Applications

PLANET ICA-3260 Network Camera with IR Illuminator is a high-resolution camera for the round-the-clock surveillance over IP networks. It supports H.264 and JPEG compression formats and delivers excellent picture quality in Full HD resolutions at 60 frames per second (fps). Incorporating the new Exmor RS<sup>™</sup> CMOS image sensor, which is specially designed for surveillance applications, the ICA-3260 provides high-quality images under all lighting conditions. The IP66-rated housing protects the camera body against rain and dust, and ensures operation under extreme weather conditions, which makes it an ideal solution for outdoor applications, e.g. surveillance of buildings, roads, parking areas, garages, railway stations and airports.

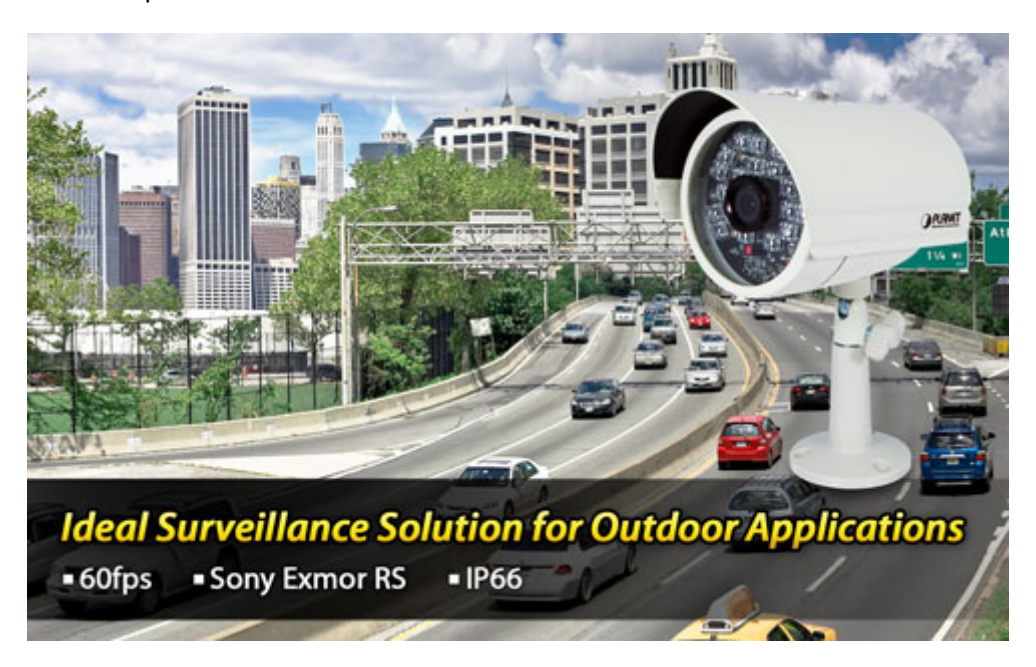

#### **Day & Night Functionality**

To adapt to constantly changing lighting conditions, the ICA-3260 comes with a removable IR-cut filter and built-in low IR illuminators (0.01 lux), which enables the camera to provide color video when there is sufficient light, and black/white video in dark conditions. The ICA-3260 is able to maintain clear images 24 hours a day.

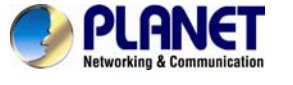

### Super low lux for day & night

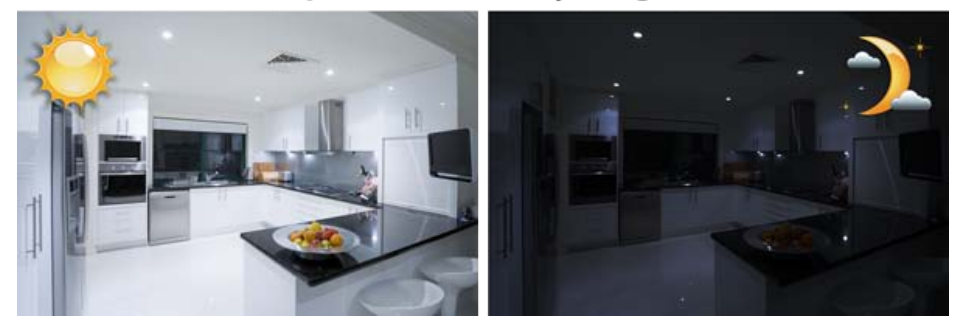

#### Exceptional Image quality

Together with powerful image processing attributes like True Wide Dynamic Range and 3D Digital Noise Reduction (3DNR) technology, the ICA-3260 is able to filter the intense backlight surrounding a subject and remove noises from video signal. It brings an extremely clear and exquisite picture quality even under any challenging lighting conditions.

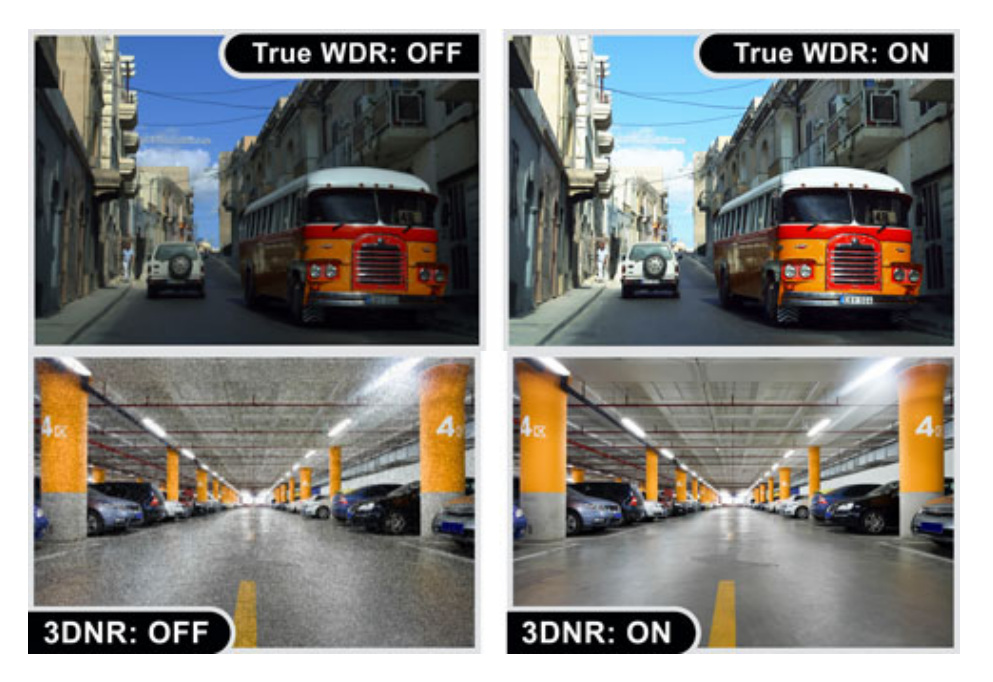

#### **Face Detection and Cross Line Detection**

Face Detection detects face and ignores anything else, such as buildings, cars and bodies. When a suspect enters a targeted area, his face is caught in the camera, thereby triggering an alarm. Cross Line Detection is an application especially suitable for general entrance and exit detection in low traffic areas. It detects objects such as persons and vehicles that cross a defined virtual line.

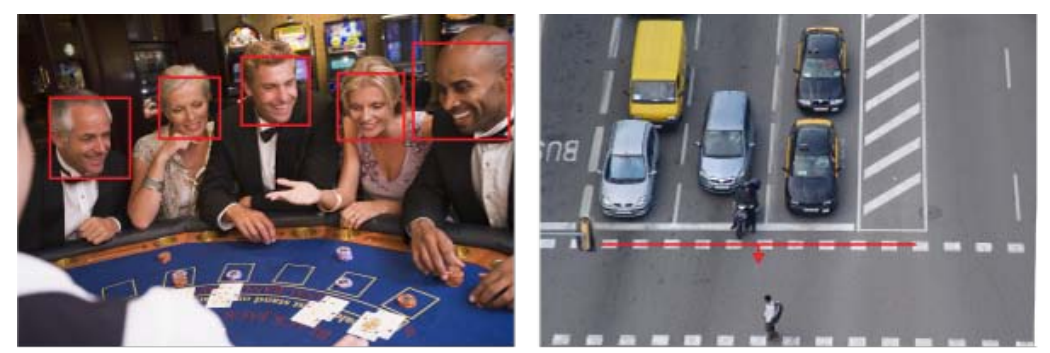

Face Detection

Cross Line Detection

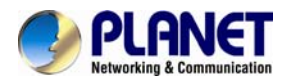

#### **Camera Tampering and Audio Detection**

Provided with three individually configurable motion detection zones, the ICA-3260 can record video or trigger alarms and alerts when motion is detected in user-specified areas of the camera image. Also, its external microphone enables the system to capture the sound that is out of reach of camera's surveillance range and to trigger the audio detection alarm when sounds like screams, glass breaking, etc are detected.

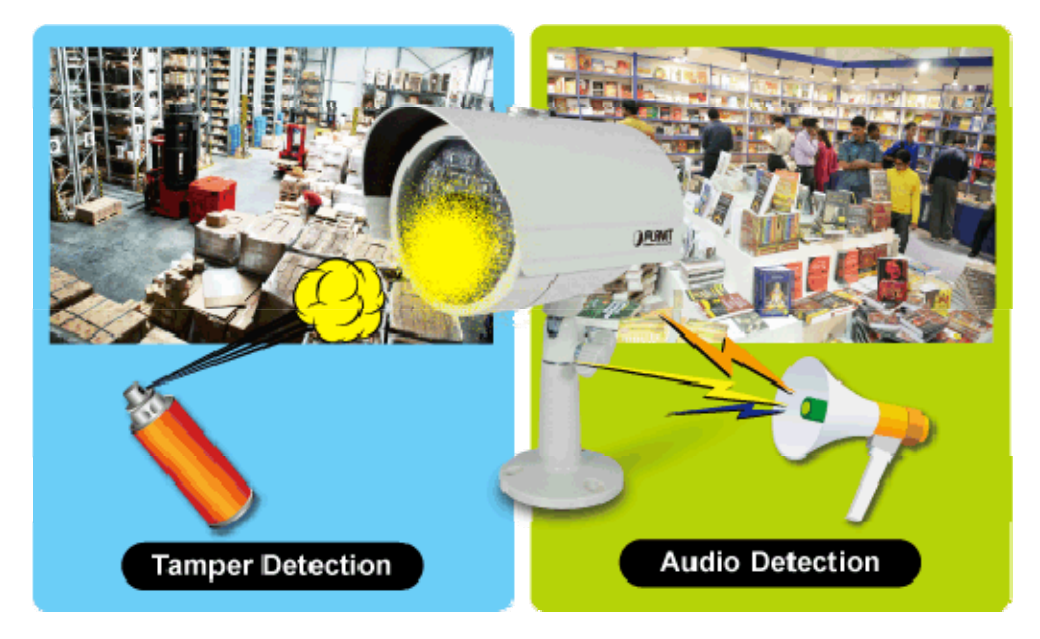

#### Advanced Event Management

To enhance surveillance flexibility and event management capabilities, the ICA-3260 supports a number of advanced features including auto-iris to avoid over exposure, AV out to perform the two-way audio function, RS485 to connect to an optional pan/tilt enclosure which effectively supports pan/tilt functionality, and inputs/outputs to connect with external devices such as door sensors and relays to activate light or close doors.

# 2-way Audio

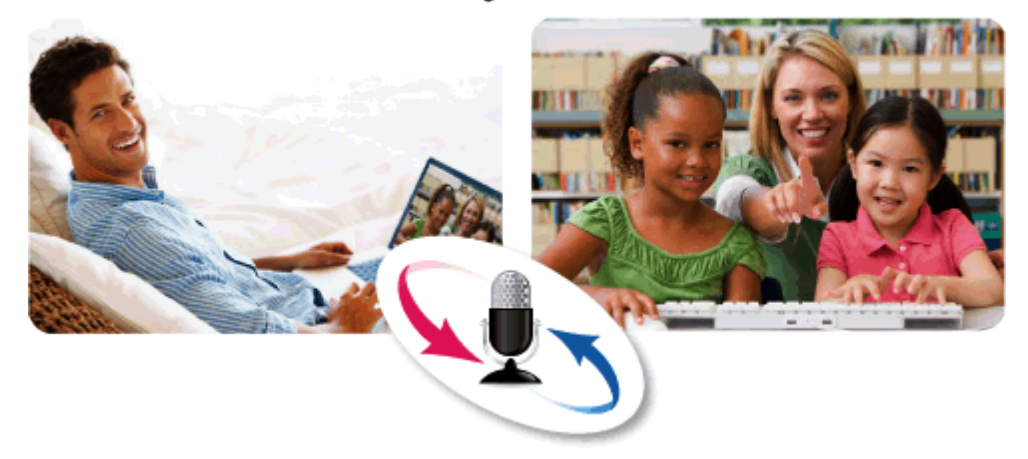

#### **Flexible Installation and Power Functionality**

The ICA-3260, incorporating IEEE 802.3af Power over Ethernet standard, is able to be powered via the network cable from a PoE power sourcing equipment such as PoE switch and PoE injector. It thus eliminates the need for extra power cables and reduces installation costs while increases the deployment flexibility. In addition, the ICA-3260 provides advanced features such as the Gigabit Ethernet transmission, giving users the utmost in bandwidth flexibility and storage efficiency. The ICA-3260 is ONVIF compliant and therefore interoperable with other manufacturers' products. It also includes 64-CH central management software for

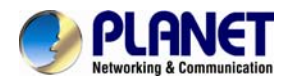

ease of maintenance and remote monitoring. The ICA-3260 is indisputably the top choice for reliable and high-performance surveillance.

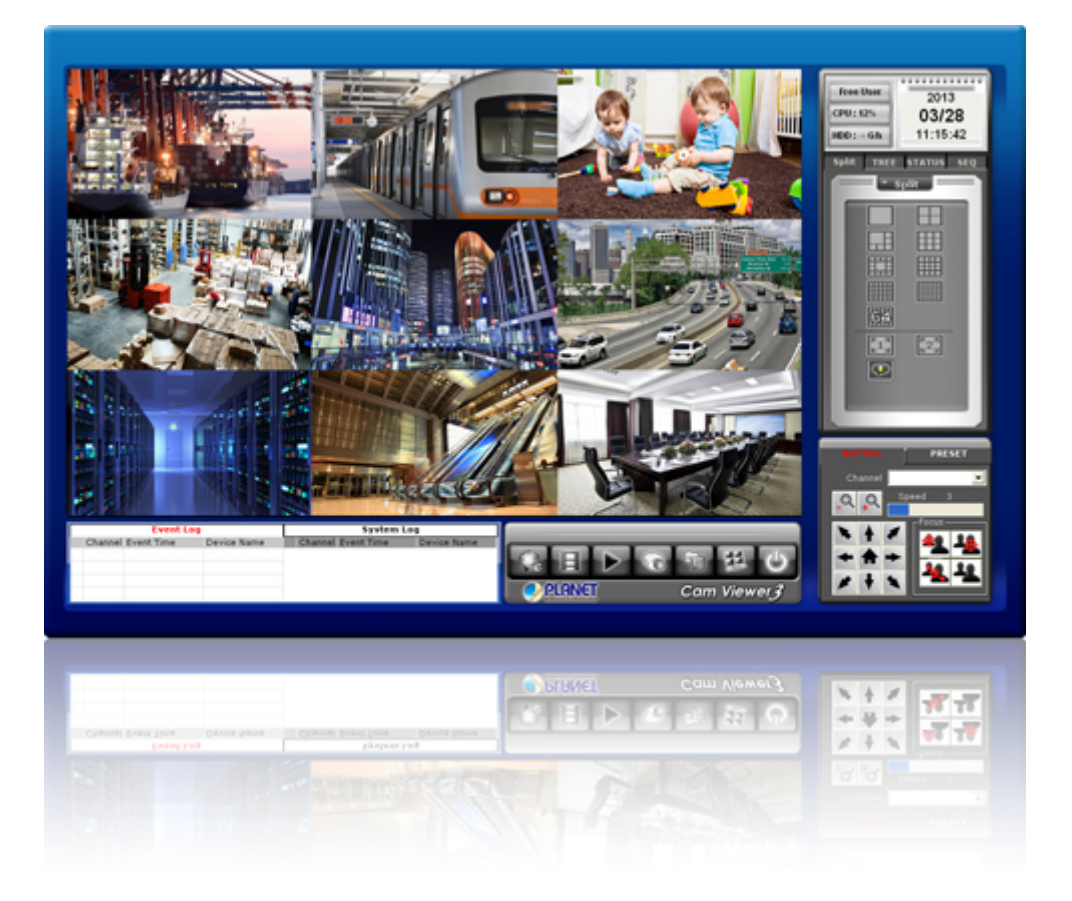

# 1.3. Features

#### > Camera

- Sony's 1/2.8 type Exmor RS 2.4MP CMOS sensor
- 4.2mm fixed lens with fixed iris
- Super low lux at 0.01 allows the camera to provide a color live view in near darkness
- Max. resolution 1080P at 60fps
- True WDR<sup>™</sup> Enhancement to enhance visibility under extremely bright or dark environments
- Alarm will be triggered and immediately alerted to user when motion, audio, tampering, and face and cross line detection are detected
- Built-in 24 IR illuminators, effective up to 20 meters
- Removable IR-cut filter for Day & Night function

#### Video / Audio

- H.264 and M-JPEG video compression simultaneously
- H.264 high profile, main profile and baseline
- Simultaneous multi-stream support
- 3DNR to improve picture quality at low lux
- Two-way audio support with enhanced audio quality

#### Network and Configuration

- Compliant with IEEE 802.3af PoE interface for flexible deployment
- Equipped with Gigabit Ethernet port
- Auto MDI/MDI-X supported
- Supports both IPv6 and IPv4

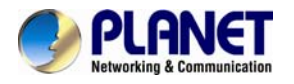

- Built-in Samba client for NAS
- RTSP / UPnP / 3GPP / HTTPS protocols selectable
- > Easy Installation & Management
- ONVIF compliant for interoperability
- IP66 outdoor classifications for rigorous environment
- 3GPP for 3G mobile remote applications
- RS485 interface for P/T scanner control
- Digital Input/Output for integration with sensors and alarms
- Cam Viewer 3 central management software supported

# **1.4. Product Specifications**

| Model             | ICA-3260                                                                                                    |  |  |  |
|-------------------|----------------------------------------------------------------------------------------------------|--|--|--|
| Camera            |                                                                                                    |  |  |  |
| Image Device      | 1/2.8 type Sony Exmor RS progressive scan CMOS sensor                                                                                                    |  |  |  |
| Lens              | 4.2mm, fixed lens<br>Mechanical IR-cut filter<br>Angle of view : horizontal: 74 degrees / vertical: 57 degrees                                                                                                    |  |  |  |
| Min Illumination  | 0.1 lux (color)<br>0.01 lux (B/W)                                                                                                    |  |  |  |
| IR Illuminations  | IR LED x 24, 850nm<br>Built-in IR illuminators, effective up to 20 meters<br>*The IR distance is based on the environment                                                                                                 |  |  |  |
| Effective Pixels  | 1920 x 1080 pixels (Full HD)                                                                                                    |  |  |  |
| Image             |                                                                                                    |  |  |  |
| Video Compression | H.264 / M-JPEG                                                                                                    |  |  |  |
| Video Resolution  | 1080P mode         H.264: 1080P / 640 x 480         M-JPEG: 1080P / 640 x 480         1080P mode with WDR         H.264: 1080P / 640 x 480         M-JPEG: 1080P / 640 x 480                                              |  |  |  |
| Frame Rate        | Up to 60fps for all resolutions                                                                                                    |  |  |  |
| Image Setting     | AE, AWB<br>3D Noise reduction<br>True WDR<br>Color, brightness, sharpness, contrast, hue<br>Mirror/Flip<br>10 Privacy Masks<br>Text, time and date overlay<br>Overlay image on video<br>Digital Image Stabilization (DIS) |  |  |  |
| Streaming         | Simultaneous multi-profile streaming<br>Streaming over UDP, TCP, HTTP, or HTTPS<br>M-JPEG streaming over HTTP (server push)<br>Controllable frame rate and bandwidth<br>AOI                                               |  |  |  |
| Audio             |                                                                                                    |  |  |  |
| Audio Streaming   | Two-way audio                                                                                                    |  |  |  |
| Audio Compression | RTSP: G.711 64kbps, G.726 32kbps                                                                                                    |  |  |  |

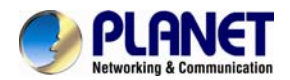

| Microphone                           | External microphone input                                                                                                    |  |  |
|--------------------------------------|----------------------------------------------------------------------------------------------------|--|--|
| Audio Output                         | Adjustable audio output gain                                                                                                    |  |  |
| Network and Configuration            |                                                                                                    |  |  |
| Standard                             | IEEE 802.3 10Base-T<br>IEEE 802.3u 100Base-TX<br>IEEE 802.3ab 1000Base-T                                                                                                    |  |  |
| Protocol                             | IPv4, IPv6, TCP, UDP, HTTP, HTTPS, SMTP, FTP, NTP, DNS, DDNS, DHCP, DIPS, ARP, Bonjour, UPnP, RTSP, RTP, RTCP, IGMP, PPPoE, Samba, ICMP, SNMP, QoS                                                                       |  |  |
| Security                             | Password protection, IP address filtering, HTTPS encrypted data transmission, user access log                                                                                                    |  |  |
| Users                                | 20 clients on-line monitoring at the same time                                                                                                    |  |  |
| System Integration                   |                                                                                                    |  |  |
| Application Programming<br>Interface | Open API for software integration<br>ONVIF Compliant                                                                                                    |  |  |
| Alarm Triggers                       | Intelligent Motion / Tampering / Audio / Face / Cross line detection and external input                                                                                                    |  |  |
| Alarm Events                         | File upload via FTP, Samba to NAS, email<br>Notification via email, HTTP, and TCP<br>External output activation<br>Audio alert output<br>Go to PTZ preset position                                                       |  |  |
| Video Buffer                         | Pre- and post-alarm buffering                                                                                                    |  |  |
| General                              |                                                                                                    |  |  |
| Power Requirements                   | 12V DC, 1A<br>IEEE 802.3af Class 3                                                                                                    |  |  |
| Power Consumption                    | 8W max.                                                                                                    |  |  |
| Operating Temperature                | -20 ~ 50 degrees C                                                                                                    |  |  |
| Operating Humidity                   | 5 ~ 95% (non-condensing)                                                                                                    |  |  |
| Weight                               | 900g                                                                                                    |  |  |
| Dimensions (W x D x H)               | 86 x 81 x 97mm                                                                                                    |  |  |
| Emission                             | CE, FCC                                                                                                    |  |  |
| Connectors                           | 10/100/1000 Mbps Gigabit Ethernet, RJ-45<br>DC power jack<br>Terminal block for 1 alarm input and 1 output<br>RS-485 interface for scanners, pan/tilt<br>External mic input<br>Audio out<br>Factory default reset button |  |  |

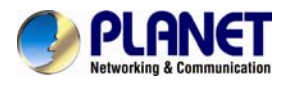

# Chapter 2. Hardware Interface

# 2.1 Physical Descriptions

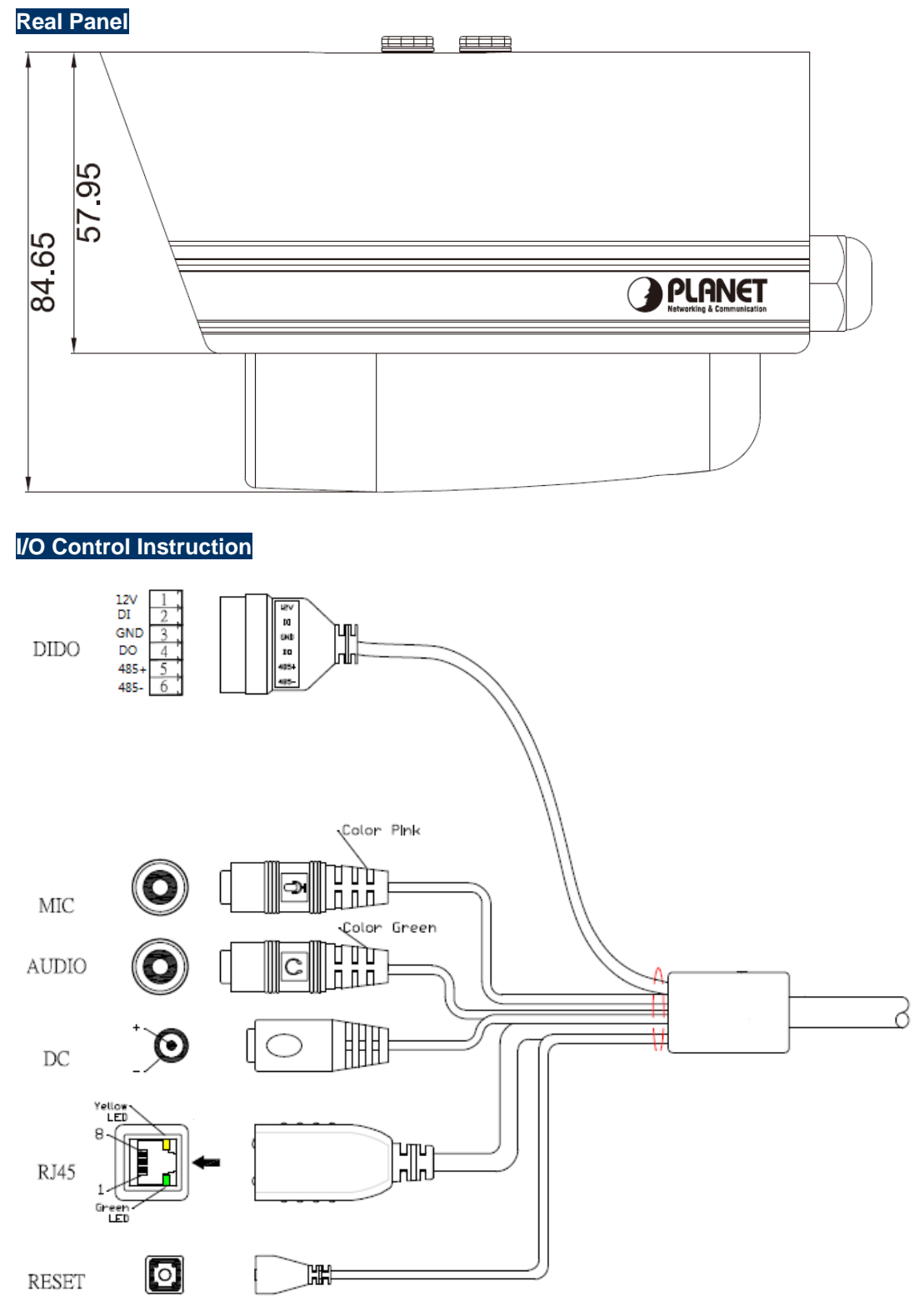

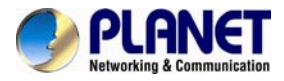

#### Descriptions for I/O cable set:

| Interface                            | Description                                                                                                    |  |
|--------------------------------------|----------------------------------------------------------------------------------------------------|--|
|                                      | The input power is DC 12V, 1A.                                                                                                    |  |
| DC Power                             | ONLY use package power adapter supplied with the internet. Otherwise, the product may be damaged.                                                                                                    |  |
| RJ45<br>(LAN socket, PoE )           | Connecting to PC or Hub/Switch.<br>For connection to 10Base-T Ethernet or 100Base-TX or<br>1000Base-T Fast Ethernet cabling, this Ethernet port built<br>auto-negotiation protocol can detect or negotiate the<br>transmission speed of the network automatically. Please<br>use CAT-5 cable to connect the Network Camera to a<br>1000Mbps Fast Ethernet network switch or hub.<br>ONLY use one power source, either from DC or<br>from 802.3af Power over Ethernet. |  |
| Audio Output<br>(Green, Line Out)    | Connecting a loud speaker to the IP Camera. This is for voice alert and two-way audio.                                                                                                    |  |
| Microphone Input<br>(Pink, Audio In) | Connecting a microphone to the IP Camera.                                                                                                    |  |
| Reset<br>(Factory Default)           | This button is used to restore all the factory default settings.                                                                                                    |  |
| DI/DO, RS-485                        | The 6 pin terminal block includes 1 input port and 1 output port, and RS-485 D+ and D                                                                                                    |  |

Terminal block for I/O connectors:

| Name  | Cable Color | Function              |
|-------|-------------|-----------------------|
| 12VDC | 1           | DC 12V (50mA maximum) |
| DI    | 2           | Digital signal input  |
| GND   | 3           | GND                   |
| DO    | 4           | Digital signal output |
| 485+  | 5           | RS485 data +          |
| 485-  | 6           | RS485 data -          |

# 2.2 Hardware Installation

#### 1. Attach the Camera with the included stand

#### 2. Place the Camera on the ceiling or fix it onto wall

Use three screws to fix the Network Camera onto the ceiling or wall.

#### 3. Plug an Ethernet cable into the Camera

Connect an Ethernet cable to the LAN socket located on the Network Camera's bottom and attach it to the network.

#### 4. Connecting the external power supply to Camera

Connect the attached power adapter to the DC power jack of the IP Camera.

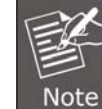

Use the 12V DC power adapter, included in the package, to connect to a wall outlet for AC power.

#### 5. Done

Once you have installed the IP Camera well and powered it on, the network accessing type LED will turn on. It means the system is booting up successfully. Furthermore, if you have a proper network connection, and access to the IP Camera, the LED will flash green in the wired

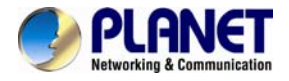

mode or orange in the wireless mode.

# 2.3 Initial Utility Installation

This chapter shows how to quickly set up your IP camera. The camera is with the default settings. However to help you find the networked camera quickly, the windows utility PLANET IP Wizard II can search the cameras in the network that can help you to configure some basic setting before you start advanced management and monitoring.

- 1. Insert the bundled CD into the CD-ROM drive to launch the auto-run program. Once completed, a welcome menu screen will appear.
- 2. Click the "IP Wizard II" hyperlink and a dialog box will appear as shown below.

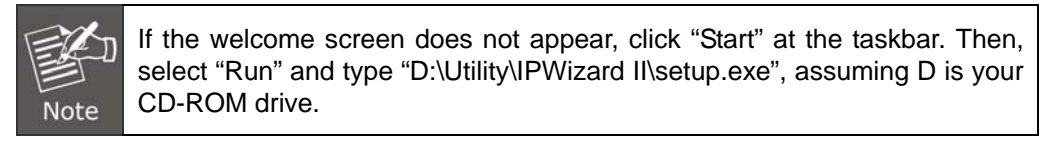

| Date and | le you through th | e program setup | process. Ple | ase wait, |
|----------|-------------------|-----------------|--------------|-----------|
| 5.5      |                   |                 |              |           |

3. The "Welcome to the Install Shield Wizard for PLANET IP Wizard II" prompt will be displayed on the screen and click "**Next**" to continue.

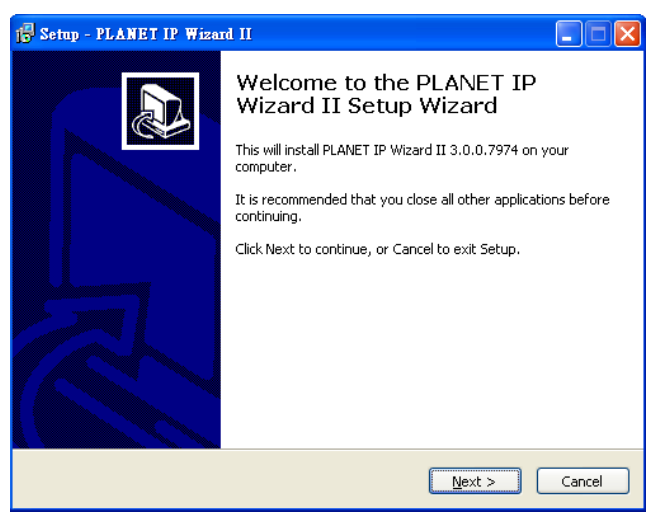

4. Please click "**Next**" to install with original settings, or you may click "**Change...**" button to modify the install folder and then press "Next" to continue.

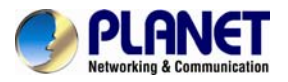

| 15 Setup - PLANET IP Wizard II                                                         |
|----------------------------------------------------------------------------------------|
| Select Destination Location Where should PLANET IP Wizard II be installed?             |
| Setup will install PLANET IP Wizard II into the following folder.                      |
| To continue, click Next. If you would like to select a different folder, click Browse. |
| C:\Program Files\PLANET IP Wizard II Browse                                            |
| At least 9.7 MB of free disk space is required.                                        |
|                                                                                        |
| < <u>B</u> ack <u>N</u> ext > Cancel                                                   |

5. Please click "Install" to start the installation.

| 🕞 Setup - PLANET IP Wizard II                                                                                                    |   |
|----------------------------------------------------------------------------------------------------|---|
| Ready to Install<br>Setup is now ready to begin installing PLANET IP Wizard II on your computer.                                 | R |
| Click Install to continue with the installation, or click Back if you want to review or<br>change any settings.                  |   |
| Destination location:<br>C:\Program Files\PLANET IP Wizard II<br>Additional tasks:<br>Additional icons:<br>Create a desktop icon |   |
|                                                                                                    |   |
| < <u>B</u> ack Install Cancel                                                                                                    |   |

6. Please click "Finish" to complete the installation and launch program immediately.

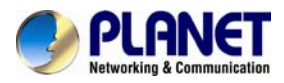

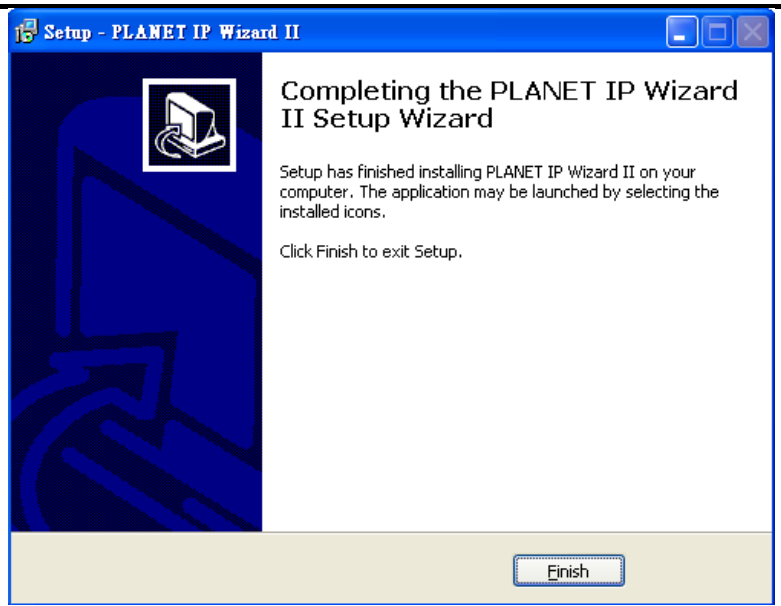

# 2.4 Preparation

When you install the Internet Camera in a LAN environment, you may execute PLANET IP Wizard II to discover camera's IP address and set up related parameters in the camera.

### 2.4.1 Search and View by PLANET IP Wizard II

When you install the Internet Camera in a LAN environment, you have two easy ways to search your cameras -- either by PLANET IP Wizard II or UPnP discovery. Here is the way to execute PLANET IP Wizard II to discover camera's IP address and set up related parameter in a camera.

#### Search

| 🥏 PLANET IP Wizard II | Version 3.0.0.6043 |      | Interface :      | 00 |
|-----------------------|--------------------|------|------------------|----|
| Device Title          | IP Address         | Port | MAC              |    |
|                       |                    |      |                  |    |
|                       |                    |      |                  |    |
|                       |                    |      |                  |    |
| Se                    | arching            |      |                  |    |
|                       | (                  | )%   |                  |    |
|                       |                    |      |                  |    |
| SEARCH Q              | Camera:            |      | User Name: admin |    |
|                       | Model Name:        |      | Password:        |    |
| VIEW                  | Network:           |      |                  |    |
| LAN                   | DHCP:              |      |                  |    |
| WIRELESS              | WiFi:              |      | Off-Line         |    |
| EXIT                  | Connection         |      |                  |    |
| EATT                  | Connection:        |      |                  |    |
|                       |                    |      |                  |    |

When launching the Planet IP Wizard II, the "searching" window will pop up. Planet IP Wizard II is starting to search Internet Cameras on the LAN. The existing devices are listed below.

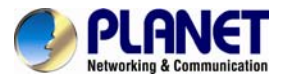

| 🧈 PLANET IP Wizard II | Version 3.0.0.6043    |               | Interface : 10.1.1.206 | 00 |
|-----------------------|-----------------------|---------------|------------------------|----|
| Device Title          | IP Address            | Port          | MAC                    |    |
| PLANET IP Camera      | 10.1.1.98             | 80            | 00-30-4F-A2-92-70      |    |
|                       |                       |               |                        |    |
| Se                    | arching               |               |                        |    |
|                       |                       | 22%           |                        |    |
|                       |                       |               |                        |    |
|                       |                       |               |                        |    |
|                       |                       |               |                        |    |
| SEARCH                | Camera:               |               | User Name: admin       |    |
|                       | Model Name:           | ICA-3260      | Password: *****        |    |
|                       | Network:              | Wired         |                        |    |
| LAN 🗖                 | рнср. Г               | ON            |                        |    |
|                       | Difer.                | UN            | 066 1                  |    |
| WIRELESS              | WiFi:                 | Ethernet Only | OII-Line               |    |
| EXIT                  | Connection:           | Not Connected |                        |    |
|                       | Device ID (for DIPS): | N/A           |                        |    |

#### View

If Planet IP Wizard II finds Internet Camera, the View button will be available. Please select the camera you want to view and click the View button. Then you can see the video from the camera directly. Furthermore, you can double-click the left button of the mouse to link to the Internet Camera by browser.

| 🧈 PLANET IP Wizard II | Version 3.0.0.6043    |                   | Interface : 10.1.1.206 | 00                    |
|-----------------------|-----------------------|-------------------|------------------------|-----------------------|
| Device Title          | IP Address            | Port M            | MAC                    |                       |
| PLANET IP Camera      | 10.1.1.98             | 80                | 00-30-4F-A2-92-70      | ]                     |
|                       |                       |                   |                        |                       |
|                       |                       |                   |                        |                       |
|                       |                       |                   |                        |                       |
|                       |                       |                   |                        |                       |
|                       |                       |                   |                        |                       |
|                       |                       |                   |                        |                       |
| SEARCH 🔍              | Camera:               |                   | User Name: admin       |                       |
|                       | Model Name:           | ICA-3260          | Password: *****        |                       |
|                       | Network:              | Wired             |                        |                       |
| LAN                   | DHCP:                 | ON                |                        | 1                     |
| WIRELESS              |                       | Eth a su at Ou ha | the former -           |                       |
|                       | VVIFI:                | Ethernet Only     |                        | and the second second |
| EXIT                  | Connection:           | Success           |                        | T                     |
|                       | Device ID (for DIPS): | N/A               |                        | 6 4<br>Etx            |

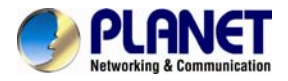

### 2.4.2 Configuring Network by PLANET IP Wizard II

In case you want to change the IP related parameters of wired interface, please select the Internet Camera you want to configure and click the LAN button. Related settings will be carried out as shown below.

| 🧈 PLANET IP Wizard II | Version 3.0.0.604 | 3           |           | Interface : 10.1.1.206 | 00 |
|-----------------------|-------------------|-------------|-----------|------------------------|----|
| Device Title          | IP Address        |             | Port      | MAC                    |    |
| PLANET IP Camera      | 10.1.1.           | 98          | 80        | 00-30-4F-A2-92-70      |    |
|                       |                   |             |           |                        |    |
|                       |                   |             |           |                        |    |
|                       |                   |             |           |                        |    |
|                       |                   |             |           |                        |    |
|                       |                   |             |           |                        |    |
|                       |                   |             |           |                        |    |
| SEARCH Q              | LAN:              |             |           | lleer Name: admin      |    |
|                       | Network:          | O Static IP | ● DHCP IP | Password:              |    |
| VIEW O                | IP Address:       | 10.1        | . 1 . 98  |                        |    |
| LAN                   | Subnet Mask:      | 255.255     | .255.0    |                        |    |
| WIRELESS              | Gateway:          | 10.1        | . 1 .254  | Off-Line               |    |
|                       | DNS1:             | 168.95      | . 1 . 1   |                        |    |
| EXIT                  | DNS2:             | 168.95      | . 1 . 2   |                        |    |
| ļ                     |                   |             | >>        |                        |    |

In case, you do not want to change username and/or password, then just click the "**Submit**" button to perform your setting accordingly. Click the "<<" button to go back to the previous page.

If you like to change username and/or password of the device, just click the check button. Then, the related fields will show up as shown below.

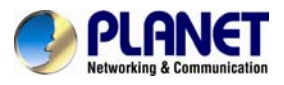

| 🧈 PLANET IP Wizard II | Version 3.0.0.6043       |      | Interface : 10.1.1.206 | 00        |
|-----------------------|--------------------------|------|------------------------|-----------|
| Device Title          | IP Address               | Port | MAC                    |           |
| PLANET IP Camera      | 10.1.1.98                | 80   | 00-30-4F-A2-92-70      |           |
|                       |                          |      |                        |           |
|                       |                          |      |                        |           |
|                       |                          |      |                        |           |
|                       |                          |      |                        |           |
|                       |                          |      |                        |           |
|                       |                          |      |                        |           |
| SEARCH                | User:                    |      | User Name: admin       |           |
| VIEW O                | <b>☑</b> Change Password |      | Password:              |           |
| LAN                   | User Name: admin         |      |                        | 1         |
| WIRELESS              | New Password:            |      | and for the            | and and a |
| EXIT                  | Confirm Password:        |      | ALA                    |           |
|                       | < Submit                 |      |                        | 8.8       |

After keying in the new username and password, click the "**Submit**" button to perform your setting accordingly. Click the "<<" button to go back to the previous page.

# 2.5 Using UPnP of Windows XP or 7

## 2.5.1 Windows XP

UPnP<sup>™</sup> is short for Universal Plug and Play, which is a networking architecture that provides compatibility among networking equipment, software, and peripherals. This device is an UPnP enabled device. If the operating system, Windows XP, of your PC is UPnP enabled, the device will be very easy to configure. Use the following steps to enable UPnP settings only if your operating system of PC is running Windows XP.

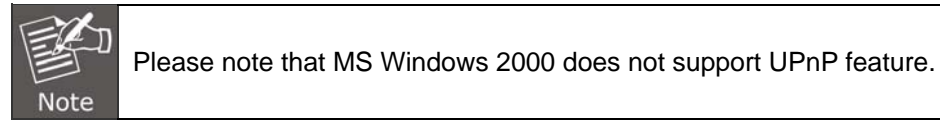

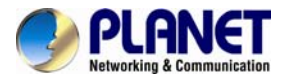

#### Go to Start > Settings, and Click Control Panel.

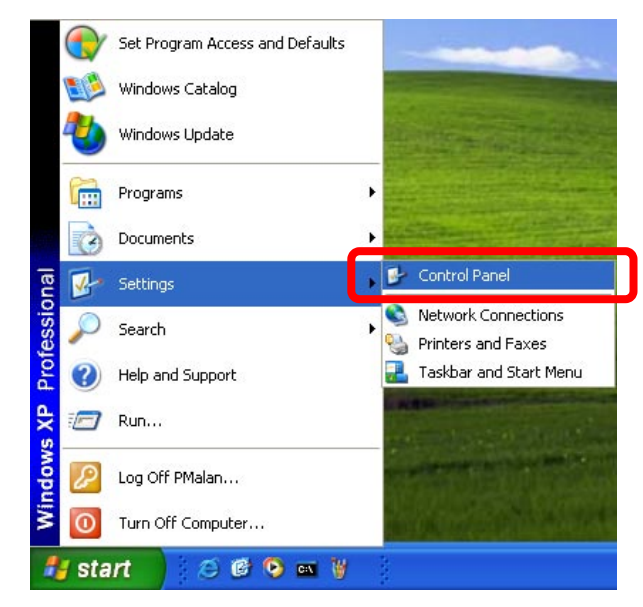

The "Control Panel" will display on the screen and double-click "Add or Remove Programs" to continue.

| 🎐 Control Panel                |                          |               |                              |                        |                      |               |             |
|--------------------------------|--------------------------|---------------|------------------------------|------------------------|----------------------|---------------|-------------|
| File Edit View Favorites Tools | ; Help                   |               |                              |                        |                      |               |             |
| 🕝 Back 👻 🌍 👻 🏂 🔎               | Search 🔀 Fold            | lers 🛄 -      |                              |                        |                      |               |             |
| Control Panel                  | Ç,                       | Ż             | 6                            | <b>P</b>               | 🌯                    | P             | 8           |
| Switch to Category View        | Accessibility<br>Options | Add Hardware  | Add or<br>Remove<br>Programs | dministrative<br>Tools | Automatic<br>Updates | Date and Time | Display     |
|                                | 1                        |               |                              |                        |                      | 3             |             |
| See Also 🄇                     | Falder Oaking            | <b>Freebo</b> |                              | <b>T</b>               |                      |               |             |
| 👋 Windows Update               | Folder Options           | FUNCS         | Controllers                  | Options                | reyboard             | Mouse         | Connections |

The "Add or Remove Programs" will display on the screen and click **Add/Remove Widows Components** to continue.

| 🐻 Add or Re                         | move Programs                                            |                       |                          | K |
|-------------------------------------|----------------------------------------------------------|-----------------------|--------------------------|---|
| 5                                   | Currently installed programs:                            | Show up <u>d</u> ates | Sort by: Name            |   |
| C <u>h</u> ange or<br>Remove        | 🏉 Windows Internet Explorer 8                            |                       | Size <u>4.20MB</u>       |   |
| Programs                            | Click here for support information.                      |                       | Used <u>occasionally</u> |   |
|                                     |                                                          |                       | Last Used On 12/4/2012   |   |
|                                     | To remove this program from your computer, click Remove. |                       | Remove                   |   |
| Programs                            |                                                          |                       |                          |   |
| Add/Remove<br>Windows<br>Components |                                                          |                       |                          |   |

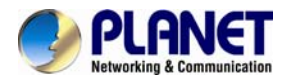

The following screen will appear, select "Networking Services" and click "Details" to continue.

| ws Components<br>a can add or remove comp                    | onents of Windows XP.                                                                                                    |                                                                                                    | R                                                                                                    |
|--------------------------------------------------------------|----------------------------------------------------------------------------------------------------|----------------------------------------------------------------------------------------------------|----------------------------------------------------------------------------------------------------|
|                                                              |                                                                                                    |                                                                                                    |                                                                                                    |
| add or remove a compone<br>of the component will be<br>ails. | nt, click the checkbox. A sh<br>installed. To see what's incl                                                                                                    | naded box means that only<br>uded in a component, click                                                                                                    |                                                                                                    |
| Message Queuing                                              |                                                                                                    | 0.0 MB 🔻                                                                                                    | 1                                                                                                    |
| MCSSage Queung                                               |                                                                                                    | 13.2 MB                                                                                                    |                                                                                                    |
| Hand Networking Services                                     |                                                                                                    | 0.3 MB                                                                                                    |                                                                                                    |
| Dther Network File an                                        | nd Print Services                                                                                                    | 0.0 MB                                                                                                    |                                                                                                    |
| Cutlook Express                                              |                                                                                                    | оомв 🞽                                                                                                    |                                                                                                    |
| cription: Contains a varie                                   | ty of specialized, network-rel                                                                                                    | lated services and protocols.                                                                                                    |                                                                                                    |
| al disk space required:                                      | 54.7 MB                                                                                                    | Dataila                                                                                                    |                                                                                                    |
| ice available on disk:                                       | 1926.8 MB                                                                                                    |                                                                                                    |                                                                                                    |
|                                                              | add or remove a compone<br>of the component will be<br>ails.<br>nponents:<br>Message Queuing<br>MSN Explorer<br>Networking Services<br>Dither Network File ar<br>Contains a varie<br>scription: Contains a varie<br>al disk space required:<br>ace available on disk: | add or remove a component, click the checkbox. A st<br>of the component will be installed. To see what's incl<br>ails.<br>nponents:<br>Message Queuing<br>MSN Explorer<br>Networking Services<br>Contains Services<br>Contains a variety of specialized, network-rel<br>al disk space required: 54.7 MB<br>ace available on disk: 1926.8 MB | add or remove a component, click the checkbox. A shaded box means that only<br>of the component will be installed. To see what's included in a component, click<br>ails.<br>nponents:<br>Message Queuing 0.0 MB<br>MSN Explorer 13.2 MB<br>MSN Explorer 0.3 MB<br>Duthork File and Print Services 0.0 MB<br>Components 0.0 MB<br>Components 0.0 M |

The "Networking Services" will display on the screen, select "**Universal Plug and Play**" and click "**OK**" to continue.

| Networking Services                                                                                   |                                                                                                    |                                                  |
|----------------------------------------------------------------------------------------------------|----------------------------------------------------------------------------------------------------|--------------------------------------------------|
| To add or remove a compone<br>of the component will be inst<br>Sub <u>c</u> omponents of Networki     | ent, click the check box. A shaded box<br>alled. To see what's included in a com<br>ng Services:       | x means that only part<br>ponent, click Details. |
| 🗹 🛃 Internet Gateway De                                                                               | vice Discovery and Control Client                                                                      | 0.0 MB 🔗                                         |
| 🗆 🌉 RIP Listener                                                                                      |                                                                                                    | 0.0 MB                                           |
| Simple TCP/IP Servi                                                                                   | ces                                                                                                    | 0.0 MB                                           |
| 🗹 🚚 Universal Plug and F                                                                              | Play                                                                                                   | 0.2 MB                                           |
| Description: Allows you to<br>software that<br>Total disk space required:<br>Space available on disk: | find and control Internet connection sh<br>uses Universal Plug and Play.<br>54.7 MB<br>1926.8 MB<br>OK | haring hardware and                              |

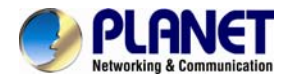

Please click "Next" to continue.

| Windows Components Wizard                                                                                                    |                                  |
|----------------------------------------------------------------------------------------------------|----------------------------------|
| Windows Components<br>You can add or remove components of Windows XP.                                                                                                    | <b>E</b>                         |
| To add or remove a component, click the checkbox. A shaded box means<br>part of the component will be installed. To see what's included in a compo<br>Details.<br>Components: | s that only<br>nent, click       |
| Message Queuing                                                                                                    | 0.0 MB 🔼                         |
| MSN Explorer 1:                                                                                                    | 3.2 MB                           |
| 🖬 🎦 Networking Services                                                                                                    | 0.3 MB                           |
| 🔲 🚔 Other Network File and Print Services                                                                                                    | 0.0 MB                           |
| California Cutlook Express                                                                                                    | помв 🞽                           |
| Description: Contains a variety of specialized, network-related services an<br>Total disk space required: 54.7 MB<br>Space available on disk: 1926.8 MB                       | id protocols.<br><u>D</u> etails |
| < <u>B</u> ack Next≻                                                                                                    | Cancel                           |

The program will start installing the UPnP automatically. You will see the pop-up screen as shown below. Please wait while Setup configures the components.

| idows Co                    | mponents Wizard                                                                                                    |
|-----------------------------|----------------------------------------------------------------------------------------------------|
| <b>Configurin</b><br>Setupi | ig Components<br>s making the configuration changes you requested.                                                      |
| 6                           | Please wait while Setup configures the components. This may take several minutes, depending on the components selected. |
| Status:                     | Completing configuration of Internet Information Services (IIS)                                                         |
|                             | )                                                                                                    |
|                             |                                                                                                    |
|                             |                                                                                                    |
|                             |                                                                                                    |
|                             |                                                                                                    |
|                             |                                                                                                    |
|                             |                                                                                                    |

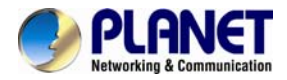

Please click "Finish" to complete the UPnP installation

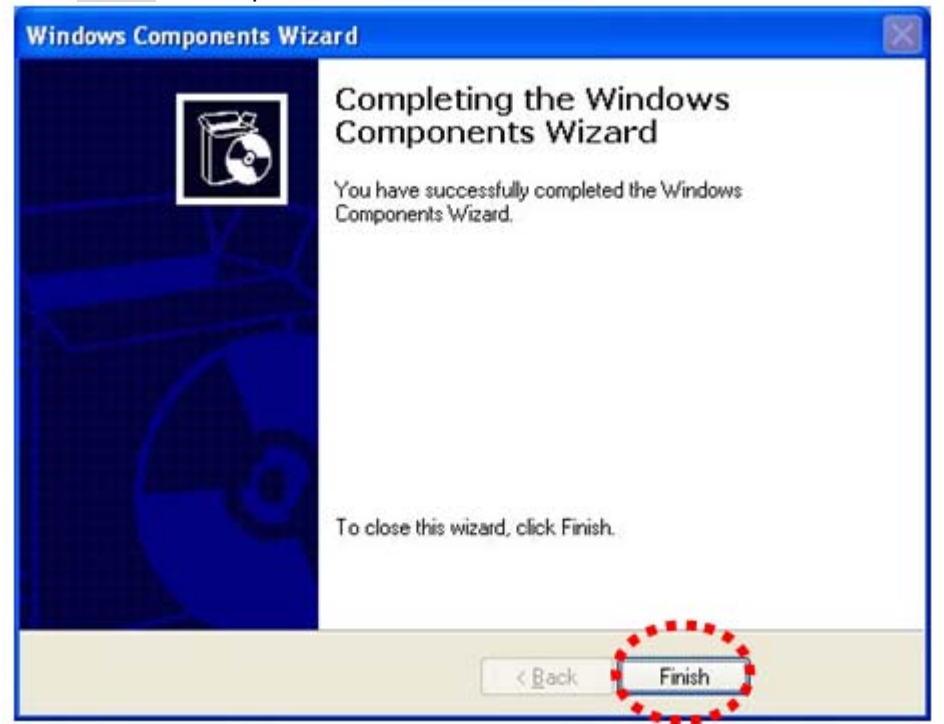

Double-click "**My Network Places**" on the desktop, the "My Network Places" will display on the screen and double-click the UPnP icon with Internet Camera to view your device in an Internet browser.

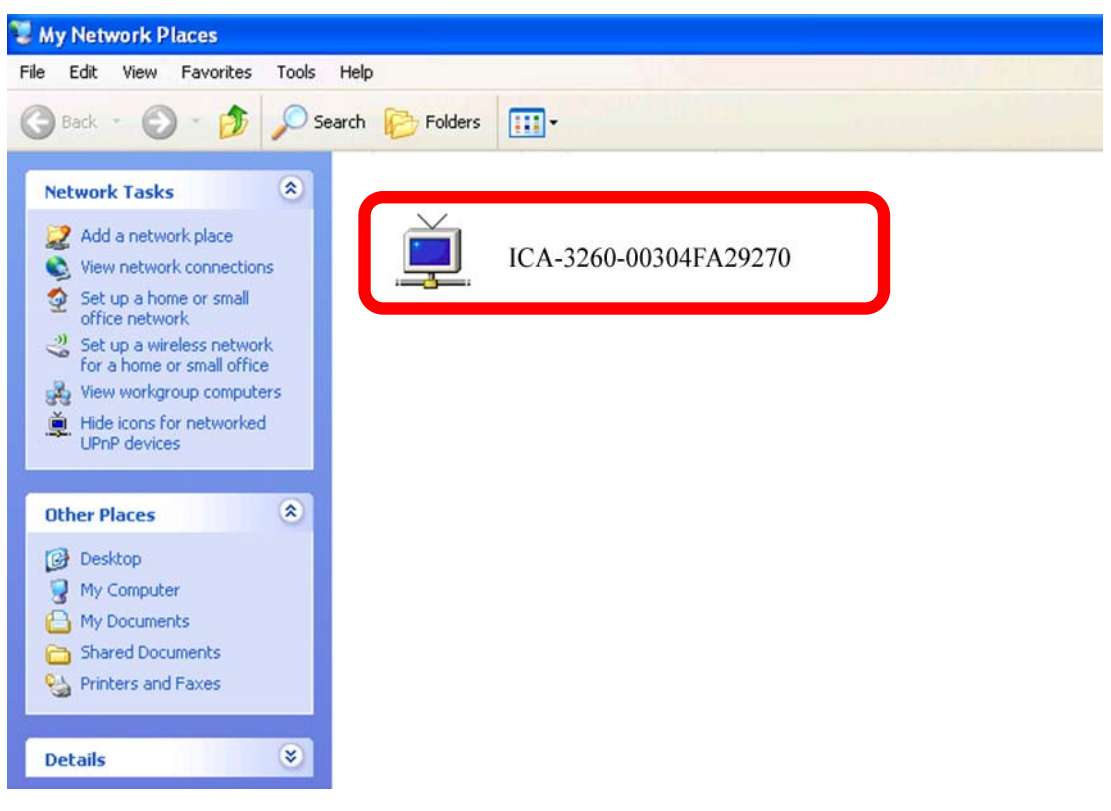

#### 2.5.2 Windows 7

Go to Start > Control Panel > Network and Internet > Network and Sharing Center, if network discovery is off; click the arrow button to expand the section. Click Turn on network discovery, and then click Apply. If you are prompted for an

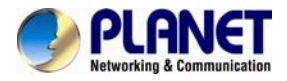

administrator password or confirmation, type the password or provide confirmation.

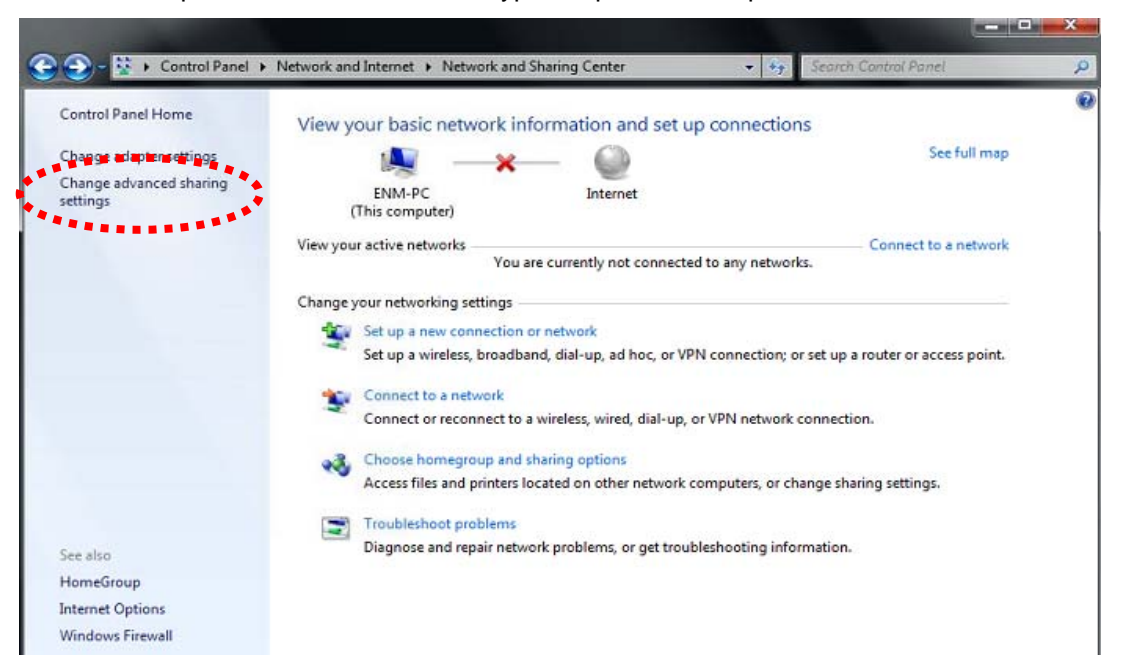

|                                                                                                    | -                      | <b>-</b> - X |
|----------------------------------------------------------------------------------------------------|------------------------|--------------|
| 🔆 💭 = 🗟 « Network and Sharing Center 🔸 Advanced sharing settings 🔹 🗸                                                                                | Search Control Panel   | ٩            |
| Change sharing options for different network profiles                                                                                               |                        |              |
| Windows creates a separate network profile for each network you use. You can choose<br>each profile.                                                | specific options for   |              |
| Home or Work                                                                                                    |                        |              |
| Public (current profile)                                                                                                    |                        | E            |
| Network discovery                                                                                                    |                        |              |
| When network discovery is on, this computer can see other network computer<br>visible to other network computers. <u>What is network discovery?</u> | ers and devices and is |              |
| <ul> <li>Turn on network discovery</li> <li>Turn off network discovery</li> </ul>                                                                   |                        |              |
| File and printer sharing                                                                                                    |                        |              |
| When file and printer sharing is on, files and printers that you have shared fro<br>be accessed by people on the network.                           | om this computer can   |              |
| Turn on file and printer sharing                                                                                                    |                        |              |
| Turn off file and printer sharing                                                                                                    |                        |              |
| Public folder sharing                                                                                                    |                        |              |
| When Public folder sharing is on, people on the network, including homegro<br>access files in the Public folders. What are the Public folders?      | up members, can        |              |
| 😵 Save cl                                                                                                    | hanges Cancel          |              |

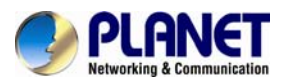

| Organize   Network and Sharing                                                | Center Add a printer Add a wi | reless device       | 8× • ( | 9 1 |
|-------------------------------------------------------------------------------|-------------------------------|---------------------|--------|-----|
| Favorites     Desktop     Desktop                                             | ICA-3260-00304F3364AB         | ICA-2200 - 00304F9F | В59В   |     |
| Recent Places                                                                 | ICA-2500 - 00304FA156F9       | ICA-3251V - 00304FA | 2612C  |     |
| <ul> <li>✓ Constant Constant</li> <li>✓ Documents</li> <li>✓ Music</li> </ul> | ICA-3350 - 00304FA2615C       | ICA-3350V - 00304F/ | 22F0D  | E   |
| <ul> <li>D Pictures</li> <li>D Pictures</li> <li>Videos</li> </ul>            | ICA-4100                      | ICA-4200V - 00304FA | 29270  |     |
| Computer  MN7 (C:)                                                            | J ICA-8350 - 00304FA2623A     | ICA-HM101 - 003044  | A157CF |     |
|                                                                               | ICA-HM127                     | ICA-HM131R          |        |     |
|                                                                               | ICA-HM132                     | ICA-HM227W          |        |     |

# 2.6 Setup ActiveX to use the Internet Camera

The Internet Camera web pages communicate with the Internet Camera using an ActiveX control. The ActiveX control must be downloaded from the Internet Camera and installed on your PC. Your Internet Explorer security settings must allow for the web page to work correctly. To use the Internet Camera, user must setup his IE browser as follows:

## 2.6.1 Internet Explorer 6 for Windows XP

From your IE browse  $\rightarrow$  "Tools"  $\rightarrow$  "Internet Options..."  $\rightarrow$  "Security"  $\rightarrow$ "Custom Level...", please set up your "Settings" as follows:

Set the first 3 items

- Download the signed ActiveX controls
- Download the unsigned ActiveX controls
- Initialize and script the ActiveX controls not masked as safe to Prompt

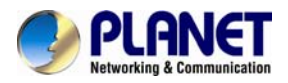

| Edit View Favorites Tools (14b                                                                            |                                                                            |
|----------------------------------------------------------------------------------------------------|----------------------------------------------------------------------------|
| Back 🔕 🔄 🖓 🔞 Search 🚡 Favorit                                                                             | es 🎯History 🖏 - 🚑 🔟 📃                                                      |
| Internet Options 2                                                                                        | Ŷ×                                                                         |
| Genera Security Content Connections Progra                                                                | ms Advanced                                                                |
| Select a Web content zone to specify its security                                                         | ecurity Settings                                                           |
|                                                                                                    | Settings:                                                                  |
| Internet Local intranet Trusted sites                                                                     | ActiveX controls and plug-ins     Download signed ActiveX controls         |
| Internet<br>This zone contains al Web sites you<br>haven't placed in other zones                          | 5 O Prompt<br>Download ansigned ActiveX controls                           |
| Security level for this zone                                                                              | O Disable                                                                  |
| Custom<br>Custom settings.<br>- To change the settings, click Custo<br>- To use the recommended settings, | Compt     Prompt     Disable     Disable     Disable     Prompt     Prompt |
| 4<br>Custom Level                                                                                         | Reset custom settings Reset in: Modum Reset                                |
| ОК                                                                                                    | 8 OK Cancel                                                                |

By now, you have finished your entire PC configuration for Internet Camera.

## 2.6.2 Internet Explorer 7 for Windows XP

From your IE browse  $\rightarrow$  "Tools"  $\rightarrow$  "Internet Options..."  $\rightarrow$  "Security"  $\rightarrow$ "Custom Level...", please set up your "Settings" as follows:

Set the first 3 items

- Allow previously unused ActiveX control to run...
- Allow Scriptlets
- Automatic prompting for ActiveX controls

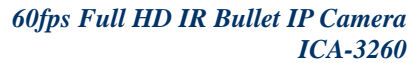

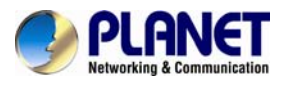

| Settings               |                                                                                                    |                               |                    |
|------------------------|----------------------------------------------------------------------------------------------------|-------------------------------|--------------------|
| Active<br>Active<br>Al | X controls and plug-ins<br>low previously unused Active:<br>Disable<br>Enable<br>Disable<br>Disable<br>Enable<br>Prompt<br>utomatic prompting for Active<br>Disable<br>Enable<br>Enable<br>Administrator approved | × controls to i<br>X controls | run without prom   |
| C C                    | ) Disable<br>) Enable                                                                                                    |                               |                    |
|                        | enlav video and animation on                                                                                                    | a webpage H                   | hat does not use 🎽 |
| *Takes effe            | ect after you restart Internet                                                                                                    | Explorer                      |                    |
| Reset custor           | n settings                                                                                                    |                               |                    |
| <u>R</u> eset to:      | Medium-high (default)                                                                                                    | *                             | R <u>e</u> set     |
|                        |                                                                                                    |                               |                    |

By now, you have finished your entire PC configuration for Internet Camera.

#### 2.6.3 Internet Explorer 7 for Windows Vista

From your IE browse  $\rightarrow$  "Tools"  $\rightarrow$  "Internet Options..."  $\rightarrow$  "Security"  $\rightarrow$  "Internet"  $\rightarrow$ "Custom Level...", please set up your "Settings" as follows:

- Enable "Automatic prompting for ActiveX controls"
- Prompt "Initialize and script active controls not marked...."

| Settings                                                                                                    | Settings                                                                                                    |
|----------------------------------------------------------------------------------------------------|----------------------------------------------------------------------------------------------------|
| ActiveX controls and plug-ins<br>ActiveX controls to run without pror<br>Disable<br>Enable<br>Enable<br>Disable<br>Enable<br>Disable<br>Enable<br>Disable<br>Enable<br>Disable<br>Enable<br>Disable<br>Enable<br>Disable<br>Enable<br>Disable<br>Enable<br>Reset custom settings<br>Reset to:<br>Medium-high (default)<br>Reset | Okable     Okable     Okable     Okable     Okable     Okable     Okable     Okable     Okable     Okable     Okable     Okable     Okable     Okable     Okable     Okable     Okable     Okable     Okable     Okable     (not secure)     Okable     Okable     (not secure)     Okable     (not secure)     (not secure)     (not secure)     (no |

From your IE browse → "Tools" → "Internet Options..." → "Security" → "Trusted Sites" → "Custom Level...", please set up your "Settings" as follows:

- Enable "Automatic prompting for ActiveX controls"
- Prompt "Initialize and script active controls not marked...."

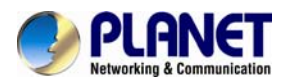

| Settings                                                                                                    | Settings                                                                                                    |
|----------------------------------------------------------------------------------------------------|----------------------------------------------------------------------------------------------------|
| ActiveC controls and plug-ins  ActiveC controls and plug-ins  ActiveC controls and plug-ins  Badde  ActiveC controls and plug-ins  ActiveC controls  ActiveC controls  Active | Popplay video and animation on a webpage that does not use +     Disoble     Disoble     Disoble     Disoble     Pompt     Disoble     Disoble |

By now, you have finished your entire PC configuration for Internet Camera.

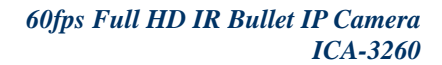

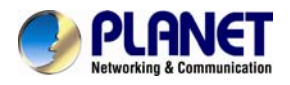

# **Chapter 3. Web-based Management**

This chapter provides setup details of the Internet Camera's Web-based Interface.

# 3.1. Introduction

The Internet Camera can be configured with your Web Browser. Before the configuration, please make sure your PC is under the same IP segment with Internet Camera.

# 3.2. Connecting to Internet Camera

A. Use the following procedure to establish a connection from your PC to the Internet Camera. B. Once connected, you can add the camera to your Browser's Favorites or Bookmarks.

Start the web browser on the computer and type the IP address of the camera. The Default IP: "<u>http://192.168.0.20</u>"

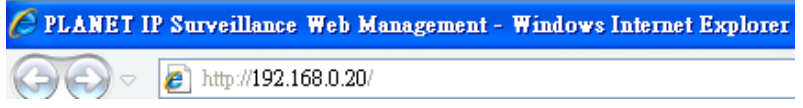

The login window of Internet Camera will appear, Default login **username and password** are both **admin**.

| Windows Security |                                                     |
|------------------|-----------------------------------------------------|
| The server 192.  | 168.0.20 at IPCam requires a username and password. |
|                  | User name<br>Password<br>Remember my credentials    |
|                  | OK Cancel                                           |

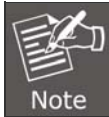

If the user name and password have been changed with PLANET IP Wizard II, please enter the new user name and password here.

After logging on, you should see the following messages at the top of Internet Explorer:

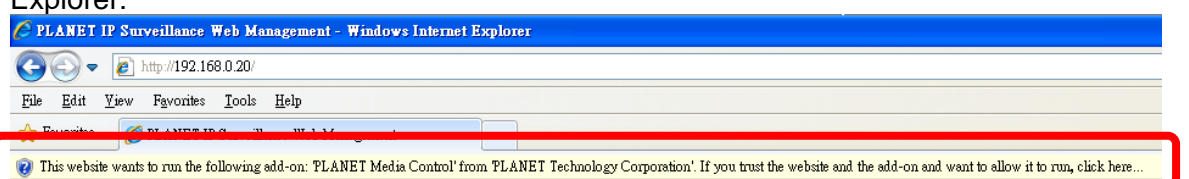

Click on the message, and click Run Add-on

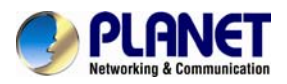

| C PLANET IP Surveillance Web Management - Windows Internet Explorer |                                                                            |                                       |                         |  |
|---------------------------------------------------------------------|----------------------------------------------------------------------------|---------------------------------------|-------------------------|--|
| (3) ▼ (2) http://192.168.0.20/                                      |                                                                            |                                       |                         |  |
| <u>File Edit View Favorites Tools H</u> elp                         |                                                                            |                                       |                         |  |
| 🔆 Favorites 🛯 🎉 PLANET IP Surveillance Web Management               |                                                                            |                                       |                         |  |
| ⑦ This website wants to run the following add-on: ?                 | PLANET Media Control' from PLANET Technology Corporation'. If you trust th | website and the add-on and want to a) | w it to run, click here |  |
|                                                                     |                                                                            | Kun Add-on                            |                         |  |
| <b>PLANET</b>                                                       |                                                                            | What's the Risk?                      |                         |  |
| Networking & Communication                                          |                                                                            |                                       |                         |  |
|                                                                     |                                                                            | Information Bar Help                  |                         |  |

When you see this message, click **Run** to install the required ActiveX control.

| Internet | Explorer - Security Warning                                                                                                    |
|----------|----------------------------------------------------------------------------------------------------|
| Do you i | want to run this ActiveX control?                                                                                                    |
| Nar      | me: PLANET Media Control                                                                                                    |
| Publish  | er: PLANET Technology Corporation                                                                                                    |
|          | <u>R</u> un <u>D</u> on't Run                                                                                                    |
| ۲        | This ActiveX control was previously added to your computer when you installed another program, or when Windows was installed. You should only run it if you trust the publisher and the website requesting it. <u>What's the risk?</u> |

After the ActiveX control has been installed and run, the first image will be displayed.

You should be able to see the images captured from the Internet Camera on the web page now. For advanced functions, please refer to instructions given in the following chapters.

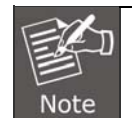

If you log in the camera as an ordinary user, setting function will be not available. If you log in the camera as the administrator, you can perform all the settings provided within the device.

# 3.3 Live View

Start-up screen will be as follows whether you are an ordinary user or an administrator.

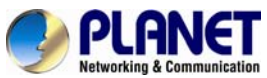

# 60fns Full HD IP Bullet IP C

| Networking & Communication                 |                                                                                                    | 60fps Full HD IR Bullet IP Camera<br>ICA-3260                                                                                     |  |  |  |
|--------------------------------------------|----------------------------------------------------------------------------------------------------|----------------------------------------------------------------------------------------------------|--|--|--|
| Video Profile<br>PROFILE1 H264 / 1920X1088 | Video Prof<br>Streaming P<br>Language<br>Setting Menu<br>Client Menu                                                                                                    | ile<br>rotocol<br>CactiveX Control<br>ActiveX Control<br>Image Monitoring Section<br>Video Information<br>Show Status Bar         |  |  |  |
| Current viewers : 1                        | 2-way Auc                                                                                                    | the camera is shown here. The date and time are                                                                                   |  |  |  |
| Section                                    | displayed at the top of the window.                                                                                                    |                                                                                                    |  |  |  |
| Video Profile                              | The camera support multi-profile for three compressions H264 and M-JPEG simultaneously. User can choose the proper and/or preferred profile here.                                           |                                                                                                    |  |  |  |
| Full Screen                                | Click this button to available space to                                                                                                    | o display the image in full-screen mode (uses every display the image captured by this camera).                                   |  |  |  |
| 2-way Audio                                | The Internet Car<br>choose to enable<br>: Disable                                                                                                    | mera supports 2-way audio function. User can<br>or disable this function by toggling the icon below.<br>audio uploading function. |  |  |  |
| ActiveX Control                            | The plug-in ActiveX control supports a lot of functions by clicking the left mouse button. Note that this feature only supports on the ActiveX control within Microsoft® Internet Explorer. |                                                                                                    |  |  |  |
| Setting Menu                               | This function is in a detailed setting for the camera that is only available for user logged into camera as administrator.                                                                  |                                                                                                    |  |  |  |
|                                            | Item                                                                                                    | Action                                                                                                    |  |  |  |
|                                            | Network                                                                                                    | Configure Network settings such as IPv6, ONVIF, DHCP, DDNS, 3GPP, PPPoE and UPnP.                                                 |  |  |  |
|                                            | Camera                                                                                                    | Adjust camera parameters.                                                                                                    |  |  |  |

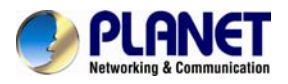

|                    | System                                                                                       | Configure system information, date and time, maintenance, and view system log file. |  |  |  |
|--------------------|----------------------------------------------------------------------------------------------|-------------------------------------------------------------------------------------|--|--|--|
|                    | Video                                                                                        | Configure bit rate and frame rate of video profiles.                                |  |  |  |
|                    | Audio                                                                                        | Configure audio parameters.                                                         |  |  |  |
|                    | User                                                                                         | Set up user name, password and login privilege.                                     |  |  |  |
|                    | Protocol                                                                                     | Set up ONVIF and SNMP configuration.                                                |  |  |  |
|                    | E-mail                                                                                       | Set up e-mail configuration.                                                        |  |  |  |
|                    | Event Detection                                                                              | Set up object detection.                                                            |  |  |  |
|                    | Storage                                                                                      | Status and configuration of SD card and Samba server.                               |  |  |  |
|                    | Continuous<br>Recording                                                                      | Files list inside the SD Card and Samba server.                                     |  |  |  |
|                    | Recording List                                                                               | Files list inside the SD Card.                                                      |  |  |  |
|                    | Event Server                                                                                 | Set up FTP/TCP/HTTP/Samba server for event                                          |  |  |  |
|                    | Event Schedule                                                                               | Configure the schedule while event is triggered.                                    |  |  |  |
| Streaming Protocol | User can select p<br>environment.                                                            | roper streaming protocol according to networking                                    |  |  |  |
| Language           | The device can requirements.                                                                 | provide multiple languages to meet customer's                                       |  |  |  |
| Client Setting:    | Click this button to display the client extra control panel for 2-way Audio and Full Screen. |                                                                                     |  |  |  |
| Video Information  | Display video information including video format, resolution, frame                          |                                                                                     |  |  |  |

# 3.4 ActiveX Control

The plug-in ActiveX control supports a lot of functions by clicking the left mouse button. Note that this feature only supports on the ActiveX control within Microsoft® Internet Explorer.

rate and bit rate.

On the ActiveX control icon, click the Left Mouse Button, then a menu pop-up. This menu provides features that are unique to the ActiveX control. These features include:

- Digital Zoom,
- Snapshot,
- Record,
- Volume,
- About

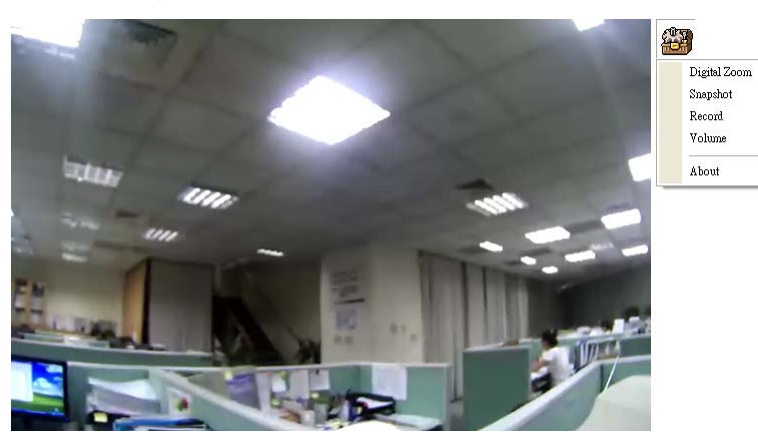

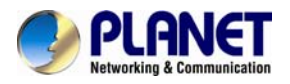

Browser

# 3.4.1 Digital Zoom

Click **Digital Zoom** to active this function shown below. User can drag or scale the box over the video to adjust zoom ratio and position.

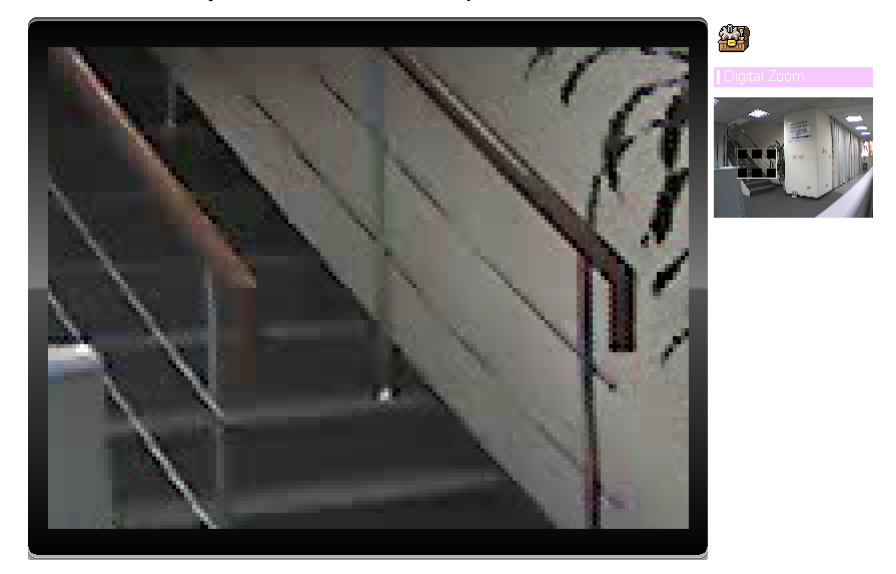

#### 3.4.2 Snapshot

Click **Snapshot** to activate this function. Press **Snapshot** button to take a picture. The image file is saved as JPEG format into your local PC. Select **Browser**, the pop-up window to select the save path and file name prefix, and select **OK** to continue.

If you like to retrieve the saved image, select the file to display the saved image by using any one of the graph editing tools.

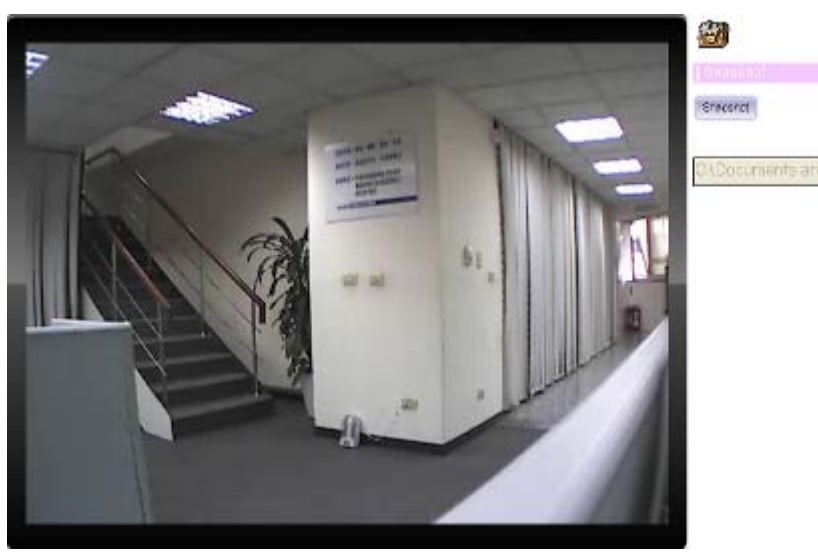

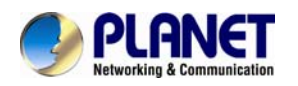

### 3.4.3 Record

Click **Record** to activate this function. Press **Record** button to start recording. The video file is saved as ASF format into your local PC. If you want to stop it, press Stop to stop recording. Select Browser, the pop-up window to select the save path and file name prefix, and select **OK** to continue.

After recording is stopped, list the files. This file is named as

Video\_yyyymmddhhmmss.asf. The ASF files can be displayed by the standard Windows Media Player, but it needs the DixectX 9.0 or later version to be installed.

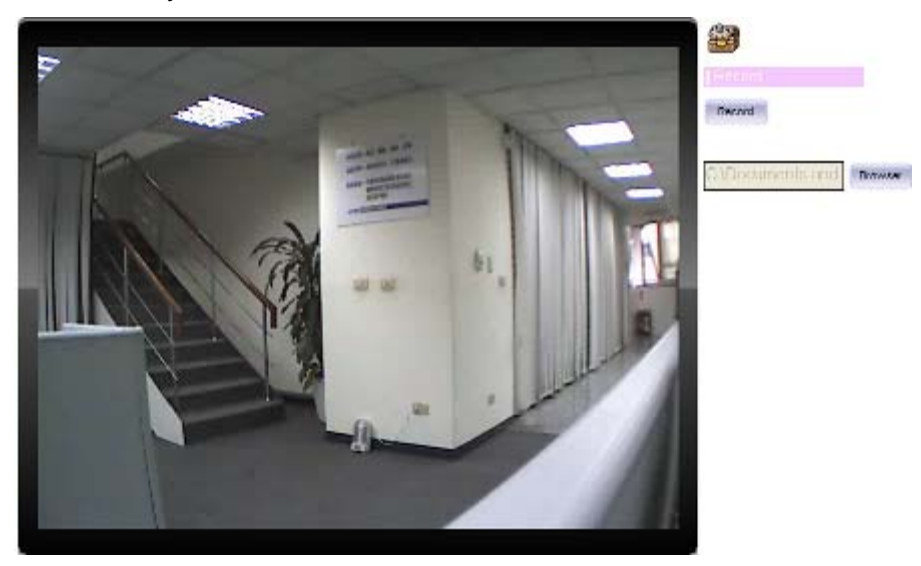

## 3.4.4 Volume

Click Volume to activate this function. These have two control bars for speaker and microphone volume. Scroll this control bar to adjust the audio attribute. Check the volume mute to mute the speaker output.

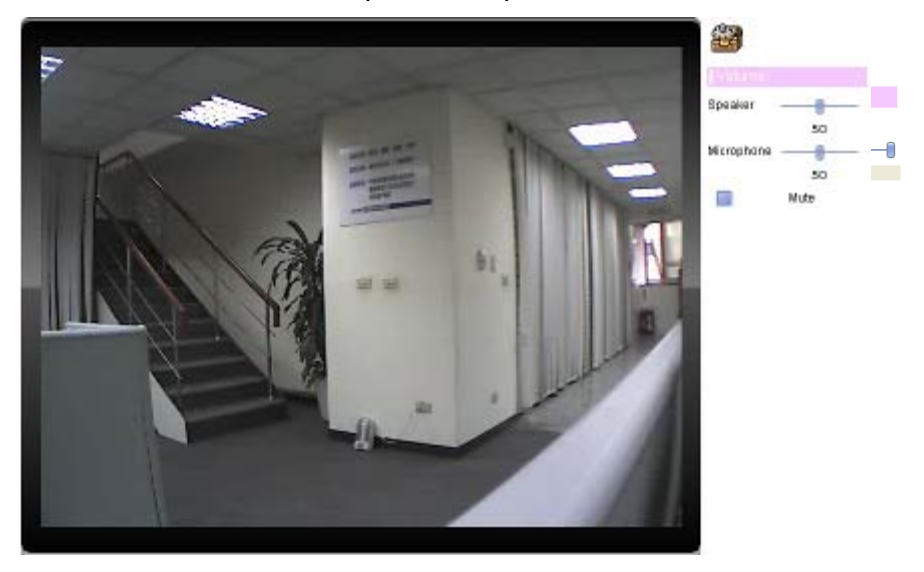

**3.4.5 About** Click "**About**" to show the ActiveX information

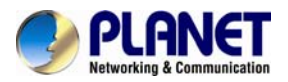

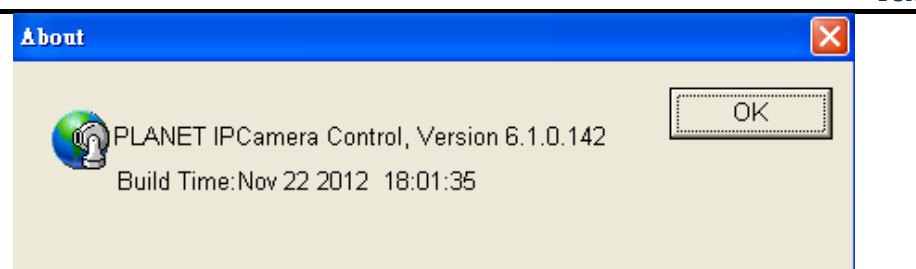

# 3.5 Network Configuration

Use this menu to configure the network to connect the device and the clients.

# 3.5.1 Network

This section provides the menu of connecting the device through Ethernet cable.

| Netwo | rk IPv6       | HTTPS        | DDNS          | PPPoE         | Streaming | UPnP       | Bonjour | IP Filter | IP Notification | QoS |
|-------|---------------|--------------|---------------|---------------|-----------|------------|---------|-----------|-----------------|-----|
|       |               |              |               |               |           |            |         |           |                 |     |
| M/    | AC Address    |              | 00:3          | 0:4F:A3:58:E# | λ.        |            |         |           |                 |     |
|       | Obtain IP add | lress automa | atically (DHC | CP)           |           |            |         |           |                 |     |
| IP    | Address       |              | 192           | .168.0.11     | Test      | l          |         |           |                 |     |
| Su    | ıbnet Mask    |              | 255           | .255.255.0    |           |            |         |           |                 |     |
| Ga    | nteway        |              | 192           | .168.0.1      |           |            |         |           |                 |     |
|       |               |              |               |               |           |            |         |           |                 |     |
|       | Obtain DNS fi | rom DHCP     |               |               |           |            |         |           |                 |     |
| Pri   | imary DNS     |              | 192           | .168.0.1      |           |            |         |           |                 |     |
| Se    | econdary DNS  |              | 8.8.          | 8.8           |           |            |         |           |                 |     |
|       |               |              |               |               |           |            |         |           |                 |     |
| нт    | TTP Port      |              | 80            |               | (1 ~ 6    | 5535) Test |         |           |                 |     |

| MAC Address                                     | Display the Ethernet MAC address of the device. Note that user cannot change it.                                                                                                    |
|-------------------------------------------------|----------------------------------------------------------------------------------------------------|
| Obtain an IP address<br>automatically<br>(DHCP) | Enable this checked box when a DHCP server is installed on the<br>network to issue IP address assignment. With this setting, the IP<br>address is assigned automatically. If this device cannot get an IP<br>address within limited tries, the device will assign a default IP<br>address for 192.168.0.20.<br>If you do not select "Obtain an IP address automatically", then you<br>need to enter these network parameters by yourself. |
| IP Address                                      | This address is a unique number that identifies a computer or device<br>on the WAN or LAN. These numbers are usually shown in groups<br>separated by periods, for example: 192.168.0.200                                                                                                    |
| Subnet Mask                                     | Subnets allow network traffic between hosts to be separated based<br>on the network's configuration. In IP networking, traffic takes the form<br>of packets. IP subnets advance network security and performance to                                                                                                    |

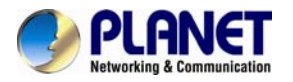

|                         | some level by organizing hosts into logical groups. Subnet masks contain four bytes and usually appear in the same "dotted decimal" data. For example, a very common subnet mask in its binary demonstration 1111111 1111111 1111111 00000000 will usually be shown in the corresponding, more readable form as 255.255.255.0.                                                                                                    |
|-------------------------|----------------------------------------------------------------------------------------------------|
| Gateway                 | A gateway is a piece of software or hardware that passes information<br>between networks. You'll see this term most often when you either<br>log in to an Internet site or when you're transient email between<br>different servers.                                                                                                    |
| Obtain DNS from<br>DHCP | Enable this checked box when a DHCP server is installed on the network and provide DNS service.                                                                                                    |
| Primary DNS             | When you send email or position a browser to an Internet domain<br>such as xxxxx.com, the domain name system translates the names<br>into IP addresses. The term refers to two things: the conventions for<br>naming hosts and the way the names are controlled across the<br>Internet.                                                                                                    |
| Secondary DNS           | The same function as DNS1. It is optional.                                                                                                    |
|                         | The device supports two HTTP ports. The first one is default port 80 and this port is fixed. This port is very useful for Intranet usage. The second HTTP port is changeable. Users could assign the second port number of http protocol, and the WAN users should follow the port number to login. If the http port is not assigned as 80, users have to add the port number in the back of IP address. For example: http://192.168.0.20:8080. |
| HTTP Port               | Therefore the user can be seen the device by sither                                                                                                    |
|                         | http://xx.xx.xx/, or                                                                                                    |
|                         | http://xx.xx.xx.xx:xxxx/ to access the device.                                                                                                    |
|                         | If multiple devices are installed on the LAN and also required to be accessed from the WAN, then the <b>HTTP Port</b> can be assigned as the virtual server port mapping to support multiple devices.                                                                                                    |

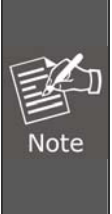

If you log in the camera as an ordinary user, setting function will be not available. If you log in the camera as the administrator, you can perform all the settings provided within the device.

When the configuration is finished, please click  $\ensuremath{^\circ} OK\ensuremath{^\circ}$  to save and enable the setting.

# 3.5.2 IPv6

Internet Protocol version 6 (IPv6) is called the "IP Next Generation" (IPng), which is designed
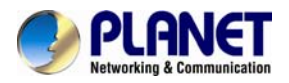

to fix the shortcomings of IPv4, such as data security and maximum number of user addresses. It is backward compatible and thus expected to slowly replace IPv4, with the two existing side by side for many years.

| Network | IPv6           | HTTPS | DDNS    | PPPoE   | Streaming   | UPnP     | Bonjour | IP Filter | IP Notification | QoS |  |  |
|---------|----------------|-------|---------|---------|-------------|----------|---------|-----------|-----------------|-----|--|--|
|         |                |       |         |         |             |          |         |           |                 |     |  |  |
| IPv6    | Disable Enable |       |         |         |             |          |         |           |                 |     |  |  |
|         |                |       |         |         |             |          |         |           |                 |     |  |  |
| IPv6    |                | To er | able or | disable | the IPv6 fu | nction h | oro     |           |                 |     |  |  |

## 3.5.3 HTTPS

HTTPS: Stands for Hypertext Transfer Protocol Secure

HTTPS is a combination of the Hypertext Transfer Protocol with the SSL/TLS protocol to provide encrypted communication and secure identification of a network web server. HTTPS connections are often used for sensitive transactions in corporate information systems. The main idea of HTTPS is to create a secure channel over an insecure network. This ensures reasonable protection from eavesdroppers and man-in-the-middle attacks, provided that adequate cipher suites are used and that the server certificate is verified and trusted.

| Network | IPv6 | HTTPS | DDNS | PPPoE          | Streaming | UPnP       | Bonjour | IP Filter | IP Notification | Qo S |  |  |
|---------|------|-------|------|----------------|-----------|------------|---------|-----------|-----------------|------|--|--|
|         |      |       |      |                |           |            |         |           |                 |      |  |  |
|         |      |       |      |                |           |            |         |           |                 |      |  |  |
| HTTPS   |      |       | • C  | Disable Enable |           |            |         |           |                 |      |  |  |
| Port    |      |       | 443  |                | (1 ~ 6    | 5535) Test |         |           |                 |      |  |  |
|         |      |       |      |                |           |            | -       |           |                 |      |  |  |

| HTTPS | To enable or disable the HTTPS service here. Note that the HTTPS function of this device is not only encrypted the web content but also audio/video data. |
|-------|----------------------------------------------------------------------------------------------------|
|       |                                                                                                    |

**Port** Choose the HTTPS port. The default value is 443.

### 3.5.4 DDNS server

Stands for Dynamic Domain Name Server

The device supports DDNS If your device is connected to xDSL directly. You might need this feature. However, if your device is behind a NAT router, you will not need to enable this feature. Because DDNS allows the device to use an easier way to remember naming format rather than an IP address. The name of the domain is like the name of a person, and the IP address is like his phone number. On the Internet we have IP numbers for each host (computer, server, router, and so on), and we replace these IP numbers to easily remember names, which are organized into the domain name. As to xDSL environment, most of the users will use dynamic IP addresses. If users want to set up a web or a FTP server, then the Dynamic Domain Name Server is necessary. For more DDNS configuration, please consult your dealer.

Your Internet Service Provider (ISP) provides you with at least one IP address which is used to connect to the Internet. The address you get may be static, meaning it never changes, or dynamic, meaning it's likely to change periodically. Just how often it changes, depending on your ISP. A dynamic IP address complicates remote access since you may not know what your current WAN IP address is when you want to access your network over the Internet. The solution to the dynamic IP address problem comes in the form of a dynamic DNS service.

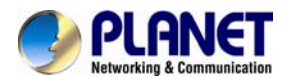

#### 60fps Full HD IR Bullet IP Camera ICA-3260

The Internet uses DNS servers to look up domain names and translates them into IP addresses. Domain names are just easy to remember aliases for IP addresses. A dynamic DNS service is unique because it provides a means of updating your IP address so that your listing will remain current when your IP address changes. There are several excellent DDNS services available on the Internet and best of all they're free to use. One such service you can use is www.DynDNS.org. You'll need to register with the service and set up the domain name of your choice to begin using it. Please refer to the home page of the service for detailed instructions or refer to Appendix E for more information.

| Network | IPv6      | HTTPS | DDNS | PPPoE                                     | Streaming  | UPnP    | Bonjour | IP Filter | IP Notification | QoS |  |  |  |  |
|---------|-----------|-------|------|-------------------------------------------|------------|---------|---------|-----------|-----------------|-----|--|--|--|--|
|         |           |       |      |                                           |            |         |         |           |                 |     |  |  |  |  |
| DDNS    |           |       | • [  | )isable 💿 Er                              | nable      |         |         |           |                 |     |  |  |  |  |
| Serve   | Name      |       | PLA  | PLANET DDNS 🗸                             |            |         |         |           |                 |     |  |  |  |  |
| DDNS    | Host      |       | brai | brandonw .planetddns.com (6 ~ 16 Digits ) |            |         |         |           |                 |     |  |  |  |  |
| User N  | lame      |       | brai | ndonw                                     | (6~16      | Digits) |         |           |                 |     |  |  |  |  |
| Passv   | vord      |       | •••  | •••                                       | (6~16      | Digits) |         |           |                 |     |  |  |  |  |
| Intern  | et Status |       | Conn | ected (123.1                              | 94.107.27) |         |         |           |                 |     |  |  |  |  |

| DDNS        | To enable or disable the DDNS service here. |
|-------------|---------------------------------------------|
| Server Name | Choose the built-in DDNS server.            |
| DDNS Host   | The domain name is applied for this device. |
| User Name   | The user name is used to log into DDNS.     |
| Password    | The password is used to log into DDNS.      |

This model comes with Planet easy DDNS. When this function is enabled, DDNS host name will appear automatically. User does not need to go to <u>www.planetddns.com</u> to apply for a new account.

| Network IPv6 HTTPS | DDNS | PPPoE                   | Streaming  | UPnP | Bonjour | IP Filter | IP Notification | QoS |  |  |  |
|--------------------|------|-------------------------|------------|------|---------|-----------|-----------------|-----|--|--|--|
|                    |      |                         |            |      |         |           |                 |     |  |  |  |
| DDNS               | •1   | Disable      Enable     |            |      |         |           |                 |     |  |  |  |
| Server Name        | PLA  | PLANET Easy DDNS 🗸      |            |      |         |           |                 |     |  |  |  |
| DDNS Host          | pla: | pla358ea.planetddns.com |            |      |         |           |                 |     |  |  |  |
| Internet Status    | Conr | nected (123.1           | 94.107.27) |      |         |           |                 |     |  |  |  |

## 3.5.5 PPPoE

PPPoE: Stands for Point to Point Protocol over Ethernet

A standard builds on Ethernet and Point-to-Point network protocol. It allows Internet Camera connect to Internet with xDSL or cable connection; it can dial up your ISP and get a dynamic IP address. For more PPPoE and Internet configuration, please consult your ISP.

It can directly connect to the xDSL; however, it should be set up in a LAN environment to program the PPPoE information first, and then connect to the xDSL modem. Power it on again to enable the device to dial on to the ISP for connecting to the WAN through the xDSL modem.

The procedures are

• Connect to a LAN by DHCP or Fixed IP

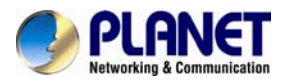

• Access the device by entering **Setting > Network > PPPoE** as shown below:

| Network | IPv6    | HTTPS   | DDNS     | PPPoE      | Streaming     | UPnP           | Bonjour    | IP Filter   | IP Notification | QoS |  |  |
|---------|---------|---------|----------|------------|---------------|----------------|------------|-------------|-----------------|-----|--|--|
|         |         |         |          |            |               |                |            |             |                 |     |  |  |
| DDDoF   |         |         |          | •          |               |                |            |             |                 |     |  |  |
| PPPOE   |         |         |          |            |               |                |            |             |                 |     |  |  |
| User N  | ame     |         |          |            | (< 65         | Digits)        |            |             |                 |     |  |  |
| Passw   | vord    |         |          |            | (< 65         | Digits)        |            |             |                 |     |  |  |
| IP Add  | ress    |         |          |            | (reado        |                |            |             |                 |     |  |  |
| Subnet  | t Mask  |         |          |            | (reado        | o <b>niy</b> ) |            |             |                 |     |  |  |
| Gatewa  | ay      |         |          |            | (reado        | oniy)          |            |             |                 |     |  |  |
| Status  |         |         |          |            | (reado        | o <b>niy</b> ) |            |             |                 |     |  |  |
|         |         |         |          |            |               |                |            |             |                 |     |  |  |
| PP      | PoE     | -       | Fo enab  | le or dis: | able the PP   | PoF se         | rvice here | ć           |                 |     |  |  |
|         |         |         | lo onab  |            |               |                |            |             |                 |     |  |  |
| User    | Name    | • -     | Type the | e user na  | ame for the   | PPPoE          | service v  | vhich is p  | rovided by ISF  | ».  |  |  |
| _       |         | _       |          |            |               |                |            |             |                 |     |  |  |
| Pase    | sword   |         | lype the | e passwo   | ord for the F | PPOE           | service w  | hich is pro | ovided by ISP.  |     |  |  |
|         | ee / Su | ihnet ( | Shows t  | ha IP inf  | ormation ac   | ot from F      |            | orvor sito  |                 |     |  |  |
| Mask /  | Gatew   | /ay     |          |            | ormation ge   |                |            | erver Site. |                 |     |  |  |
| St      | atus    | ç       | Shows t  | he Statu   | s of PPPoF    | conner         | rtion      |             |                 |     |  |  |

## 3.5.6 Streaming

RTSP is a streaming control protocol, and a starting point for negotiating transports such as RTP, multicast and Unicast, and for negotiating codes. RTSP can be considered a "remote control" for controlling the media stream delivered by a media server. RTSP servers typically use RTP as the protocol for the actual transport of audio/video data.

| Network | IPv6      | HTTPS | DDNS | PPPoE | Streaming | UPnP       | Bonjour | IP Filter     | IP Notification | QoS |
|---------|-----------|-------|------|-------|-----------|------------|---------|---------------|-----------------|-----|
|         |           |       |      |       |           |            |         |               |                 |     |
|         | Port      |       |      |       |           | T          |         |               |                 |     |
| KI SP I | RTSP Port |       |      |       | (554 /    | - 65535) 🛄 | est     |               |                 |     |
| RTP Po  | ort       |       | 500  | 00    | ~ 509     | 99         | (       | 1024 ~ 65535) |                 |     |
|         |           |       |      |       |           |            |         |               |                 |     |
|         |           |       |      |       |           |            |         |               |                 |     |
|         |           |       |      |       |           |            |         |               |                 |     |

| RTSP  | Port     | Choose the RTSP port. The RTSP protocol allows a connecting client to<br>start a video stream. Enter the RTSP port number to use. The default value<br>is 554.                                                       |
|-------|----------|----------------------------------------------------------------------------------------------------|
| RTP I | Port     | Specify the range of transmission port number of video stream. The default range is 50000 to 50999. User can specify a number between 1024 and 65535.                                                                |
| Note  | 1.<br>2. | To use the 3GPP function, in addition to the previous section, you might need<br>more information or configuration to make this function work.<br>The camera must be set as multi-profile mode, not mega-pixel mode. |

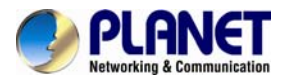

Otherwise this device cannot serve 3GPP stream.

- 3. To use the 3GPP function, it is strongly recommended to install the Networked Device with a public and fixed IP address without any firewall protection.
- 4. Port 554 is the default for RTSP service. However, sometimes, some service providers change this port number for some reason. If so, user needs to change this port accordingly.

| Dialing                 | 1.Choose a verified player (PacketVideo, QuickTime or Real player)                                                                                        |
|-------------------------|----------------------------------------------------------------------------------------------------|
| procedure               | <ol> <li>Use the following URL to access: <i>rtsp://host/mpeg4/media.3gp</i></li> <li>Where host is the host name or IP address of the camera.</li> </ol> |
| Compatible<br>3G mobile | Please contact your dealer to get the approved list of compatible 3G                                                                                      |

# 3.5.7 UPnP

phone

phone.

UPnP is short for Universal Plug and Play, which is a networking architecture that provides compatibility among networking equipment, software, and peripherals. This device is an UPnP enabled Internet Camera. If your operating system is UPnP enabled, the device will automatically be detected and a new icon will be added to "My Network Places." If you do not want to use the UPnP functionality, it can be disabled

In addition, this device also provides UPnP IGD function for NAT traversal easily. Use NAT traversal when your device is located on an intranet (LAN) and you wish to make it available from the other (WAN) side of a NAT router. With NAT traversal properly configured, all HTTP traffic to an external HTTP port in the NAT router will be forwarded to the device.

| Network               | IPv6       | HTTPS   | DDNS                                                                                                    | PPPoE                                       | Streaming | UPnP      | Bonjour   | IP Filter  | IP Notification | QoS |  |  |  |
|-----------------------|------------|---------|----------------------------------------------------------------------------------------------------|---------------------------------------------|-----------|-----------|-----------|------------|-----------------|-----|--|--|--|
| UPnP<br>Friendly Name |            |         | Disable      Enable  ICA-3260 - 00304FA358EA  (readonly)                                                                                                    |                                             |           |           |           |            |                 |     |  |  |  |
| UPnP                  | NAT Trave  | rsal    | • 1                                                                                                    | Disable 🔍 Er                                | nable     |           |           |            |                 |     |  |  |  |
| Port R                | ange       |         | 327                                                                                                    | 68                                          | ~ 6553    | 35        | (1        | ~ 65535)   |                 |     |  |  |  |
| Extern                | al IP Addr | ess     |                                                                                                    |                                             |           |           |           | (readonly) |                 |     |  |  |  |
|                       |            |         |                                                                                                    |                                             |           |           |           |            |                 |     |  |  |  |
|                       | UPnP       |         | To en                                                                                                    | To enable or disable the UPnP service here. |           |           |           |            |                 |     |  |  |  |
| Frie                  | ndly N     | ame     | Show                                                                                                    | s the frie                                  | ndly name | of this d | levice he | re.        |                 |     |  |  |  |
| UPnP N                | IAT Tr     | aversal | When enabled, the device will attempt to configure port mapping<br>a NAT router on your network, using UPnP <sup>™</sup> . Note that UPnP<br>must be enabled in the NAT router first. |                                             |           |           |           |            |                 |     |  |  |  |
| Ро                    | ort Ran    | ge      | The port range will open in NAT router.                                                                                                    |                                             |           |           |           |            |                 |     |  |  |  |
| Extern                | al IP a    | ddress  | Show the IP address and port for WAN access through Internet. If NAT traversal is configured successfully, user can use this IP address and port to access this device.               |                                             |           |           |           |            |                 |     |  |  |  |

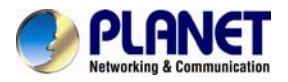

### 3.5.8 Bonjour

The Bonjour service allows IP camera to be discovered with Apple Safari browser applied. Once the option is enabled, the IP camera will show the Friendly Name in the Bonjour bookmark menu of Safari browser.

| Network       | IPv6    | HTTPS | DDNS | PPPoE        | Streaming | UPnP       | Bonjour | IP Filter | IP Notification | QoS |
|---------------|---------|-------|------|--------------|-----------|------------|---------|-----------|-----------------|-----|
|               |         |       |      |              |           |            |         |           |                 |     |
|               |         |       |      |              |           |            |         |           |                 |     |
| Bonjou        | Bonjour |       |      | )isable 💿 Ei | nable     |            |         |           |                 |     |
| Friendly Name |         |       | ICA- | 3260 - 00304 | 4FA358EA  | (readonly) |         |           |                 |     |
|               |         |       |      |              |           |            |         |           |                 |     |
|               |         |       |      |              |           |            |         |           |                 |     |

| Bonjour | To enable or disable the Bonjour service here. |
|---------|------------------------------------------------|
|---------|------------------------------------------------|

Friendly Name Shows the friendly name of this device here.

### 3.5.9 IP Filter

You can enter different user's IP addresses by entering allow or deny.

| Network              | IPv6          | HTTPS | DDNS             | PPPoE                              | Streaming                  | UPnP | Bonjour | IP Filter | IP Notification | QoS |
|----------------------|---------------|-------|------------------|------------------------------------|----------------------------|------|---------|-----------|-----------------|-----|
| IP Filte<br>IP Filte | r<br>r Policy |       | ⊙ [<br>● [<br>Sa | Disable • Er<br>Deny • Allow<br>ve | nable<br>N                 |      |         |           |                 |     |
|                      |               |       | Filt             | Filte                              | er IP List<br>te DeleteAll |      |         |           |                 |     |

**IP Filter** To enable or disable the IP filter function here.

**IP Filter Policy** Choose the filter policy where deny or allow is.

### 3.5.10 IP Notification

In case the IP address is changed, system is able to send out an email to alert someone if the function is enabled.

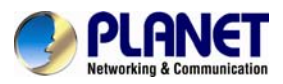

### 60fps Full HD IR Bullet IP Camera ICA-3260

|                            | ICA-3200                                                                                                    |
|----------------------------|----------------------------------------------------------------------------------------------------|
| Network IPv6 HTTPS DDNS    | 6 PPPoE Streaming UPnP Bonjour IP Filter <mark>IP Notification</mark> QoS                                                  |
| SMTP Notification(email)   | Dirabla 🗖 Enabla                                                                                                    |
| Send To                    | (< 129 Digits)                                                                                                    |
| Subject II                 | P notification (< 65 Digits)                                                                                               |
| TCP Notification           | Disable • Enable                                                                                                    |
| TCP Server                 | (< 65 Digits)                                                                                                    |
| TCP Port                   | (1 ~ 65535)                                                                                                    |
| Message                    | (< 65 Digits)                                                                                                    |
| HTTP Notification          | Disable 🔍 Enable                                                                                                    |
| URL h                      | ttp:// (< 61 Digits)                                                                                                    |
| HTTP Login Name            | (< 22 Digits)                                                                                                    |
| Proxy Address              | (< 22 Digits)                                                                                                    |
| Proxy Port                 | (< 129 Digits)                                                                                                    |
| Proxy Login Name           | (1 ~ 0000)                                                                                                    |
| Proxy Login Password       |                                                                                                    |
|                            |                                                                                                    |
| SMTP Notification (e-mail) | If this function is enabled, the " <b>Send to</b> " and " <b>Subject</b> " field need to be filled.                        |
| Send To                    | Type the receiver's e-mail address. This address is used for reply mail.                                                   |
| Subject                    | Type the subject/title of the E-mail.                                                                                      |
| TCP Notification           | If this function is enabled, the <b>"TCP Server</b> ", <b>"TCP Port</b> ", and <b>"Message</b> " fields need to be filled. |
| TCP Server                 | Type the server name or the IP address of the TCP server.                                                                  |
| TCP Port                   | Set port number of TCP server.                                                                                             |
| Message                    | The message will be sent to FTP server.                                                                                    |
| HTTP Notification          | If this function is enabled, the fields below need to be filled.                                                           |
| URL                        | Type the server name or the IP address of the HTTP server                                                                  |
| HTTP Login Name            | Type the user name for the HTTP server.                                                                                    |
| HTTP Login Password        | Type the password for the HTTP server.                                                                                     |
| Proxy Address              | Type the server name or the IP address of the HTTP Proxy.                                                                  |
| Proxy Port                 | Set port number of Proxy.                                                                                                  |
| Proxy Login Name           | Type the user name for the HTTP Proxy.                                                                                     |

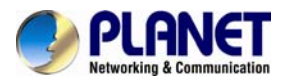

| Proxy Login Password | Type the password for the HTTP Proxy.            |
|----------------------|--------------------------------------------------|
| Custom Parameter     | User can set specific parameters to HTTP server. |
| Message              | The message will be sent to HTTP server.         |

### 3.5.11 Qos

| DDNS PPPoE           | Streaming UPnP | Bonjour                                                                                                    | IP Filter                                                                                                    | IP Notification                                                                                                    | QoS                                                                                                    |
|----------------------|----------------|----------------------------------------------------------------------------------------------------|----------------------------------------------------------------------------------------------------|----------------------------------------------------------------------------------------------------|----------------------------------------------------------------------------------------------------|
|                      |                |                                                                                                    |                                                                                                    |                                                                                                    |                                                                                                    |
|                      |                |                                                                                                    |                                                                                                    |                                                                                                    |                                                                                                    |
| <mark>0 (</mark> 0~6 | 3)             |                                                                                                    |                                                                                                    |                                                                                                    |                                                                                                    |
| <mark>0 (0~6</mark>  | 3)             |                                                                                                    |                                                                                                    |                                                                                                    |                                                                                                    |
| 0 (0 ~ 6             | 3)             |                                                                                                    |                                                                                                    |                                                                                                    |                                                                                                    |
| 0 (0~6               | 3)             |                                                                                                    |                                                                                                    |                                                                                                    |                                                                                                    |
|                      | DDNS PPPoE     | DDNS     PPPoE     Streaming     UPnP       0     (0~63)       0     (0~63)       0     (0~63)       0     (0~63)       0     (0~63) | DDN S         PPPoE         Streaming         UPnP         Bonjour           0         (0~63)         (0~63)         (0~63)         (0~63)         (0~63)         (0~63)         (0~63)         (0~63)         (0~63)         (0~63)         (0~63)         (0~63)         (0~63)         (0~63)         (0~63)         (0~63)         (0~63)         (0~63)         (0~63)         (0~63)         (0~63)         (0~63)         (0~63)         (0~63)         (0~63)         (0~63)         (0~63)         (0~63)         (0~63)         (0~63)         (0~63)         (0~63)         (0~63)         (0~63)         (0~63)         (0~63)         (0~63)         (0~63)         (0~63)         (0~63)         (0~63)         (0~63)         (0~63)         (0~63)         (0~63)         (0~63)         (0~63)         (0~63)         (0~63)         (0~63)         (0~63)         (0~63)         (0~63)         (0~63)         (0~63)         (0~63)         (0~63)         (0~63)         (0~63)         (0~63)         (0~63)         (0~63)         (0~63)         (0~63)         (0~63)         (0~63)         (0~63)         (0~63)         (0~63)         (0~63)         (0~63)         (0~63)         (0~63)         (0~63)         (0~63)         (0~63)         (0~63)         (0~63) | DDN S     PPPoE     Streaming     UPnP     Bonjour     IP Filter       0     (0~63)       0     (0~63)       0     (0~63)       0     (0~63)       0     (0~63) | DDNS     PPPoE     Streaming     UPnP     Bonjour     IP Filter     IP Notification       0     (0~63)       0     (0~63)       0     (0~63)       0     (0~63)       0     (0~63) |

## 3.6 Camera Configuration

Use this menu to set the function of the camera of Internet Camera

## 3.6.1 Picture

| Pictu | re Exposure Control | Privacy Mask               | PTZ Setting                  | Preset Setting | Tour Setting |              |       |
|-------|---------------------|----------------------------|------------------------------|----------------|--------------|--------------|-------|
| F     | Rotation            | Normal                     | ~                            |                |              |              |       |
| V     | White Balance       | Auto                       | ~                            |                |              |              |       |
| c     | Color Level         |                            | 50 (0 ~ 100)                 |                |              |              |       |
| ŀ     | lue                 | <b>[</b>                   | <mark>49</mark> (0 ~ 100)    |                | 16           |              |       |
| E     | Brightness          |                            | <mark>51</mark> (0 ~ 100)    |                | 11-15 齡行/    |              |       |
| C     | Contrast            | <b>[</b>                   | 50 (0 ~ 100)                 |                | THE THE      |              |       |
| 9     | Sharpness           | <b>[</b>                   | 50 (0 ~ 100)                 |                | H HANN       | HEAL DO T    |       |
| I     | CR                  | Photo Sensor               | Manual Auto                  | ✓              |              | 100          |       |
|       |                     |                            |                              |                | =            | and a second |       |
|       |                     | Current Value 2075         | Refresh                      |                | 111-         |              |       |
|       |                     | Night Mode Thresho         | id <mark>1500 (</mark> 0 ~ 1 | 10000)         |              | 17           | S DAL |
|       |                     | Day Mode Threshold         | 1 <mark>3150 (</mark> 0 ~ 10 | 0000)          |              |              |       |
|       |                     | Delay Time <mark>10</mark> | (0 ~ 86400)                  |                |              |              |       |
| E     | DIS                 | 🔍 Off 💿 On                 |                              |                |              |              |       |
| 3     | D De-Noise          | Strength 3 💙               |                              |                |              |              |       |
|       |                     |                            |                              |                |              |              |       |

Rotation Turn the "Mirror" and "Vertical Flip" On or OFF. The image will be overturned shown below:

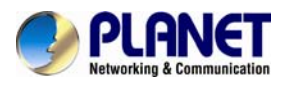

| <br>Normal    | Mirror                 |
|---------------|------------------------|
| lmage         | lmage                  |
| Vertical Flip | Mirror + Vertical Flip |
| Image         | әбеші                  |

|               | Auto will adjust the white helphase outomotically                                                                                                    |
|---------------|----------------------------------------------------------------------------------------------------|
|               | Auto, will adjust the white balance automatically.                                                                                                    |
| White Balance | Hold: will hold the white balance.                                                                                                    |
|               |                                                                                                    |
| Color Level   | Large value will be colorful.                                                                                                    |
| Hue           | Change the value by color tuning.                                                                                                    |
| Brightness    | Large value will brighten camera.                                                                                                    |
| Sharpness     | Large value will sharpen camera.                                                                                                    |
| Contrast      | Large value will contrast camera heavily.                                                                                                    |
|               | Use built-in photo sensor or manual to control ICR.                                                                                                    |
|               | In case user selects manual mode, there are 4 modes: Night (On), Day (Off), Auto or Schedule to control built-in IR LEDs. This function is very useful under low illumination environment, even at 0 lux. |
|               | In case the Auto mode is selected, user needs to specify 3 parameters in advance:                                                                                                    |
| ICR           | <b>Night Mode Threshold (0~10000)</b> : this value sets the threshold to turn on IR LED. It should be lower or equal to Day Mode Threshold.                                                               |
|               | <b>Day Mode Threshold (0~10000)</b> : this value sets the threshold to turn off IR LED. It should be higher or equal to Night Mode                                                                        |

D. It should be higher or equal to Night Mode turn Threshold.

Delay Time: The delay time between LED ON/OFF switching.

Note: The Current Value is the current luminance from the captured video. It's a useful reference to set LED ON/OFF Threshold.

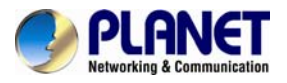

| DIS<br>(Digital Image<br>Stabilization) | This function is used to reduce blurring associated with the motion of a camera during exposure. Specifically, it compensates for pan and tilt of a camera. With video cameras, camera shake causes visible frame-to-frame jitter in the recorded video.<br>Real-time digital image stabilization is used to shift the electronic image from frame to frame of video, enough to counteract the motion. This technique reduces distracting vibrations from videos or improves still image quality by allowing one to increase the exposure time without blurring the image. This technique does not affect the noise level of the image. |
|-----------------------------------------|----------------------------------------------------------------------------------------------------|
| 2D/3D De-Noise                          | 2D/3D De-Noise can remove or lower unwanted noise and preserve fine details and edges.                                                                                                    |
| Default Settings                        | Restore to factory image settings.                                                                                                    |

### **3.6.2 Exposure Control**

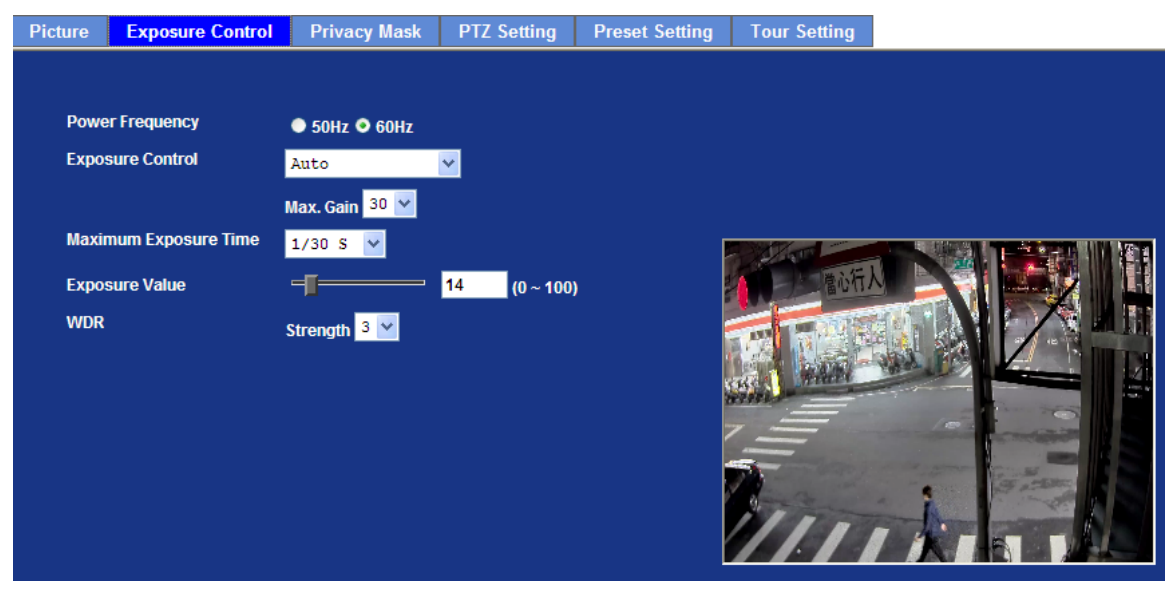

| Power Frequency          | Frequency of power line: 50 or 60Hz.                                                                              |  |  |  |  |  |
|--------------------------|----------------------------------------------------------------------------------------------------|--|--|--|--|--|
|                          | <b>Auto-Indoor:</b> It will adjust the image sensor exposure automatically under indoor environment.              |  |  |  |  |  |
| Exposure Control         | Manual Exposure: User can configure sensor exposure to fixed setting.                                             |  |  |  |  |  |
|                          | Auto: It will adjust the image sensor exposure automatically.                                                     |  |  |  |  |  |
|                          | , , , , , , , , , , , , , , , , , , , ,                                                                           |  |  |  |  |  |
| Maximum<br>Exposure Time | Set the Maximum Exposure Time. However, the real exposure time may be shorter if there is a good light condition. |  |  |  |  |  |

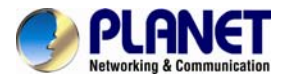

brightness value (Exposure Value).

WDRThis function is to provide clear images even under back light<br/>circumstances. The higher "Strength" level will adjust contrast<br/>compensation stronger.

### 3.6.3 Privacy Mask

Use this page to specify privacy mask window 1 to window 8 and set the name and gray level for selected window.

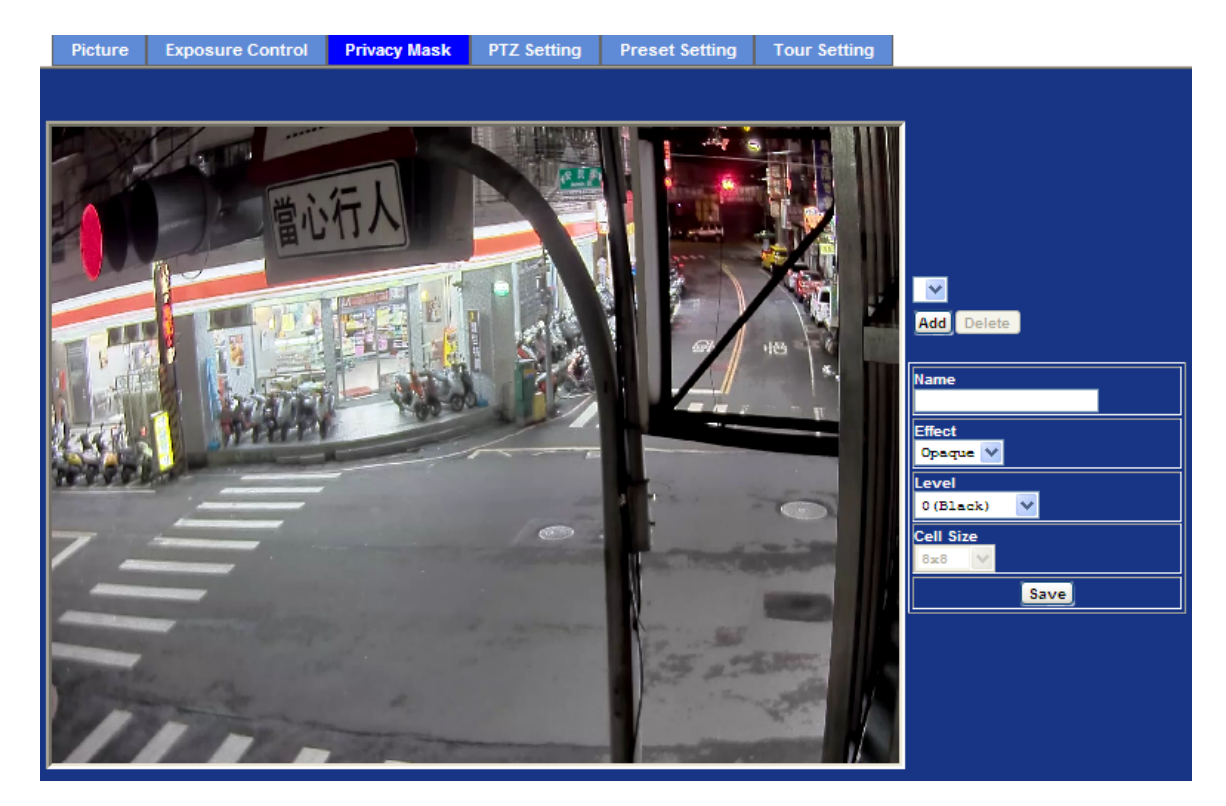

| Add and Delete | To add or delete the privacy mask windows, user can specify up to 7 windows to mask the video captured by this device. By dragging mouse on the image, you can change the position and size of the selected window accordingly. |  |  |  |  |  |  |
|----------------|----------------------------------------------------------------------------------------------------|--|--|--|--|--|--|
| Name           | Name of the specified privacy window                                                                                                    |  |  |  |  |  |  |
| Effect         | There are two types available: Opaque and Mosaic.                                                                                                    |  |  |  |  |  |  |
| Level          | To define the gray level of mask block. The smaller value will be darker.                                                                                                    |  |  |  |  |  |  |
| Cell Size      | To define the cell size of mask block. This option is related to "Mosaic" type.                                                                                                    |  |  |  |  |  |  |
|                |                                                                                                    |  |  |  |  |  |  |

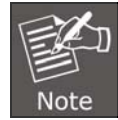

This function is not recommended for camera with PTZ/ePTZ actions.

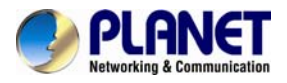

## 3.6.4 PTZ Setting

This page allows user to modify the RS-485 interface according to the P/T scanner.

| Picture              | Exposure                            | Control                                                                                           | Privacy Mask                                           | PTZ Setting                                         | Preset Setting                                                | Tour Setting            |
|----------------------|-------------------------------------|---------------------------------------------------------------------------------------------------|--------------------------------------------------------|-----------------------------------------------------|---------------------------------------------------------------|-------------------------|
| Came<br>Came<br>Baud | era Protocol<br>era Address<br>rate |                                                                                                   | none<br>1<br>9600 🗸                                    | <b>V</b>                                            |                                                               |                         |
|                      |                                     |                                                                                                   |                                                        |                                                     |                                                               |                         |
| Camera               | Protocol                            | This dev<br>controls                                                                              | vice can connect t<br>them through RS                  | to a PTZ camera<br>S-485 interface.                 | a or speed dome c                                             | amera and               |
| Camera               | Address                             | This is the This is the This is the This is the This is the The The The The The The The The The T | he camera ID set<br>ease DO NOT cl<br>eds to check and | in PTZ camera<br>nange the defau<br>set value prope | or speed dome ca<br>ult value unnecess<br>rly for both sides. | amera.<br>arily. If so, |
| Baud                 | Rate                                | This is t<br>scanner                                                                              | he communicatio                                        | on speed betwe                                      | en network modu                                               | le and P/T              |
|                      |                                     |                                                                                                   |                                                        |                                                     |                                                               |                         |

If these parameters need to be changed, user needs to check and set value properly for both network module and P/T scanner.

## 3.6.5 Preset Setting

Note

This page provides the edit tool to modify or delete the "Preset Setting" item by item.

| Pictu | re   | Exposure  | Control  | Privacy Mask  | PTZ Setting | Preset Setting | Tour Setting       |  |
|-------|------|-----------|----------|---------------|-------------|----------------|--------------------|--|
|       |      |           |          |               |             |                |                    |  |
|       | Pres | et Number | Preset N | ame Home Posi | tion        | P              | reset List         |  |
|       |      |           |          |               |             | Preset Number  |                    |  |
|       |      |           |          |               |             | Preset Name    |                    |  |
|       |      |           |          |               |             | Home Position  | 🛡 Enable 💿 Disable |  |
|       |      |           |          |               |             | Mod            | ify Delete         |  |

## 3.6.6 Tour Setting

Up to 128 positions can be preset, and the camera can be programmed to move to the preset

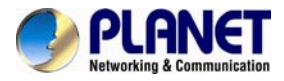

position sequentially.

| ıre    | Exposu | ire Cont | trol   | Privacy N | lask | PTZ Se | etting  | Preset S | etting | Tour Se | etting   |
|--------|--------|----------|--------|-----------|------|--------|---------|----------|--------|---------|----------|
| _      | _      |          |        |           |      | _      |         |          |        |         |          |
| Tour   | Number | Tour N   | lame   | Runr      | ing  |        | Section | e Prese  | t Name | W       | ait Time |
|        |        |          |        |           |      |        | Coquone | 0 11000  | o mano |         |          |
|        |        |          |        |           |      |        |         |          |        |         |          |
|        |        |          |        |           |      |        |         |          |        |         |          |
|        |        |          |        |           |      |        |         |          |        |         |          |
|        |        |          |        |           |      |        |         |          |        |         |          |
|        |        |          |        |           |      |        |         |          |        |         |          |
|        |        |          |        |           |      |        |         |          |        |         |          |
|        |        |          |        |           |      |        |         |          |        |         |          |
|        |        |          |        |           |      |        |         |          |        |         |          |
|        |        |          |        |           |      |        |         |          |        |         |          |
| Tour I | lame   |          |        |           |      |        |         |          |        |         |          |
| Runni  | ng     | 🔍 Ena    | ıble 💿 | Disable   |      |        |         |          |        |         |          |
|        |        | Add      | Modify | / Delete  |      |        |         |          | M      | odify   |          |

| Tour Name | The group name of the sequence of camera tour. The maximum number of camera tour is 16.                                                   |
|-----------|----------------------------------------------------------------------------------------------------|
| Running   | Enable or disable this camera tour.                                                                                                    |
| Preset    | Set the sequence of the tour. Maximum 16 points can be assigned. The selected preset position is added in the Sequence list from 1 to 16. |
| Wait Time | Type a period of time during which the camera is to stay at each preset point, between 0 to 36000 seconds.                                |

## 3.7 System Configuration

Use this menu to perform the principal settings of Internet Camera.

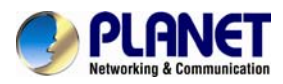

## 3.7.1 System

| Sys       | tem      | D    | ate & Time     | Ν   | laintenance                                                                |   |  |  |  |  |
|-----------|----------|------|----------------|-----|----------------------------------------------------------------------------|---|--|--|--|--|
| Devi      | ce Title |      |                |     | ICA 3260                                                                   |   |  |  |  |  |
|           |          |      |                |     | (U ~ 30 Digits)                                                            |   |  |  |  |  |
| Soft      | ware V   | ersi | on             |     | 6.S.0.13541                                                                |   |  |  |  |  |
| Netv      | vork LE  | D    |                |     | Enable Disable                                                             |   |  |  |  |  |
| Power LED |          |      | Enable Disable |     |                                                                            |   |  |  |  |  |
| Log       |          |      | Reload         |     |                                                                            |   |  |  |  |  |
|           |          |      |                |     |                                                                            |   |  |  |  |  |
| Г         |          |      |                |     |                                                                            |   |  |  |  |  |
|           | Nov      | 8    | 20:15:05       | 169 | syslog.info syslogd started: BusyBox v1.18.4                               |   |  |  |  |  |
|           | Nov      | 8    | 20:15:05       | 169 | syslog.info /etc/rc1.d/S12sysklogd: \$syslogd startup - OK                 |   |  |  |  |  |
|           | Nov      | 8    | 20:15:05       | 169 | user.notice kernel: klogd started: BusyBox v1.18.4 (2014-03-26 )           |   |  |  |  |  |
|           | Nov      | 8    | 20:15:05       | 169 | user.info kernel: Initializing cgroup subsys cpuset                        |   |  |  |  |  |
|           | Nov      | 8    | 20:15:05       | 169 | user.info kernel: Initializing cgroup subsys cpu                           |   |  |  |  |  |
|           | Nov      | 8    | 20:15:05       | 169 | user.notice kernel: Linux version 2.6.34.12-WR4.3.0.0_standard-x           |   |  |  |  |  |
|           | Nov      | 8    | 20:15:05       | 169 | user.warn kernel: CPU: ARMv6-compatible processor [410fb767] rev           |   |  |  |  |  |
|           | Nov      | 8    | 20:15:05       | 169 | user.warn kernel: CPU: VIPT nonaliasing data cache, VIPT nonalia           |   |  |  |  |  |
|           | Nov      | 8    | 20:15:05       | 169 | user.warn kernel: Machine: "Xarina" Design Kit from Sony                   |   |  |  |  |  |
|           | Nov      | 8    | 20:15:05       | 169 | user.warn kernel: Memory policy: ECC disabled, Data cache writek           |   |  |  |  |  |
|           | Nov      | 8    | 20:15:05       | 169 | user.debug kernel: On node 0 totalpages: 32768                             |   |  |  |  |  |
|           | Nov      | 8    | 20:15:05       | 169 | <pre>user.debug kernel: free_area_init_node: node 0, pgdat c067878c,</pre> | ~ |  |  |  |  |
|           | <        |      |                |     |                                                                            |   |  |  |  |  |

| Device Title     | You can enter the name of this unit here. It's very useful to identify the specific device from multiple units.                                                              |
|------------------|----------------------------------------------------------------------------------------------------|
| Software version | This information shows the software version in the device.                                                                                                    |
| Network LED      | Switch the LED light of this Internet Camera on or off, so that Network LEDs will stop working; in case you don't want other people to know the camera is transferring data. |
| Power LED        | Switch the LED light of this Internet Camera on or off.                                                                                                    |
| Log              | User can check the system log information of the device, including the Main Info, Appended Info, Operator IP, and so on.                                                     |
| Reload           | Click this button; user can refresh the log information of the device.                                                                                                    |

## 3.7.2 Date & Time

User can set up the time setting of Internet Camera. Synchronize it with PC or remote NTP server. Also, you may select the correct time zone of your country.

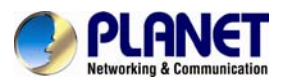

System Date & Time Maintenance

| PC Time                   | 2012-4-20 15:29:59                                                        |
|---------------------------|---------------------------------------------------------------------------|
| Adjust                    | Synchronize with PC                                                       |
|                           | 🗢 Manual setting : Date : 2010 💙 - May 💙 - 21 💙 Time : 00 💙 : 00 💙 : 00 💙 |
|                           | • Synchronize with NTP                                                    |
| NTP Server                | time.stdtime.gov.tw Test                                                  |
| NTP Sync. Interval        | 24 hour 🔽                                                                 |
| Timezone                  | GMT (Dublin, Lisbon, London, Reykjavik) 🕑                                 |
| Daylight Saving           | O Disable 🔍 Enable                                                        |
| Daylight Saving StartTime | Jan 🕑 01 🔽 00 🟹: 00 🟹: 00 🔽                                               |
| Daylight Saving StopTime  | Jan 🕑 01 🔽 00 🟹: 00 🟹: 00 🔽                                               |
| Daylight Saving Offset    | + 🗸 01 🔨 00 🟹 00 🗸                                                        |
|                           |                                                                           |

| Server Date & Time                                                              | Displays the date and time of the device                                                                        |                                                                                                    |  |  |  |
|---------------------------------------------------------------------------------|----------------------------------------------------------------------------------------------------|----------------------------------------------------------------------------------------------------|--|--|--|
| PC Time                                                                         | Displays the date and time of the connected PC                                                                  |                                                                                                    |  |  |  |
|                                                                                 | Synchronize with PC:                                                                                            | Click this option to enable time synchronization with PC time                                                                               |  |  |  |
| Adjust                                                                          | Manual Setting:                                                                                                 | Click this option to set time and date manually                                                                                             |  |  |  |
|                                                                                 | Synchronize with NTP:                                                                                           | Click this option if you want to synchronize the device's date and time with those of time server called NTP server (Network Time Protocol) |  |  |  |
| NTP Server Name                                                                 | Type the host name or IP address or domain name of the NTP server.                                              |                                                                                                    |  |  |  |
| NTP Sync. Interval                                                              | Select an interval between 1 and 23 hours at which you want to adjust the device's time referring to NTP server |                                                                                                    |  |  |  |
| Time Zone                                                                       | Set the time difference from Greenwich Mean Time in the area where the device is installed.                     |                                                                                                    |  |  |  |
| Daylight Saving                                                                 | Check this item to                                                                                              | enable daylight saving adjustment.                                                                                                    |  |  |  |
| Daylight Saving<br>Start Time                                                   | Set up the date and time of daylight saving start time.                                                         |                                                                                                    |  |  |  |
| Daylight Saving<br>Stop Time                                                    | Daylight Saving         Set up the date and time of daylight saving stop time.           Stop Time              |                                                                                                    |  |  |  |
| Daylight Saving       Set up the date of daylight saving offset.         Offset |                                                                                                    |                                                                                                    |  |  |  |

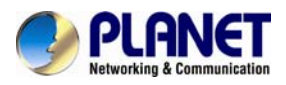

### 3.7.3 Maintenance

| System | Date & Time            | Maintenance          |                               |
|--------|------------------------|----------------------|-------------------------------|
| Defa   | ılt Settings (Includiı | ng Network Setting)  | Factory Default Settings      |
| Defau  | ult Settings (Excludi  | ing Network Setting) | Default Settings              |
| Back   | up Setting             | Backup Setting       | l                             |
| Resto  | ore Setting            |                      | Browse Restore Setting Reset  |
| Firmv  | vare Upgrade           |                      | Browse Firmware Upgrade Reset |
| Syste  | em Restart             | Restart              |                               |
|        |                        |                      |                               |
|        |                        |                      |                               |
|        |                        |                      |                               |

| Default Settings (Including the network setting) | Recall the device hard factory default settings. Note that clicking this button will reset all devices' parameters to the factory settings (including the IP address).                                     |
|--------------------------------------------------|----------------------------------------------------------------------------------------------------|
| Default Settings (Except the network setting)    | The unit is restarted and most current settings are reset to factory default values. This action will not reset the network setting.                                                                       |
| Backup Setting                                   | To take a backup of all of the parameters, click this<br>button. If necessary, it will then be possible to return to<br>the previous settings if settings are changed and there is<br>unexpected behavior. |
| Restore Setting                                  | Click the "Browse" button to locate the saved backup file<br>and then click the "Restore Setting" button. The settings<br>will be restored to the previous configuration.                                  |
| Firmware Upgrade                                 | The device supports new firmware upgrade.                                                                                                    |
|                                                  | 1. Close all other application programs which are not necessary for firmware update.                                                                                                    |
|                                                  | 2. Make sure that only you access this device at this moment                                                                                                    |
|                                                  | 3. Disable Motion Detection function.                                                                                                    |
|                                                  | 4. Select "Firmware name"                                                                                                    |
|                                                  | 5. Select the Firmware binary file.                                                                                                    |
| Make sure that the Firm<br>burned into FLASH ROM | ware only applies to this device; once updated, it will be of system.                                                                                                    |

6. Once the firmware file is selected, select "Upgrade".

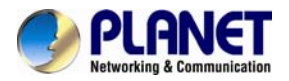

- 7. The upgrade progress information will be displayed on the screen.
- 8. A message will be shown while the firmware is upgraded. Once the upgrading process is completed, the device will reboot the system automatically.
- 9. Please wait for 80 seconds, and then you can use PLANET IPWizard II to search the device again.

**Warning!!!** The downloading firmware procedure cannot be interrupted. If the power and/or network connection are broken during the downloading procedure, it might possibly cause serious damage to the device.

Please be aware that you should not turn off the power during updating the firmware and wait

for the "finish" message. Furthermore, do not try to upgrade new firmware if it's not necessary.

| System Postart | The   | device | is | restarted | without | changing | any | of | the |
|----------------|-------|--------|----|-----------|---------|----------|-----|----|-----|
| System Restart | setti | ngs.   |    |           |         |          |     |    |     |

## 3.8 Video Configuration

This device provides 2 modes of video profile. The first one is 1080P WDR mode which supports video resolution up to 1920x1080 with True WDR function. The second one is 1080P 60FPS mode which supports video resolution up to 1920x1080 at 60fps. User only can select either WDR or 60FPS mode to operate the camera. Switching between WDR and 60fps mode, the device will take time to re-configure system.

#### Common **Overlay Image** Video Profile **ONVIF Profile** AOI Video Profile 1080P WDR Mode 1080P WDR Mode Text Overlay Setting Color Default Color 1080P 25FPS WDR Mode 1080P 30FPS Mode Set Color Default Color 1080P 25FPS Mode 1080P 60FPS Mode 1080P 50FPS Mode Position Align Top Left Include Date Predefined YYYY-MM-DD Own %Y-%m-%d (0 ~ 12 Digits) Include Time Predefined 24h ¥ Own %H:%M:%S (0 ~ 12 Digits) Include Text (0 ~ 20 Digits)

## 3.8.1 Common

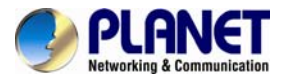

| Video Profile        | User can only choose either 1080P or 1080P WDR mode.                                                     |
|----------------------|----------------------------------------------------------------------------------------------------|
| Text Overlay Setting | There are some important information that can be embedded into image, including date, time, and/or text. |

## 3.8.2 Overlay Image

User can upload bitmap file to the camera and overlay the picture on streaming video and set its attributes.

| Common Overlay Image                                            | Video Profile ONVIF Profile AOI                                                                                                    |
|-----------------------------------------------------------------|----------------------------------------------------------------------------------------------------|
| Upload Own Image<br>Font Fam<br>Font Colo<br>Text:              | Include overlay image User Defined Text 🗸<br>ily: Arial 🗸 Font Size: 21 V Bold: B Italic: 1 Underline: U<br>r: A Background Color: BG |
|                                                                 | Preview Save                                                                                                    |
| Coordinates<br>File<br>Resolution<br>Chroma Key<br>Transparency | X 0 Y 0<br><no image="" overlay=""><br/>FFFFFF Set Color Default Color<br/>O (opacity) V</no>                                         |
| Upload Own Image                                                | There are two options: "Image Overlay Setting" or "User Defined Text".                                                                |
| Image Overlay<br>Setting                                        | Check this item to enable image overlay. Otherwise, the uploaded bitmap will not be overlaid on video.                                |
| Coordinates                                                     | Set position of image on the video.                                                                                                   |
| File                                                            | Information of the uploaded bitmap file.                                                                                              |
| Resolution                                                      | Size information of the uploaded bitmap file.                                                                                         |
| Chroma Key<br>(Background Color)                                | Define the Chroma key of the uploaded bitmap file. Then user can set transparency of the bitmap.                                      |
| Transparency                                                    | Lower value will lower transparency. Value 0 means opacity.                                                                           |

## 3.8.3 Video Profile

User can modify the detailed parameter for each video profile on this page.

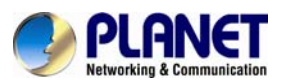

| Common Overlay Image                                                                                                    | Video Profil                                                   | e ONVIFPr            | ofile # | 401     |                   |             |           |
|----------------------------------------------------------------------------------------------------|----------------------------------------------------------------|----------------------|---------|---------|-------------------|-------------|-----------|
| Name Video Type                                                                                                    | Resolution                                                     | Rate Control         | Quality | Bitrate | Max Frame Rate    | GOP Control | Multicast |
| Profile1 h264/Baseline                                                                                                    | 1920x1080                                                      | EVBR                 | 90      | -       | 30                | 30          | no        |
| Profile2 h264/Baseline                                                                                                    | 640x480                                                        | EVBR                 | 90      | -       | 30                | 30          | no        |
| Name                                                                                                    | Profile1                                                       |                      |         |         |                   |             |           |
| Video Type                                                                                                    | h264 💙<br>Baseline 💙                                           | h264 V<br>Baseline V |         |         |                   |             |           |
| Resolution                                                                                                    | 1920x1080                                                      | ~                    |         |         |                   |             |           |
| Rate Control                                                                                                    | EVBR V<br>Quality 90 V<br>Max Bitrate 10000 K bps 1024 ~ 15000 |                      |         |         |                   |             |           |
| Max Frame Rate                                                                                                    | 30 🐱                                                           | 30 👻                 |         |         |                   |             |           |
| GOP Control                                                                                                    | 30 🗸                                                           | 30 🔽                 |         |         |                   |             |           |
| Multicast                                                                                                    | 🔍 Enable 📀                                                     | Enable O Disable     |         |         |                   |             |           |
| Multicast Video                                                                                                    | IP Address 2                                                   | 39.198.97.181        | P       | ort 0   | (0 means auto, 10 | 24 ~ 65534) |           |
| Multicast Audio                                                                                                    | IP Address 2                                                   | 39.198.97.181        | P       | ort 0   | (0 means auto, 10 | 24 ~ 65534) |           |
| īme to live 1 (1 ~ 255)                                                                                                    |                                                                |                      |         |         |                   |             |           |
| Always Enable Multicast                                                                                                    | st 🔹 Enable 🗢 Disable                                          |                      |         |         |                   |             |           |
| The High Profile of H.264 codec is automatically changed to Main Profile when the image size is configured as less than 1280x720. |                                                                |                      |         |         |                   |             |           |

| Name            | To assign a name to the selected profile.                                                                                                    |  |
|-----------------|----------------------------------------------------------------------------------------------------|--|
| Video Type      | Video codec of the selected profile.                                                                                                    |  |
| Resolution      | Resolution of the selected profile.                                                                                                    |  |
|                 | Defines the rate control method of this profile. There are three options: Constant Bit Rate (CBR), Variable Bit Rate (VBR), and Enhanced Variable Bit Rate (EVBR).                                                                                                   |  |
|                 | For CBR, the video bit rate is between low and high bandwidth based on different resolutions. User can set the desired bit rate to match the limitation of bandwidth.                                                                                                |  |
| Rate Control    | For VBR, user should choose the quality level to set the video quality rather than bit rate. The quality level is between 1 and 100. The higher value can reach the better quality but of course will consume higher bandwidth.                                      |  |
|                 | For EVBR, the video bitrates is based on normal VBR mode.<br>However, the target bitrates can be increased while there are lots of<br>motions in video. The maximum target bitrates will keep a<br>pre-defined time period and then will be back to normal VBR mode. |  |
| Max. Frame Rate | Defines the targeted frame rate of this profile. For example, set the frame rate to 15 fps, then the image will be updated for 15 frames per second. User can set the desired maximum frame rate versus video quality under the limited bandwidth.                   |  |
| GOP Control     | Defines the Intra/Inter-frame (I/P) ratio of this profile. For example, set the GOP to 30, then the video stream will have one Intra-frame                                                                                                    |  |

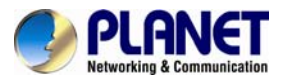

|                            | every 30 frames.                                                                                                    |
|----------------------------|----------------------------------------------------------------------------------------------------|
| Multicast                  | Enable or disable the multicast function.                                                                                                    |
| Multicast Video            | IP address and port for multicast video streaming of the selected profile.                                                                                                    |
| Multicast Audio            | IP address and port for multicast audio streaming of the selected profile                                                                                                    |
| Time to live               | Time to live (TTL) is a mechanism that limits the lifespan of data in a computer or network. Once the prescribed event count or timespan has elapsed, data is discarded. TTL prevents a data packet from circulating indefinitely. |
| Always Enable<br>Multicast | Multicast streaming is always enabled or by request                                                                                                    |

#### Warning!!!

To enable the multicast streaming, make sure your Intranet does support multicast function. Otherwise, your Intranet may fall into network storm seriously.

## 3.8.4 ONVIF Profile

ONVIF protocol defines profile of video streams. In case, the NVR, CMS and/or VMS connect to this device via ONVIF protocol. Use this page to define parameters of video streams.

| Common           | Overlay Image                                                                                                    | Video Profile                                     | ONVIF Profile | AOI    |                    |             |  |
|------------------|----------------------------------------------------------------------------------------------------|---------------------------------------------------|---------------|--------|--------------------|-------------|--|
| OnvifProfile1    | h264/Ba                                                                                                    | iseline 1920                                      | x1080 90      | 10000  | 30                 | 30          |  |
| OnvifProfile2    | h264/Ba                                                                                                    | iseline 640x                                      | 480 90        | 2000   | 30                 | 30          |  |
|                  |                                                                                                    |                                                   |               |        |                    |             |  |
|                  |                                                                                                    |                                                   |               |        |                    |             |  |
| Name             |                                                                                                    | OnvifProfile1                                     |               |        |                    |             |  |
|                  |                                                                                                    | h264 🗸                                            |               |        |                    |             |  |
| video rype       |                                                                                                    | Baseline 💙                                        |               |        |                    |             |  |
| Resolution       |                                                                                                    | 1920x1080 🔽                                       |               |        |                    |             |  |
| Pate Control     |                                                                                                    | Quality 90 💌                                      | Quality 90 💙  |        |                    |             |  |
| Kale Collino     |                                                                                                    | Max Bitrate <mark>10000 K bps 1024 ~ 15000</mark> |               |        |                    |             |  |
| Max Frame Ra     | ite                                                                                                    | 30 🔽                                              |               |        |                    |             |  |
| GOP Control      |                                                                                                    | 30 🔽                                              |               |        |                    |             |  |
| Audio            |                                                                                                    | 🔍 Enable 📀 Di                                     | sable         |        |                    |             |  |
| Multicast Vide   | 0                                                                                                    | IP Address 239                                    | 198.97.181    | Port 0 | (0 means auto, 10) | 24 ~ 65534) |  |
| Multicast Audi   | 0                                                                                                    | IP Address 239                                    | 198.97.181    | Port 0 | (0 means auto, 10  | 24 ~ 65534) |  |
| Time to live     |                                                                                                    | 1                                                 | (1 ~ 255)     |        |                    |             |  |
| The High Profile | The High Profile of H.264 codec is automatically changed to Main Profile when the image size is configured as less than 1280x720. |                                                   |               |        |                    |             |  |

Name

To assign a name to the selected profile.

Video Type Video codec of the selected profile.

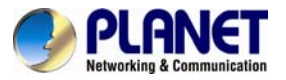

| Resolution      | Resolution of the selected profile.                                                                                                    |
|-----------------|----------------------------------------------------------------------------------------------------|
|                 | Defines the rate control method of this profile. There are three options: Constant Bit Rate (CBR), Variable Bit Rate (VBR), and Enhanced Variable Bit Rate (EVBR).                                                                                                  |
| Rate Control    | For CBR, the video bit rate is between low and high bandwidth based on different resolutions. User can set the desired bit rate to match the limitation of bandwidth.                                                                                               |
|                 | For VBR, user should choose the quality level to set the video quality rather than bit rate. The quality level is between 1 and 100. The higher value can reach the better quality but of course will consume higher bandwidth.                                     |
|                 | For EVBR, the video bitrates is based on normal VBR mode.<br>However, the target bitrates can be increased while there are lots of<br>motion in video. The maximum target bitrates will keep a pre-defined<br>time period and then will be back to normal VBR mode. |
| Max Frame Rate  | Defines the targeted frame rate of this profile. For example, set the frame rate to 15 fps, then the image will be updated for 15 frames per second. User can set the desired max frame rate versus video quality under the limited bandwidth.                      |
| GOP Control     | Defines the Intra/Inter-frame (I/P) ratio of this profile. For example, set the GOP to 30, then the video stream will have one Intra-frame every 30 frames.                                                                                                    |
| Audio           | Enable or disable the audio function.                                                                                                    |
| Multicast Video | IP address and port for multicast video streaming of the selected profile.                                                                                                    |
| Multicast Audio | IP address and port for multicast audio streaming of the selected profile                                                                                                    |
| Time to live    | Time to live (TTL) is a mechanism that limits the lifespan of data in a computer or network. Once the prescribed event count or timespan has elapsed, data is discarded. TTL prevents a data packet from circulating indefinitely.                                  |

### Warning!!!

To enable the multicast streaming, make sure your Intranet does support multicast function. Otherwise, your Intranet may fall into network storm seriously.

### 3.8.5 AOI

AOI means Area of Interest. Use this page to specify location and size of AOI windows. Only the profiles with H.264 codec and VBR rate control can support AOI function. It enables a non-uniform distribution of the image quality between a selected region (the AOI) and the rest

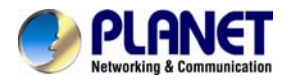

#### of the image (background).

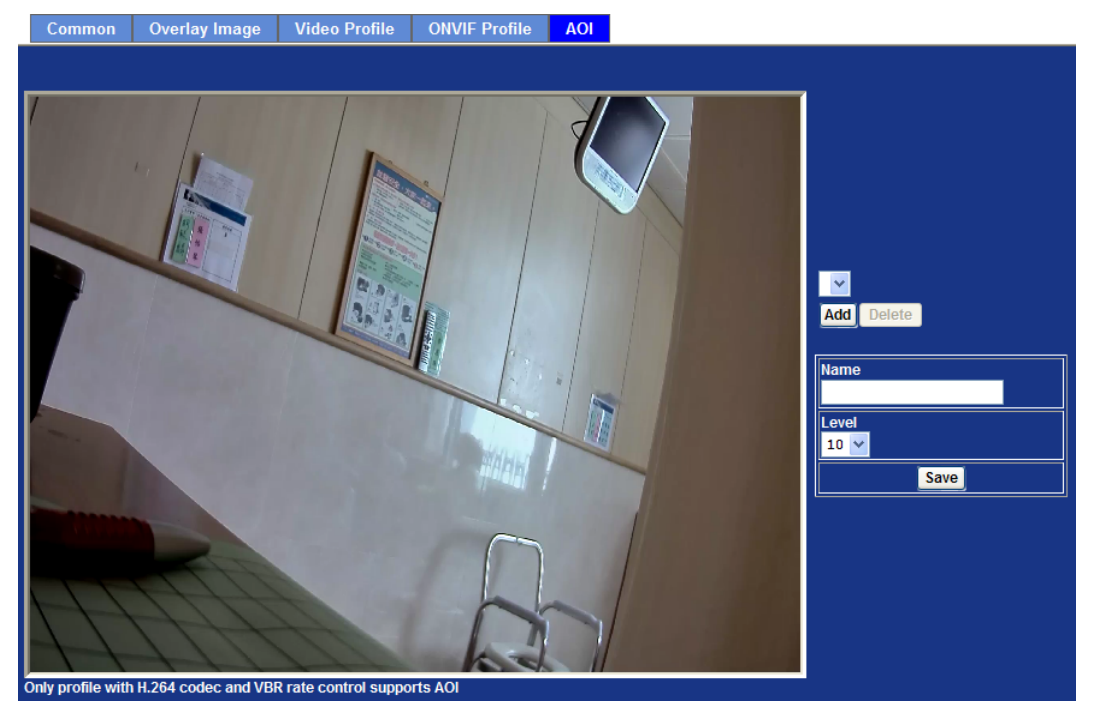

| Add and Del | To add or delete the AOI windows. User can specify up to 2 AOI windows to change the video quality in specified areas. By dragging mouse on the image, you can change the position and size of the selected AOI window accordingly |
|-------------|----------------------------------------------------------------------------------------------------|
| Name        | Name of the specified AOI window.                                                                                                    |
| Level       | Adjust the video quality of specified AOI window. The higher value will be better video quality.                                                                                                    |
|             |                                                                                                    |

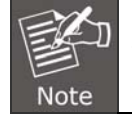

This function is not recommended for camera with PTZ/ePTZ actions

## 3.9 Audio Configuration

It's M-JPEG mode in this profile.

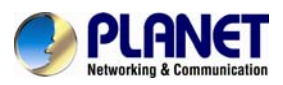

| Setting     |                                      |
|-------------|--------------------------------------|
|             |                                      |
| Audio       | Disable      Denable                 |
| Audio Type  | g726 🗸                               |
| Audio Mode  | ○ Simplex ● Full duplex              |
| Input Gain  | 80 💌                                 |
| Output Gain | 80 😒                                 |
| Speaker Out | Disable O Enable                     |
|             |                                      |
|             |                                      |
|             |                                      |
|             |                                      |
|             |                                      |
|             |                                      |
|             |                                      |
|             |                                      |
|             |                                      |
|             |                                      |
|             |                                      |
| Audio       | To enable or disable audio function. |

| Audio        |                                                      |
|--------------|------------------------------------------------------|
| Audio Type   | To select G711 or G726 for <i>audio</i> coding.      |
| Audio Mode:  | To select Simplex or Full duplex (2-way audio) mode. |
| Input Gain:  | To adjust gain of input audio.                       |
| Output Gain: | To adjust gain of output audio.                      |

## 3.10 User Configuration

Use this menu to set the user names and password of the Administrator and up to 10 users, and access right of each user.

| Setting |           |               |                    |                      |                        |
|---------|-----------|---------------|--------------------|----------------------|------------------------|
| Viev    | ver Login | • A           | nonymous 🌢 Only us | ers in database Save |                        |
| Use     | er Name   | Access Right  | PTZ Control        |                      | User List              |
| ad      | lmin      | administrator | yes                | User Name            | (1 ~ 20 Digits)        |
|         |           |               |                    | Password             | (0 ~ 20 Digits)        |
|         |           |               |                    | Verify Password      | (0 ~ 20 Digits)        |
|         |           |               |                    | Access Right         | Administrator • Viewer |
|         |           |               |                    | PTZ Control          | Enable Oisable         |
|         |           |               |                    |                      | Add Modify Delete      |

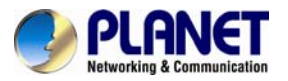

| Viewer Login                                | Select "Anonymous" to allow any one viewing the video once connected. Otherwise, only users in database can view the video after login. |
|---------------------------------------------|----------------------------------------------------------------------------------------------------|
| Access Right                                | Administrator can access every function in this device.<br>However, Viewers only can view the video and access<br>limited function.     |
| PTZ Control                                 | Authorize this user to control PTZ function or not.                                                                                     |
| Add, update, and remove<br>of Users account | Manage the user's account of viewer user.                                                                                               |

## **3.11 Protocol Configuration**

## 3.11.1 ONVIF

ONVIF is a global and open industry forum with the goal to facilitate the development and use of a global open standard for the interface of physical IP-based security products. In other words, it creates a standard for how IP products within video surveillance and other physical security areas can communicate with each other.

| icablo 🍙 Enablo                              |
|----------------------------------------------|
|                                              |
| 1.0 • V1.01/V1.02/V2.0/V2.1.1/V2.2/V2.3/V2.4 |
| )<br>/                                       |

## 3.11.2 SNMP

**Simple Network Management Protocol (SNMP)** is an "Internet-standard protocol for managing devices on IP networks". Devices that typically support SNMP include routers, switches, servers, workstations, printers, and more. It is used mostly in network management systems to monitor network-attached devices for conditions that warrant administrative attention.

SNMP is a component of the Internet Protocol Suite as defined by the Internet Engineering Task Force (IETF). It consists of a set of standards for network management, including an application layer protocol, a database schema, and a set of data objects. SNMP exposes management data in the form of variables on the managed systems, which describe the system configuration. These variables can then be queried (and sometimes set) by managing applications.

| ONVIF SNMP     |                |               |
|----------------|----------------|---------------|
|                |                |               |
|                |                |               |
| SNMP V1        | Disable Enable |               |
| SNMP v2c       | Disable Stable |               |
| Read community | public         | (< 33 Digits) |
| Write communit | write          | (< 33 Digits) |

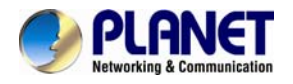

SNMP version 1 (SNMPv1) is the initial implementation of the SNMP protocol. SNMPv1 operates over protocols such as User Datagram Protocol (UDP), Internet Protocol (IP), OSI Connectionless Network Service (CLNS), AppleTalk Datagram-Delivery Protocol (DDP), and Novell Internet Packet Exchange (IPX). SNMPv1 is widely used and is the de facto network-management protocol in the Internet community

*SNMPv2c* is defined in RFC 1901–RFC 1908. In its initial stages, this was also informally known as *SNMPv1.5*. SNMPv2c comprises SNMPv2 *without* the controversial new SNMP v2 security model, using instead the simple community-based security scheme of SNMPv1. While officially only a "Draft Standard", this is widely considered the *de facto* SNMPv2 standard.

## 3.12 E-mail Configuration

User may set up SMTP mail parameters for further operation of Event Schedule. If users want to send the alarm message out, it will need to configure parameters here and also add at least one event schedule to enable event triggering.

| Setting                  |                                                                           |
|--------------------------|---------------------------------------------------------------------------|
|                          |                                                                           |
| SMTP Server              | mail.planet.com.tw (< 129 Digits) Test                                    |
| SMTP Port                | 25 (1 ~ 65535)                                                            |
| SSL                      | O Disable ● Enable                                                        |
| SMTP Authentication      | Disable     Enable                                                        |
| Authentication User Name | admin (< 65 Digits)                                                       |
| Authentication Password  | (< 22 Digits)                                                             |
| E-mail To                | admin@planet.com,.tv (< 129 Digits)                                       |
| E-mail Subject           | support@planet.com,tw (< 129 Digits)                                      |
|                          | message (< ob bigits)                                                     |
|                          |                                                                           |
|                          |                                                                           |
|                          |                                                                           |
|                          |                                                                           |
|                          |                                                                           |
|                          |                                                                           |
|                          |                                                                           |
|                          |                                                                           |
|                          | Type the SMTP server name or the IP address of the SMTP                   |
| SMTP Server              | server.                                                                   |
|                          |                                                                           |
| Test                     | Send a test mail to mail server to check this account is available        |
| 1030                     | or not.                                                                   |
| SMTD Dort                | Set part number of SMTP convice                                           |
| SWIFFOIL                 | Set port number of Sivire Service.                                        |
| SSI                      | Enable SSL function or not                                                |
| OOL                      |                                                                           |
|                          | Select the authentication required when you send an e-mail.               |
| SMTP Authenticatio       | <b>n Disable:</b> If no authentication is required when an e-mail is sent |
|                          |                                                                           |
|                          | <b>Enable:</b> If authentication is required when an e-mail is sent.      |
| Authentication Use       | <b>r</b> Type the user name for the SMTP server if Authentication is      |
| Name                     | Enabling.                                                                 |
|                          | 5                                                                         |

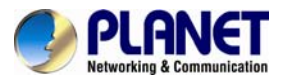

| Authentication<br>Password | Type the password for the SMTP server if Authentication is Enabling.      |
|----------------------------|---------------------------------------------------------------------------|
| E-mail From                | Type the sender's E-mail address. This address is used for reply e-mails. |
| E-mail To                  | Type the receiver's e-mail address.                                       |
| E-mail Subject             | Type the subject/title of the e-mail.                                     |

## **3.13 Event Detection Configuration**

This device supports 5 types of event detection: Object Detection, Camera Tampering, Audio Detection, Face Detection, and Cross Line Detection.

## 3.13.1 Object Detection

Object Detection responds to some kind of object actions in the captured image which will trigger an alarm.

An alarm will be triggered when an object is entering or passing through a specified area or when an object has been left or removed from a guarded area.

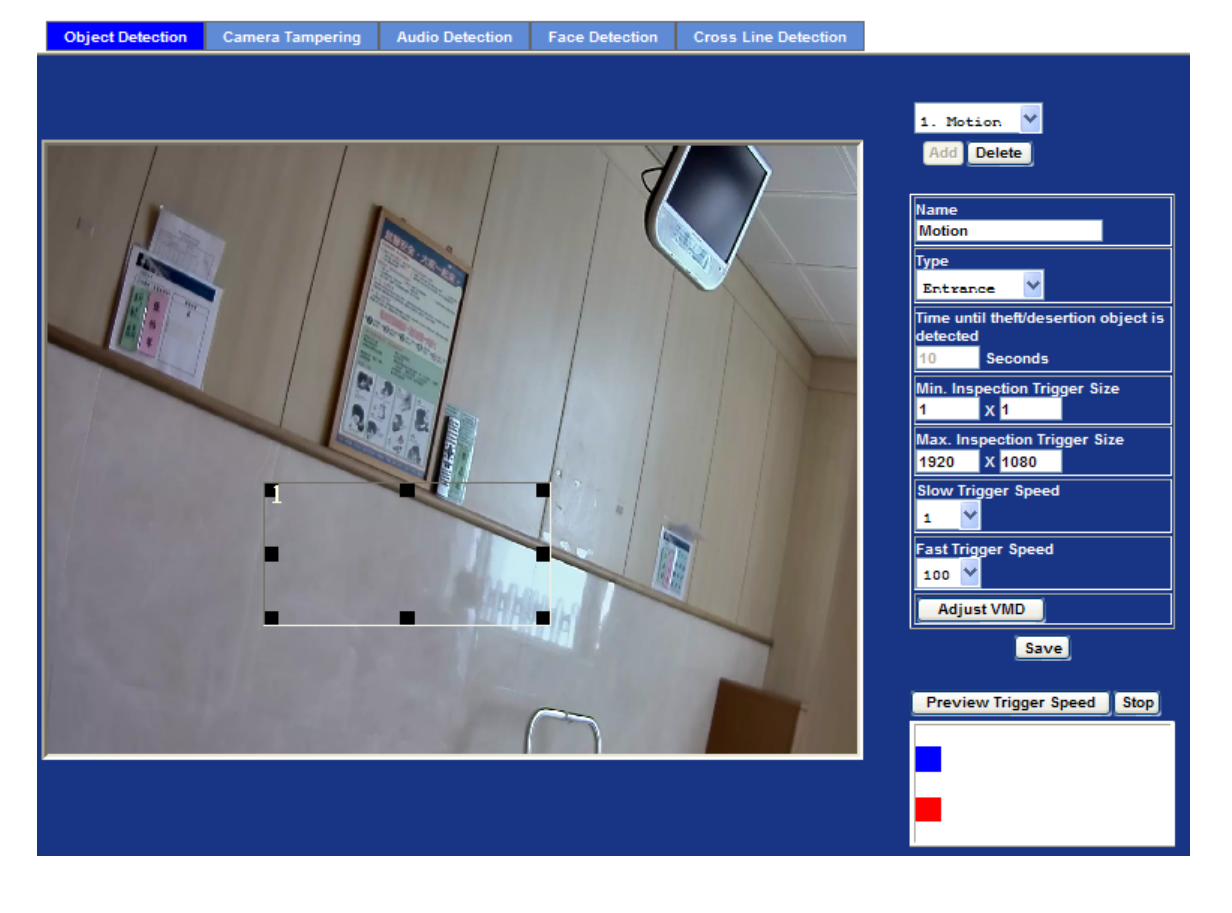

| Add and Delete | To add or delete the motion windows. User can specify up to 4 included and /or excluded windows to monitor the video captured by this device. By dragging mouse on the image, you can change the position and size of the selected motion window accordingly. |
|----------------|----------------------------------------------------------------------------------------------------|
| Name           | Name of the specified motion window.                                                                                                    |

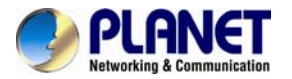

#### 60fps Full HD IR Bullet IP Camera ICA-3260

|                                                  | Entrance - A moving object exists inside the guarded area.                                                                                                    |
|--------------------------------------------------|----------------------------------------------------------------------------------------------------|
| Туре                                             | Theft - A static object has been removed from the guarded area.                                                                                                    |
|                                                  | Desertion - A moving object has been left in the guarded area.                                                                                                    |
| Time until theft/desertion<br>object is detected | Specify the reference interval in seconds                                                                                                    |
| Min. Inspection Trigger<br>Size                  | Specify the minimum trigger size of motion.                                                                                                    |
| Max. Inspection Trigger<br>Size                  | Specify the maximum trigger size of motion.                                                                                                    |
| Slow Trigger Speed                               | Specify the minimum speed to be detected.                                                                                                    |
| Fast Trigger Speed                               | Specify the maximum speed to be detected.                                                                                                    |
|                                                  | Specify the video motion detection details.                                                                                                    |
|                                                  | <b>Enable / Disable:</b><br>Select Enable to activate the function to detect object. The dynamic object will be displayed on the monitor in the blue frame. And the static object will be displayed on the monitor in the red frame. |
|                                                  | Add Detected:<br>Clicking this button will add an active window on the image screen.<br>User can drag to move the window or resize it.                                                                                               |
|                                                  | Add Non-Detected:<br>Clicking this button will add an inactive window on the image screen.<br>User can drag to move the window or resize it.                                                                                         |
|                                                  | <b>Delete:</b><br>Clicking this button will delete a window on the image screen.                                                                                                    |
|                                                  | Name:<br>Name of the specified VMD window.                                                                                                    |
| Adjust VMD                                       | <b>Sensitivity</b><br>Define the sensitivity value of object detection. The higher value will<br>be more sensitivity.                                                                                                    |
|                                                  | <b>Detection Response</b><br>Set the response velocity of motion detection.                                                                                                    |
|                                                  | Min. Inspection Trigger Size:<br>Specify the minimum detection size.                                                                                                    |
|                                                  | Max. Inspection Trigger Size:<br>Specify the maximum detection size.                                                                                                    |
|                                                  | Moving Shadow Exemption:                                                                                                    |
|                                                  | Set ON/OFF for the moving shadow exemption function of object detection. Selecting Do Not Respond to Shadows will prevent the shadows of a moving object from being recognized as moving objects.                                    |
|                                                  | Note: This function is not recommended for camera with PTZ/ePTZ actions                                                                                                    |

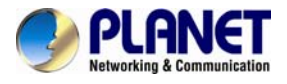

## 3.13.2 Camera Tampering

Camera tampering detection is a new intelligent functionality that further strengthens the benefit of Network Camera. When the camera is moved, partially obscured, severely defocused, covered or sprayed, an event can be triggered to send notifications, upload images/files to remote server or email.

| Object Detection                           | Camera Tamp   | ering                                                                 | Audio Detection                                                                   | Face Detection             | Cross Line Detection |
|--------------------------------------------|---------------|-----------------------------------------------------------------------|-----------------------------------------------------------------------------------|----------------------------|----------------------|
| Camera Tamper<br>Defocus Alarm M<br>Status | ing<br>Aethod | <ul> <li>Disa</li> <li>Con</li> <li>Stop</li> <li>Inactive</li> </ul> | able   • Enable<br>Itinue alarm until defoc<br>p alarm after <mark>10 v </mark> S | us is corrected.<br>econds |                      |
|                                            |               |                                                                       |                                                                                   |                            |                      |
| Audio Alarm                                | Level D       | efine th                                                              | e threshold value                                                                 | of audio detection         |                      |

| Define the Defocus Alarm Method detection. Th to filter false | minimum<br>e triggered<br>alarms. | triggered<br>duration le | duration<br>ess than ta | by<br>rget | camera<br>value will | tampering<br>be ignored |
|---------------------------------------------------------------|-----------------------------------|--------------------------|-------------------------|------------|----------------------|-------------------------|
|---------------------------------------------------------------|-----------------------------------|--------------------------|-------------------------|------------|----------------------|-------------------------|

## 3.13.3 Audio Detection

Audio detection alarm can be used as a complement to motion detection. Since audio detection can react to events in areas too dark for the video motion detection functionality to work properly. In addition, it can be used to detect activity in areas outside of the camera's view.

| Object Detection | Camera Tampe | ring Audio Detection | Face Detection | Cross Line Detection |
|------------------|--------------|----------------------|----------------|----------------------|
|                  |              |                      |                |                      |
|                  |              |                      |                |                      |
| Audio Detection  | ı            | 🔍 Disable 💿 Enable   |                |                      |
| Audio Alarm Le   | vel          | · <b>[</b> 6         | (0 ~ 100)      |                      |
|                  |              |                      |                |                      |
|                  |              |                      |                |                      |
|                  |              |                      |                |                      |
|                  |              |                      |                |                      |
|                  |              |                      |                |                      |
|                  |              |                      |                |                      |
|                  |              |                      |                |                      |
|                  |              |                      |                |                      |

Audio Alarm Level Define the threshold value of audio detection.

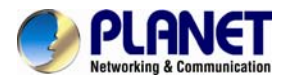

## 3.13.4 Face Detection

Face detection responds to faces in the camera image and triggers an alarm.Object DetectionCamera TamperingAudio DetectionFace DetectionCross Line Detection

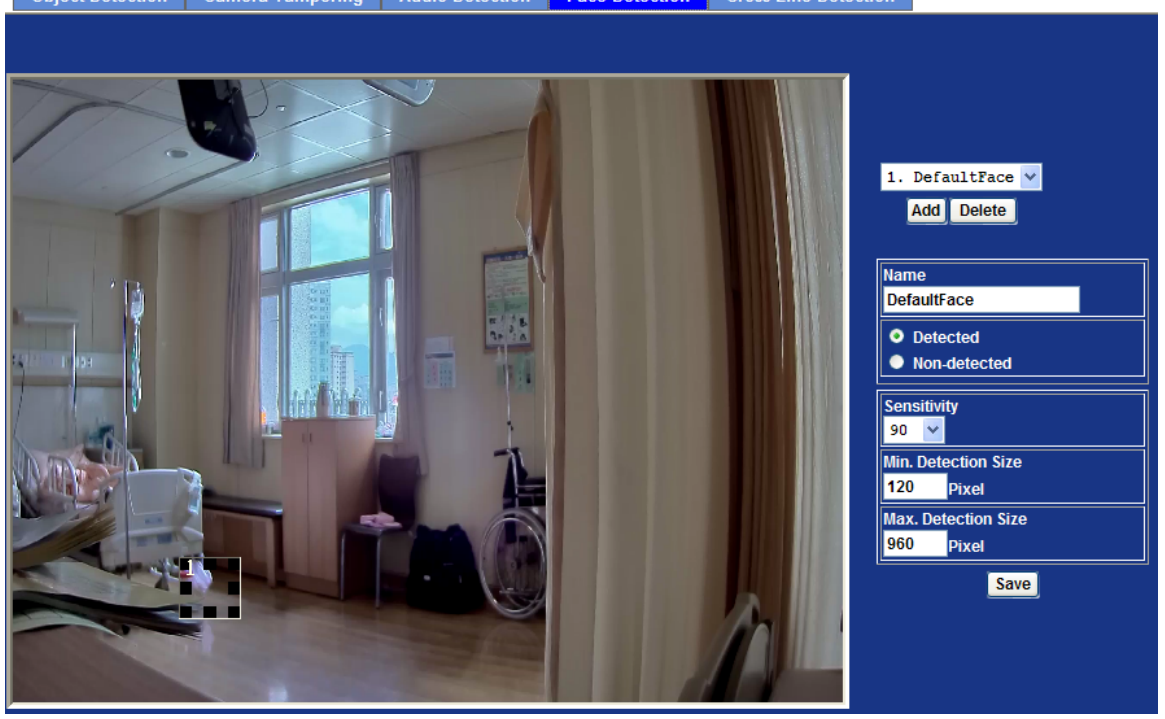

Enable / Disable

Select Enable to activate the function to detect human face. The detected faces will be marked by rectangles.

## 3.13.5 Cross Line Detection

Cross Line Detection is a so-called tripwire application. The application detects moving objects that cross a virtual line. Once cross line is being detected, camera is able to trigger an event automatically.

Cross Line Detection is possible to increase system efficiency by reducing bandwidth and storage needs. The application will work in most indoor and outdoor installations and in variable lighting conditions. It is well suited for many situations, including video monitoring of building entrances, loading docks and parking lots.

Cross Line Detection is an application especially suitable for general entrance and exit detection in low traffic areas. It detects objects such as persons and vehicles that cross a defined virtual line.

Cross Line Detection is easy to configure. A virtual line is positioned in the camera's live view and the detection direction is set. Once placed in the image there is no need for further adjustments.

The real-time visual confirmation validates in an easy way that the application detects objects correctly. Cross Line Detection integrates with the camera's internal event manager enabling various system notifications.

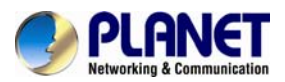

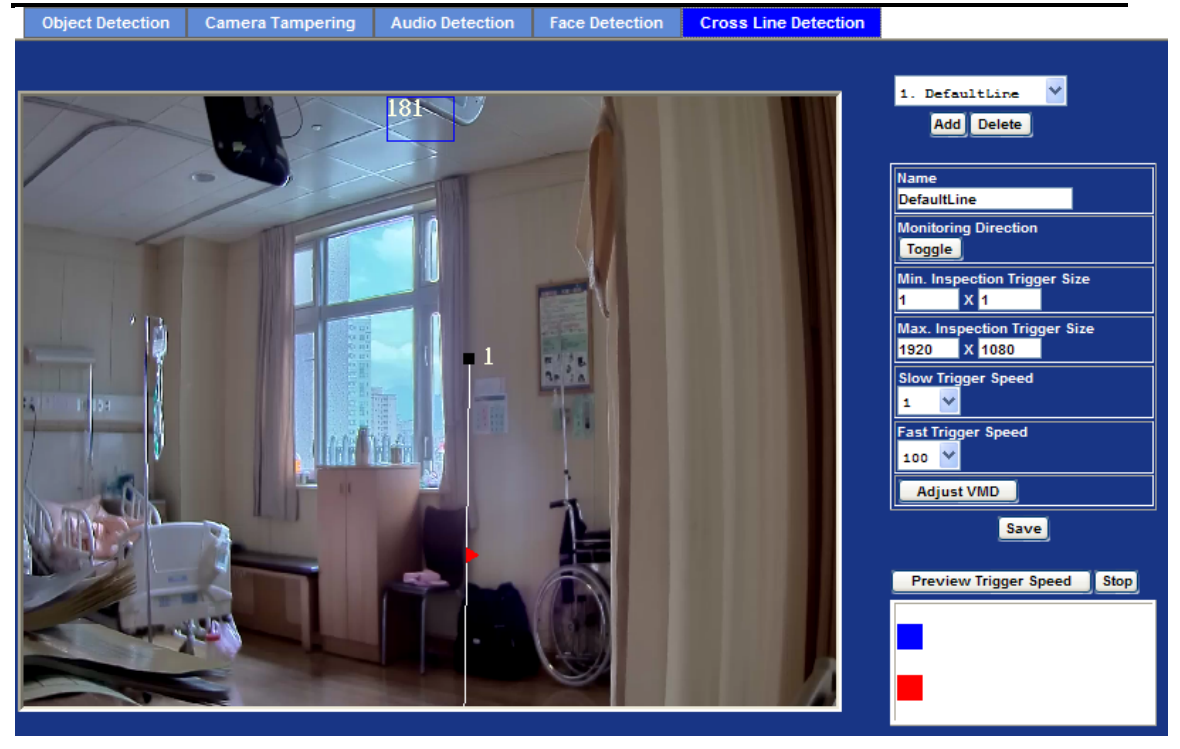

| Add and Delete                  | To add or delete the line. User can specify up to 10 cross lines to<br>monitor the video captured by this device. By dragging mouse on the<br>image, you can change the position and size of the selected cross<br>line accordingly.                                                                                                    |
|---------------------------------|----------------------------------------------------------------------------------------------------|
| Name                            | Name of the specified cross line detection.                                                                                                    |
| Monitoring Direction            | The arrow displayed in the center of the line shows the direction of inspection. Trigger is performed when an object passes the line in this direction.                                                                                                    |
| Min. Inspection Trigger<br>Size | Specify the minimum trigger size of motion.                                                                                                    |
| Max. Inspection Trigger<br>Size | Specify the maximum trigger size of motion.                                                                                                    |
| Slow Trigger Speed              | Specify the minimum speed to be detected.                                                                                                    |
| Fast Trigger Speed              | Specify the maximum speed to be detected.                                                                                                    |
| Adjust VMD                      | Specify the video motion detection details.<br><b>Enable / Disable:</b><br>Select Enable to activate the function to detect object. The dynamic<br>object will be displayed on the monitor in the blue frame. And the<br>static object will be displayed on the monitor in the red frame.<br><b>Add Detected:</b><br>Clicking this button will add an active window on the image screen.<br>User can drag to move the window or resize it.<br><b>Add Non-Detected:</b><br>Clicking this button will add an inactive window on the image screen.<br>User can drag to move the window or resize it. |

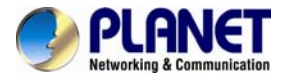

#### Delete:

Clicking this button will delete a window on the image screen.

#### Name:

Name of the specified VMD window.

#### Sensitivity

Define the sensitivity value of object detection. The higher value will be more sensitivity.

#### **Detection Response**

Set the response velocity of motion detection.

Min. Inspection Trigger Size:

Specify the minimum detection size.

#### Max. Inspection Trigger Size:

Specify the maximum detection size.

#### Moving shadow exemption:

Set ON/OFF for the moving shadow exemption function of object detection. Selecting Do Not Respond to Shadows will prevent the shadows of a moving object from being recognized as moving objects.

Note: This function is not recommended for camera with PTZ/ePTZ actions.

## 3.14 Storage Configuration

This page shows the status of the attached Samba server. You may also set up related parameters to manage the attached Samba server.

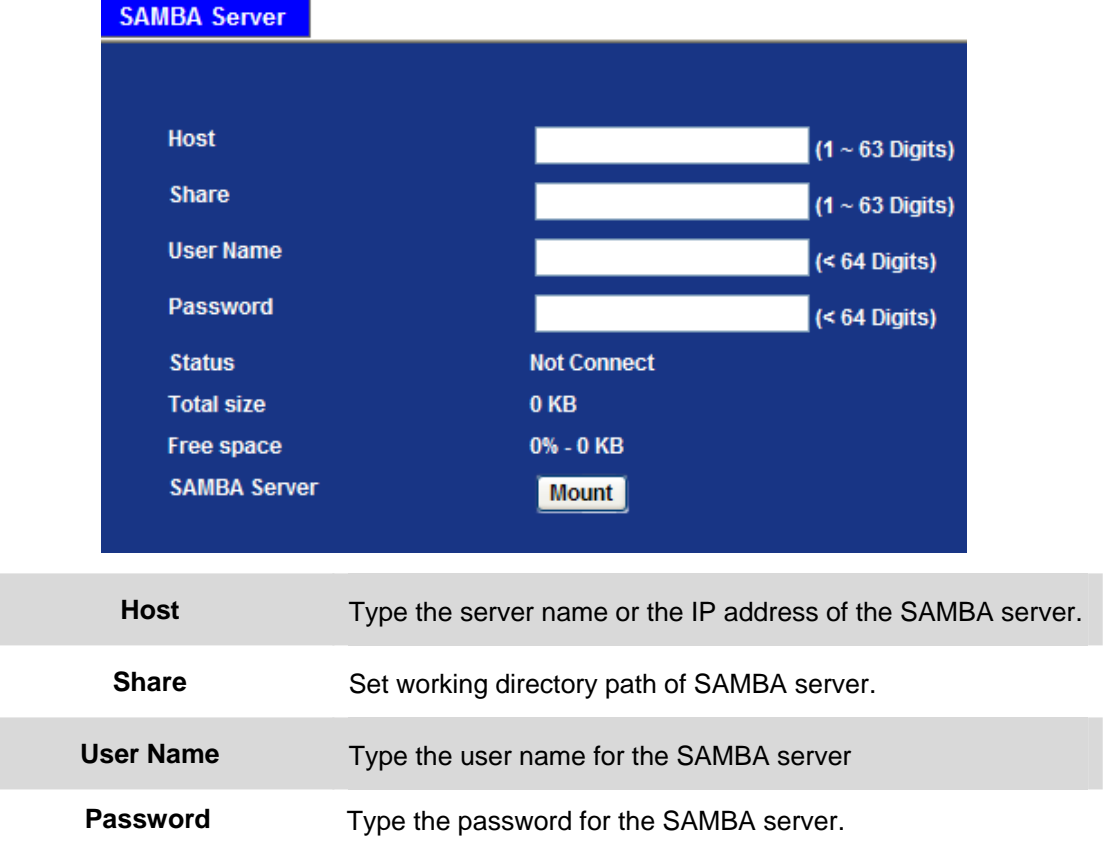

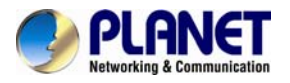

## 3.15 Continuous Recording Configuration

You may enable or disable continuous recording function here. Select Samba server for storage destination.

| Continuous Recording   |                                                                             |
|------------------------|-----------------------------------------------------------------------------|
|                        |                                                                             |
| Continuous Recording   | Disable      Enable                                                         |
| Record File Type       | Profile1 h264 / 1600x1200                                                   |
| Disk                   | SD Card SAMBA Server                                                        |
| Path                   | PLANET-00304FA22E92 (For example: Folder1/Folder2/Folder3 ) (1 ~ 63 Digits) |
| Restart (Restarting wi | II delete the current recording.)                                           |
|                        |                                                                             |
|                        |                                                                             |
|                        |                                                                             |
|                        |                                                                             |
|                        |                                                                             |
|                        |                                                                             |
|                        |                                                                             |
|                        |                                                                             |
|                        |                                                                             |
|                        |                                                                             |
|                        |                                                                             |
|                        |                                                                             |
|                        | 1                                                                           |
|                        |                                                                             |

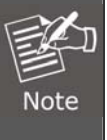

There are various factors affecting the recording results, such as the camera's system loading, network condition, SD card performance, multiple clients accessing, and so on. No guarantee will be given to "seamless recording" in the recorded video files.

## 3.16 Recording List Configuration

This page only shows the continuous recording files which stored in remote SAMBA server. User may play or delete the selected file

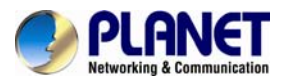

| ontinuous Reco | ording List |              |      |            |      |  |
|----------------|-------------|--------------|------|------------|------|--|
|                |             |              |      |            |      |  |
|                |             |              |      |            |      |  |
| Disk:          | SAMBA S     | erver        |      |            |      |  |
| Path:          | PLANET-0    | 00304FA358EA |      |            |      |  |
| Date           |             | File         |      | Trigger by | Size |  |
|                |             |              |      |            |      |  |
|                |             |              |      |            |      |  |
|                |             |              |      |            |      |  |
|                |             |              |      |            |      |  |
|                |             |              |      |            |      |  |
|                |             |              |      |            |      |  |
|                |             |              |      |            |      |  |
|                |             |              |      |            |      |  |
|                |             |              |      |            |      |  |
|                |             |              |      |            |      |  |
|                |             |              |      |            |      |  |
|                |             |              |      |            |      |  |
|                |             |              |      |            |      |  |
|                |             |              |      |            |      |  |
|                |             |              |      |            |      |  |
|                |             |              |      |            |      |  |
| Reload         | Recover     |              | Play | Remove     |      |  |

## 3.17 Event Server Configuration

## 3.17.1 FTP Server

You may set up FTP parameters for further operation of Event Schedule. If users want to send the alarm message to an FTP server, it will need to configure parameters here and also add at least one event schedule to enable event triggering as SMTP.

| Name       FTP Server       FTP Port       FTP Path         FTP       192.168.0.174       21       /anthony/test         Name       FTP (<22 Digits)         Name       FTP (<22 Digits)         FTP Server       192.168.0.174       (<65 Digits) Test         FTP Login Name       admin       (<22 Digits)         FTP Login Password       eeee       (<22 Digits)         FTP Port       21       (1 ~ 65535)         FTP Path       /admin/test       (<65 Digits)         FTP Path       /admin/test       (<65 Digits) | Name FTP Server FTP Port FTP Path<br>FTP 192.168.0.174 21 /anthony/test                            |  |
|----------------------------------------------------------------------------------------------------|----------------------------------------------------------------------------------------------------|--|
| Name     FTP Server     FTP Port     FTP Path       FTP     192.168.0.174     21     /anthony/test       Name     FTP (<22 Digits)                                                                                                    | Name     FTP Server     FTP Port     FTP Path       FTP     192.168.0.174     21     /anthony/test |  |
| FTP     192.168.0.174     21     /anthony/test       Name     FTP     (< 22 Digits)                                                                                                    | FTP 192.168.0.174 21 /anthony/test                                                                 |  |
| Name     FTP     (< 22 Digits)       FTP Server     192.168.0.174     (< 65 Digits) Test                                                                                                    | Name                                                                                               |  |
| Name     FTP     (< 22 Digits)                                                                                                    | Nama ETP (6.22 Dinita)                                                                             |  |
| FTP Server     192.168.0.174     (< 65 Digits)       FTP Login Name     admin     (< 22 Digits)                                                                                                    |                                                                                                    |  |
| FIP Server     192.168.0.174     (< 65 Digits)       FTP Login Name     admin     (< 22 Digits)                                                                                                    |                                                                                                    |  |
| FTP Login Name     admin     (< 22 Digits)       FTP Login Password     ••••••     (< 22 Digits)                                                                                                    | FIP Server 192.168.0.174 (< 65 Digits)                                                             |  |
| FTP Login Password     ••••••     (< 22 Digits)                                                                                                    | FTP Login Name (< 22 Digits)                                                                       |  |
| FTP Port         21         (1 ~ 65535)           FTP Path         /admin/test         (< 65 Digits)                                                                                                    | FTP Login Password (< 22 Digits)                                                                   |  |
| FTP Path     /admin/test     (< 65 Digits)       FTP Passive Mode     O Disable Imable                                                                                                    | FTP Port 21 (1 ~ 65535)                                                                            |  |
| FTP Passive Mode 🛛 💿 Disable 🗢 Enable                                                                                                    | FTP Path /admin/test (< 65 Digits)                                                                 |  |
|                                                                                                    | FTP Passive Mode 💿 Disable 💿 Enable                                                                |  |

Name

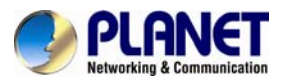

|                    | needs to specify a name for each FTP setting.                  |
|--------------------|----------------------------------------------------------------|
| FTP Server         | Type the server name or the IP address of the FTP server.      |
| Test               | Check the FTP server whether this account is available or not. |
| FTP Login Name     | Type the user name for the FTP server.                         |
| FTP Login Password | Type the password for the FTP server.                          |
| FTP Port           | Set port number of FTP service.                                |
| FTP Path           | Set working directory path of FTP server.                      |
| FTP Passive Mode   | Select passive or active mode connecting to FTP server.        |

### 3.17.2 TCP Server

In addition to sending video file to FTP server, the device also can send event message to the specified TCP server.

| FTP Server | TCP Server | HTTP Server | SAMBA Server     |      |
|------------|------------|-------------|------------------|------|
|            |            |             |                  |      |
| Name       |            | TCP Server  | TCP I            | Port |
|            |            |             |                  |      |
|            |            |             |                  |      |
|            |            |             |                  |      |
|            |            |             |                  |      |
|            |            |             |                  |      |
|            |            |             |                  |      |
|            |            |             |                  |      |
|            |            |             |                  |      |
| Name       |            |             | (< 22 Digits)    |      |
| TCP Server |            |             | (< 65 Digits) Te | st   |
| TCP Port   |            |             | (1 ~ 65535)      |      |
|            | I          |             |                  |      |
|            |            |             |                  |      |
|            |            |             |                  |      |
|            |            |             |                  |      |
|            |            |             |                  |      |
|            |            |             |                  |      |
|            |            |             |                  |      |
|            |            |             |                  |      |
|            |            |             |                  |      |

| Name       | User can specify multiple TCP servers as wished. Therefore, user needs to specify a name for each TCP server setting. |
|------------|----------------------------------------------------------------------------------------------------|
| TCP Server | Type the server name or the IP address of the TCP server.                                                             |
| TCP Port   | Set port number of TCP server.                                                                                        |

### 3.17.3 HTTP Server

The device also can send event message to the specified HTTP server.

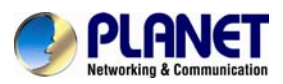

| FTP Server TCP Server HTTP Se | rver SAMBA Server |                     |
|-------------------------------|-------------------|---------------------|
| N                             |                   |                     |
| Name RTTP Ser                 | ver               | Proxy Address       |
|                               |                   |                     |
|                               |                   |                     |
|                               |                   |                     |
|                               |                   |                     |
| ,<br>                         |                   |                     |
| Name                          |                   | (< 22 Digits)       |
| URL                           | http://           | (< 129 Digits) Test |
| HTTP Login Name               |                   | (< 22 Digits)       |
| HTTP Login Password           |                   | (< 22 Digits)       |
| Proxy Address                 |                   | (< 129 Digits)      |
| Proxy Login Name              |                   | (< 22 Digits)       |
| Proxy Login Password          |                   | (< 22 Digits)       |
| Proxy Port                    |                   | (1 ~ 65535)         |
|                               | -                 |                     |

| Name                 | User can specify multiple HTTP servers as wished. Therefore, user needs to specify a name for each HTTP server setting. |
|----------------------|----------------------------------------------------------------------------------------------------|
| URL                  | Type the server name or the IP address of the HTTP server.                                                              |
| Test                 | Check the HTTP server whether it is available or not.                                                                   |
| HTTP Login Name      | Type the user name for the HTTP server.                                                                                 |
| HTTP Login Password  | Type the password for the HTTP server.                                                                                  |
| Proxy Address        | Type the server name or the IP address of the HTTP Proxy.                                                               |
| Proxy Login Name     | Type the user name for the HTTP Proxy.                                                                                  |
| Proxy Login Password | Type the password for the HTTP Proxy.                                                                                   |
| Proxy Port           | Set port number of Proxy.                                                                                               |

### 3.17.4 SAMBA Server

The device also can send video stream to the specified SAMBA server. Most of the times, the SAMBA server will be another PC or NAS server.

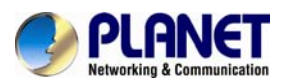

| FIPS  | Server TCP Server | HTTP Server | SAMBA Server |                    |
|-------|-------------------|-------------|--------------|--------------------|
|       |                   |             |              |                    |
| Name  | SA                | MBA Server  | SAMBA Path   | 1                  |
| samba | . 19:             | 2.168.0.201 | share        |                    |
|       |                   |             |              |                    |
|       |                   |             |              |                    |
|       |                   |             |              |                    |
|       |                   |             |              |                    |
|       |                   |             |              |                    |
|       |                   |             |              |                    |
|       |                   |             |              |                    |
| Name  |                   | sam         | aba          | /< 22 Dinits)      |
|       |                   |             |              |                    |
| SAMBA | \ Server          | 192         | .168.0.201   | (< 65 Digits) Test |
| SAMBA | A Login Name      | test        | t            | (< 22 Digits)      |
| SAMBA | Login Password    | •••         |              | (< 22 Digits)      |
|       |                   |             | re           | (< 65 Digits)      |
| SAMBA | A Path            | Sila        |              |                    |

| Name                 | User can specify multiple HTTP servers as wished. Therefore, user needs to specify a name for each HTTP server setting. |
|----------------------|----------------------------------------------------------------------------------------------------|
| SAMBA Server         | Type the server name or the IP address of the SAMBA server.                                                             |
| Test                 | Check the SAMBA server whether this account is available or not.                                                        |
| SAMBA Login Name     | Type the user name for the SAMBA server.                                                                                |
| SAMBA Login Password | Type the password for the SAMBA server.                                                                                 |
| SAMBA Path           | Set working directory path of SAMBA server.                                                                             |

## 3.18 Event Schedule Configuration

This menu is used to specify the schedule of Events and activate some actions provided by this device.

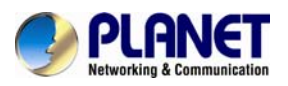

## 3.18.1 Setting

| Setting Re         | ord Port Status                                              |  |  |  |  |  |  |  |
|--------------------|--------------------------------------------------------------|--|--|--|--|--|--|--|
|                    |                                                              |  |  |  |  |  |  |  |
| Name               | Enable Type Weekday Start Duration Trigger by Prefix Action  |  |  |  |  |  |  |  |
|                    |                                                              |  |  |  |  |  |  |  |
|                    |                                                              |  |  |  |  |  |  |  |
|                    |                                                              |  |  |  |  |  |  |  |
|                    |                                                              |  |  |  |  |  |  |  |
|                    |                                                              |  |  |  |  |  |  |  |
| Name               |                                                              |  |  |  |  |  |  |  |
| Enable             | ♦ Yes ♦ No                                                   |  |  |  |  |  |  |  |
| Туре               | Event Trigger Schedule Trigger, Interval 60 (Seconds)        |  |  |  |  |  |  |  |
|                    | 🗹 Sun 🗹 Mon 🗹 Tue 🗹 Wed 🗹 Thu 🗹 Fri 🗹 Sat                    |  |  |  |  |  |  |  |
|                    | Start from 0 👻 0 💌 , Duration 24 💟 0 🖤 ((max 168:00 hours) ) |  |  |  |  |  |  |  |
|                    | Sensor Change to active 🔽                                    |  |  |  |  |  |  |  |
|                    | Camera Tampering                                             |  |  |  |  |  |  |  |
|                    | Audio Detection Over Alarm Level 👻                           |  |  |  |  |  |  |  |
| Trigger by         | Face Detection                                               |  |  |  |  |  |  |  |
|                    | Cross Line Detection                                         |  |  |  |  |  |  |  |
|                    | Object Detection                                             |  |  |  |  |  |  |  |
|                    | Network Disconnect                                           |  |  |  |  |  |  |  |
| Record File Prefix | (0 ~ 48 Digits)                                              |  |  |  |  |  |  |  |

| Name                  | Name of the Event or Schedule.                         |
|-----------------------|--------------------------------------------------------|
| Enable                | Enable or disable this Event or Schedule.              |
| Туре                  | Schedule start with Event trigger or Schedule trigger. |
| Enable Time           | Define the feasible time slot.                         |
| Trigger by            | Select the triggered sources with event trigger.       |
| Record File<br>Prefix | Define the prefix of recorded filename                 |
| Action                | Define the actions once event is triggered.            |
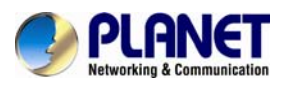

#### Example1.

| Setting Reco       | rd Port Status    |                |                     |                                  |                      |          |
|--------------------|-------------------|----------------|---------------------|----------------------------------|----------------------|----------|
|                    |                   |                |                     |                                  |                      |          |
| Name               | Enable Type       | Weekday        | Start Dur           | ation Trigger by Prefix          | < Action             |          |
| Send to FTP        | yes Event         | 1111111        | 0:0 24:0            | 0 x,M0,1                         | FTP, IR              |          |
|                    | 1                 |                |                     |                                  |                      |          |
| Name               | Send to FTP       |                |                     |                                  |                      |          |
| Enable             | • Yes • No        |                |                     |                                  |                      |          |
| Туре               | Event Trigger     | Schedule Trigg | ger, Interval       | 60 ( Seconds)                    |                      |          |
| Enable Time        | Start from 0 0    | Tue 🗹 Wed 🗹    | Thu 🗹 Fri<br>24 💙 0 | ☑ Sat<br>☑ ((max 168:00 hours) ) |                      |          |
| Trigger by         | Sensor Change     | to active      | 🗹 🗹 Motio           | n Area DefaultWindow 💟           | PIR Change to active | <b>∽</b> |
| Record File Prefix |                   | (0 ~ 20 Dig    | jits)               |                                  |                      |          |
|                    | Voice Alert, Dura | ation (        | 0~86400 Sec         | onds )                           |                      |          |
|                    | Alarm Out, Dura   | tion ( C       | ~86400 Seco         | nds )                            |                      |          |
|                    | Send FTP          | <b>~</b>       |                     |                                  |                      |          |
|                    | Send TCP          |                |                     |                                  |                      |          |
| Action             | Send HTTP         |                |                     |                                  |                      |          |
|                    | Send E-Mail       |                |                     |                                  |                      |          |
|                    | White-Light LED   | Night Mode 🗸   | 30 (0               | )~86400 Seconds )                |                      |          |
|                    | Send SD           |                |                     |                                  |                      |          |

Send file to FTP server by motion triggered always:

- 1. Select event trigger
- 2. Enable time: start from 00:00 to 24:00 every day
- 3. Triggered by: Motion Area (Added to the Object Detection page)
- 4. Action : Send FTP (Add in Event Server -> FTP Server page)

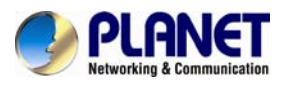

### Example2.

| Setting Rec        | ord Port Status   |                                                                                                    |                              |                     |                      |          |  |
|--------------------|-------------------|----------------------------------------------------------------------------------------------------|------------------------------|---------------------|----------------------|----------|--|
|                    |                   |                                                                                                    |                              |                     |                      |          |  |
| Name               | Enable Type       | Weekday                                                                                                    | Start Duration               | Trigger by Prefix   | Action               |          |  |
| Send to FIP        | yes Event         |                                                                                                    | 0:0 24:0                     | x,ri0,1             | FIP,IR               |          |  |
|                    |                   |                                                                                                    |                              |                     |                      |          |  |
|                    |                   |                                                                                                    |                              |                     |                      |          |  |
|                    |                   |                                                                                                    |                              |                     |                      |          |  |
| Name               | Send to E-mail    |                                                                                                    |                              |                     |                      |          |  |
| Enable             | 🔍 Yes 🌑 No        |                                                                                                    |                              |                     |                      |          |  |
| Туре               | Event Trigger     | Schedule Trigg                                                                                                    | er, Interval <mark>60</mark> | ( Seconds)          |                      |          |  |
| Eachle Time        | 🗹 Sun 🗹 Mon 🗹     | Tue 🗹 Wed 🗹                                                                                                    | Thu 🗹 Fri 🗹 Sat              |                     |                      |          |  |
| chable fime        | Start from 🛛 💙 🛛  | ✓ , Duration                                                                                                    | 24 💙 0 💙 ((m:                | ax 168:00 hours) )  |                      |          |  |
| Trigger by         | Sensor Change     | to active 🔉 🔪                                                                                                    | 🖉 🗹 Motion Area              | DefaultWindow 🚩 🗹 🖡 | VIR Change to active | <b>V</b> |  |
| Record File Prefix |                   | (0 ~ 20 Digi                                                                                                    | its)                         |                     |                      |          |  |
|                    | Voice Alert, Dura | tion ( 0                                                                                                    | ~86400 Seconds )             |                     |                      |          |  |
|                    | Alarm Out, Durat  | ion( 0^                                                                                                    | 86400 Seconds )              |                     |                      |          |  |
|                    | Send FTP          | <ul> <li>Image: A set of the set of the</li></ul> |                              |                     |                      |          |  |
|                    | Send TCP          |                                                                                                    |                              |                     |                      |          |  |
|                    | Send HTTP         |                                                                                                    |                              |                     |                      |          |  |
|                    | Send E-Mail       |                                                                                                    |                              |                     |                      |          |  |
| Action             | To email addres   | s support@plan                                                                                                    | et.com,.tw                   |                     |                      |          |  |
|                    | Subject Motion    | Detected!                                                                                                    |                              |                     |                      |          |  |

Send file to e-mail server by motion triggered from Friday 18:00 to Saturday 06:00

- 1. Select event trigger.
- 2. Enable time: start from Friday 18:00 and keep working for 12 hours, until it stops on Saturday 06:00.
- 3. Triggered by : Motion Area (Added to the Object Detection page)
- 4. Action : Send e-mail (Add to E-Mail page)
  - i. To email address: You need to input the receiver email address.
  - ii. Subject: You could specify the email subject.
  - iii. Message: You could specify the email content.

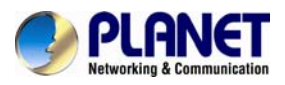

## Example3.

| Name               | Enable Typ    | e Weekday        | Start        | Duration               | Trigger by Prefix        | Action     |  |
|--------------------|---------------|------------------|--------------|------------------------|--------------------------|------------|--|
| Trigger_Voice_A.   | . yes Sch     | edule 0111110    | 18:0         | 12:0                   | x,x,x                    | VOICE, IR  |  |
|                    |               |                  |              |                        |                          |            |  |
|                    |               |                  |              |                        |                          |            |  |
|                    |               |                  |              |                        |                          |            |  |
| ame                | Trigger_Voice | e_Aalert         |              |                        |                          |            |  |
| Inable             | 🔍 Yes 🄍 N     | D                |              |                        |                          |            |  |
| Гуре               | Event Trig    | ger 🍳 Schedule 1 | rigger, Inte | erval <mark>600</mark> | ( Seconds)               |            |  |
| Enable Time        | Sun M         | on 🗹 Tue 🗹 Weo   | ion 12       | - Fri - Sa             | t<br>max 168:00 hours) ) |            |  |
| Trigger by         | Sensor C      | hange to active  | × 🗆          | Motion Are             | a PIR Change t           | o active 💟 |  |
| Record File Prefix |               | (0 ~ 20          | Digits)      |                        |                          |            |  |
|                    | Voice Ale     | rt, Duration 10  | ( 0~8640     | 10 Seconds             | )                        |            |  |
|                    | Alarm Out     | , Duration       | ( 0~86400    | ) Seconds )            |                          |            |  |
|                    | Send FTP      | <b></b>          |              |                        |                          |            |  |
|                    | Send TCP      | <u> </u>         |              |                        |                          |            |  |
| Action             | Send HTTF     | • 🗡              |              |                        |                          |            |  |
|                    | Send E-M      | ail              |              | _                      |                          |            |  |
|                    | White-Ligh    | tLED Night Mode  | 30           | ( 0~864                | 00 Seconds )             |            |  |
|                    | Send SD       |                  |              |                        |                          |            |  |

Enable Voice Alert every 10 minutes during 18:00 to 24:00 from Monday to Friday.

- 1. Type: Select schedule trigger and interval is 10 minutes.
- 2. Enable Time: Select Monday to Friday, and set start time from 18:00 and keep working for in 6 hours.
- 3. Triggered by: You do not need to choose it, because this will be triggered every minute.
- 4. Action: Voice Alert.

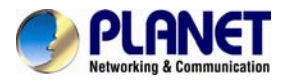

## 3.18.2 Record

User can choose the type of record file for event or schedule application.

| Setting R  | Record     | Port Status |                     |                  |
|------------|------------|-------------|---------------------|------------------|
|            |            |             |                     |                  |
| D15        |            |             |                     |                  |
| Record F   | lle Type   |             | Profile1 h264 / 192 | 20x1080 💟        |
| Record Fi  | ile Prefix |             |                     | (0 ~ 20 Digits)  |
| Pre Trigg  | er Duratio | n           | 5                   | (0 ~ 20 Seconds) |
| Best Effo  | rt Duratio | n           | 30                  | (1 ~ 60 Seconds) |
| Max File S | Size       |             | 3072                | (256 ~ 6144 KB)  |

| Record File Type     | Choose AVI or JPEG file format for record file. |
|----------------------|-------------------------------------------------|
| Record File Prefix   | Define the prefix of recorded filename.         |
| Pre-Trigger Duration | Define the maximum duration of pre-alarm.       |
| Best Effort Duration | Define the best effort duration of post-alarm.  |
| Max File Size        | Define the maximum buffer size of record file.  |

## 3.18.3 Port Status

User can check the status of digital input and output (DIDO).

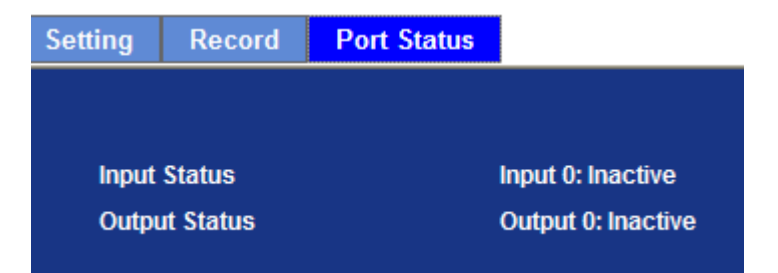

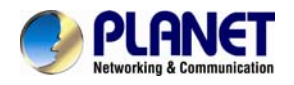

## Appendix A: Ping IP Address

The Ping (stands for Packet Internet Groper) command is used to detect whether a specific IP address is accessible by sending a packet to the specific address and waiting for a reply. It's also a very useful tool to confirm whether Internet Camera is installed or not, or if the IP address conflicts with any other device over the network.

If you want to make sure the IP address of Internet Camera, utilize the Ping command as follows:

- Start a DOS window.
- Type ping x.x.x.x, where x.x.x.x is the IP address of the Internet Camera.

The replies, as illustrated below, will provide an explanation to the problem.

| - |
|---|
| 1 |
|   |
|   |
|   |
|   |
|   |
|   |
|   |
|   |

If you want to detect any other device conflicting with the IP address of Internet Camera and also can utilize the PING command, you must disconnect the Internet Camera from the network first.

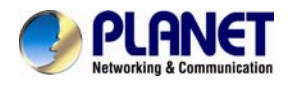

## Appendix B: 3GPP Access

To use the 3GPP function, in addition to previous section, you might need more information or configuration to make this function work.

|      | То  | use    | the  | 3GPP   | fun  | С |
|------|-----|--------|------|--------|------|---|
|      | Net | twork  | ed D | Device | with | á |
| lote | pro | tectio | on.  |        |      |   |

ction, it is strongly recommended to install the a public and fixed IP address without any firewall

## **RTSP Port:**

Port 554 is the default for RTSP service. However, sometimes, some service providers change this port number for some reasons. If so, user needs to change this port accordingly.

#### **Dialing procedure:**

- 1. Choose a verified player (PacketVideo or Realplayer currently)
- 2. Use the following URL to access:

#### rtsp://host/mpeg4/media.3gp

Where *host* is the host name or IP address of the camera.

#### Compatible 3G mobile phone:

Please contact your dealer to get the approved list of compatible 3G phone.

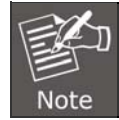

Besides IP camera and 3G mobile phone, you will also need to make sure ISP and telephone company have provided the 3GPP service to you.

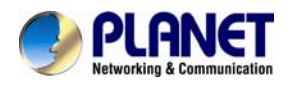

## Appendix C: Bandwidth and Video Size Estimation

The frame rate of video transmitted from the device depends on connection bandwidth between client and server, video resolution, codec type, and quality setting of server. Here is a guideline to help you roughly estimate the bandwidth requirements form your device.

The required bandwidth depends on content of video source. The slow motion video will produce smaller bit rate generally and fast motion will produce higher bit rate vice versa. Actual results generated by the device may be varying

| Image       | Average range of    | Average bit rate for | Average bit rate for |
|-------------|---------------------|----------------------|----------------------|
| Resolution  | data sizes for JPEG | MPEG4 mode           | H.264 mode           |
|             | mode                |                      |                      |
| 320 x 240   | 8 ~ 20k byte per    | 256kbps~768kbps      | 192kbps~512kbps      |
|             | frame               | @ 30fps              | @ 30fps              |
| 640 x 480   | 20 ~ 50K byte per   | 512kbps~3072kbps @   | 384kbps~1536kbps     |
|             | frame               | 30fps                | @ 30fps              |
| 1920 x 1080 | 200 ~ 500k byte per | -                    | 1536kbps~10000kbps   |
|             | frame               |                      | @ 30fps              |
| 2048 x 1536 | 300 ~ 750k byte per | -                    | 2048kbps~12000kbps   |
|             | frame               |                      | @ 30fps              |

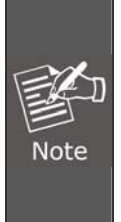

Audio streaming also takes bandwidth around 32kbps. Some xDSL/Cable modem upload speeds could not even reach up to 128 kbps. Thus, you may not be able to receive good quality video while also streaming audio on a 128 kbps or lower connection. Even though the upload speed is more than 128kbps, for optimal video performance, disabling audio streaming will get better video performance.

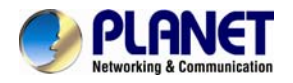

## Appendix D: DDNS Application

## 1. Configure PLANET DDNS steps:

Step 1: Enable DDNS option through accessing web page of NAS
Step 2. Select on DDNS server provided, and register an account if you do not use yet. Let's take dyndns.org as an example. Register an account in <a href="http://planetddns.com">http://planetddns.com</a>

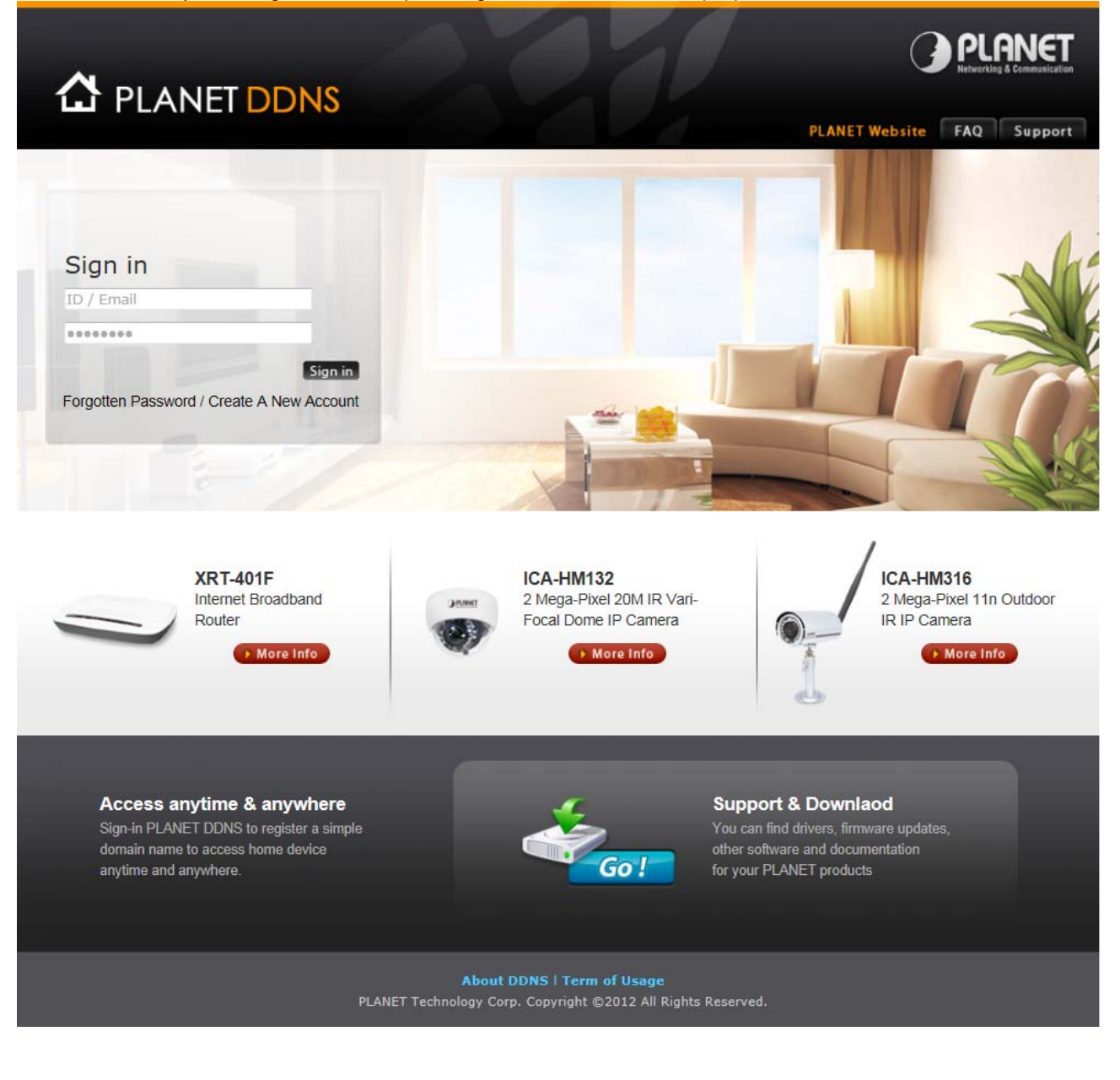

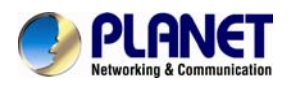

## Appendix E: Configuring Port Forwarding Manually

The device can be used with a router. If the device wants to be accessed from the WAN, its IP address needs to be set up as fixed IP address, and also the port forwarding or Virtual Server function of router needs to be set up. This device supports UPnP traversal function. Therefore, user could use this feature to configure port forwarding of NAT router first. However, if user needs to configure port forwarding manually, please follow the steps below:

Manually installing the device with a router on your network is an easy 3–step procedure as follows:

- 1. Assign a local/fixed IP address to your device
- 2. Access the Router with Your Web browser
- 3. Open/Configure Virtual Server Ports of Your Router

## 1. Assign a local/fixed IP address to your device

The device must be assigned a local and fixed IP Address that allows it to be recognized by the router. Manually set up the device with a fixed IP address, for example, *192.168.0.100*.

## 2. Access the Router with Your Web browser

The following steps generally apply to any router that you have on your network. PLANET WNRT-620 is used as an example to clarify the configuration process. Configure the initial settings of the router by following the steps outlined in the router's **Quick Installation Guide**.

If you have cable or DSL service, you will most likely have a dynamically assigned WAN IP Address. 'Dynamic' means that your router's WAN IP address can change from time to time depending on your ISP. A dynamic WAN IP Address identifies your router on the public network and allows it to access the Internet. To find out what your router's WAN IP Address is, go to the **Status** screen on your router and locate the WAN information for your router. As shown on the following page the WAN IP Address will be listed. This will be the address that you will need to type in your web browser to view your camera over the Internet. Be sure to uncheck the **Reset IP address at the next boot** button at the top of the screen after modifying the IP address. Failure to do so will reset the IP address when you restart your computer.

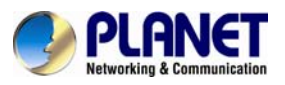

| O PLANET                                                                                            | Home   General Setue   Status   Tacl                                                           |
|----------------------------------------------------------------------------------------------------|------------------------------------------------------------------------------------------------|
| eresting benomination                                                                               | Internet Broadband Router                                                                      |
| Status Connector Connector Connector Connector System Log Security Log Active DHCP Chent Statistice | Internet Connection                                                                            |
| Current Time<br>1/1/2000 2:01:15                                                                    | Default Gateway: 0.0.0.0<br>MAC Address: 00:11 22:66:44:56<br>Primary DNS :<br>Secondary DNS : |

Your WAN IP Address will be listed here.

## 3. Open/Set Virtual Server Ports to enable remote image viewing

The firewall security features built into the router and most routers prevent users from accessing the video from the device over the Internet. The router connects to the Internet over a series of numbered ports. The ports normally used by the device are blocked from access over the Internet. Therefore, these ports need to be made accessible over the Internet. This is accomplished using the **Virtual Server** function on the router. The Virtual Server ports used by the camera must be opened through the router for remote access to your camera. Follow these steps to configure your router's Virtual Server settings

- Click Enabled.
- Enter a unique name for each entry.
- Select Both under Protocol Type (TCP and UDP)
- Enter your camera's local IP Address (e.g., 192.168.0.100) in the Private IP field.
- If you are using the default camera port settings, enter **80** into the **Public** and **Private Port** section, click **Add**.

A check mark appearing before the entry name will indicate that the ports are enabled.

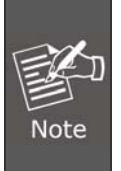

Some ISPs block access to port 80. Be sure to check with your ISP so that you can open the appropriate ports accordingly. If your ISP does not pass traffic on port 80, you will need to change the port the camera uses from 80 to something else, such as 8080. Not all routers are the same, so refer to your user manual for specific instructions on how to open ports.

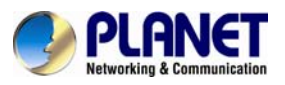

| O PI ANET                                                                                                    | Home   General Setup   Status   Too |
|----------------------------------------------------------------------------------------------------|-------------------------------------|
| Networking & Communication                                                                                                    | Internet Broadband Router           |
| <ul> <li>System</li> <li>WAN</li> <li>LAN</li> <li>Wireless</li> <li>QoS</li> <li>NAT</li> <li>Port Forwarding</li> <li>Virtual Server</li> <li>Special applications</li> <li>UPnP Setting</li> <li>ALG Settings</li> <li>Firewall</li> </ul> | Virtual Server                      |
|                                                                                                    | Anniv Cancel                        |
|                                                                                                    |                                     |

Enter valid ports in the **Virtual Server** section of your router. Please make sure to check the box on this line to enable settings. Then the device can be access from WAN by the router's WAN IP Address.

By now, you have finished your entire PC configuration for this device.

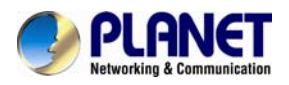

# **Appendix F: Power Line Frequency**

| COUNTRY                  | VOLTAGE   | FREQUENCY | COMMENTS                                                                                                    |
|--------------------------|-----------|-----------|----------------------------------------------------------------------------------------------------|
| Argentina                | 220V      | 50 Hz     | *Neutral and line wires are reversed from that used in Australia and elsewhere.                                                                                                    |
| Australia                | 230V*     | 50 Hz     | *Outlets typically controlled by adjacent<br>switch.<br>Though <i>nominal</i> voltage has been officially<br>changed to 230V, 240V is within tolerances<br>and commonly found.                                                |
| Austria                  | 230V      | 50 Hz     |                                                                                                    |
| Brazil                   | 110/220V* | 60 Hz     | *127V found in states of Bahia, Paraná<br>(including Curitiba), Rio de Janeiro, Paulo and<br>Minas Gerais (though 220V may be found in<br>some hotels). Other areas are 220V only,<br>with the exception of Fortaleza (240V). |
| Canada                   | 120V      | 60 Hz     |                                                                                                    |
| China                    | 220V      | 50 Hz     |                                                                                                    |
| Finland                  | 230V      | 50 Hz     |                                                                                                    |
| France                   | 230V      | 50 Hz     |                                                                                                    |
| Germany                  | 230V      | 50 Hz     |                                                                                                    |
| Hong Kong                | 220V*     | 50 Hz     |                                                                                                    |
| India                    | 230V      | 50 Hz     |                                                                                                    |
| Italy                    | 230V      | 50 Hz     |                                                                                                    |
| Japan                    | 100V      | 50/60 Hz* | *Eastern Japan 50Hz (Tokyo, Kawasaki,<br>Sapporo, Yokohoma, and Sendai); Western<br>Japan 60Hz (Osaka, Kyoto, Nagoya,<br>Hiroshima)                                                                                           |
| Malaysia                 | 240V      | 50 Hz     |                                                                                                    |
| Netherlands              | 230V      | 50 Hz     |                                                                                                    |
| Portugal                 | 230V      | 50 Hz     |                                                                                                    |
| Spain                    | 230V      | 50 Hz     |                                                                                                    |
| Sweden                   | 230V      | 50 Hz     |                                                                                                    |
| Switzerland              | 230V      | 50 Hz     |                                                                                                    |
| Taiwan                   | 110V      | 60 Hz     |                                                                                                    |
| Thailand                 | 220V      | 50 Hz     |                                                                                                    |
| United Kingdom           | 230V*     | 50 Hz     | *Outlets typically controlled by adjacent<br>switch.<br>Though nominal voltage has been officially<br>changed to 230V, 240V is within tolerances<br>and commonly found.                                                       |
| United States of America | 120V      | 60 Hz     |                                                                                                    |

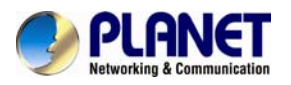

# Appendix G: Troubleshooting & Frequently Asked Questions

|                                                                             | Features                                                                                                    |
|-----------------------------------------------------------------------------|----------------------------------------------------------------------------------------------------|
| The video and audio codec is adopted in the device.                         | The device utilizes H.264 and JPEG compression to provide high quality images. Where H.264 is a standard for video compression and JPEG is a standard for image compression. In addition, the H.264 encoder supports baseline, main profile and high profile modes.                                                                                                    |
|                                                                             | The audio codec is defined as G.711/G.726 for RTSP streaming                                                                                                    |
| The maximum number of user accesses the device simultaneously.              | The maximum number of users is limited to 20. However, it also<br>depends on the total bandwidth accessed to this device from clients.<br>Therefore, the actual number of connected clients is varying by<br>streaming mode, settings of resolution, codec type, frame rate and<br>bandwidth. Obviously, the performance of the each connected client<br>will slow down when many users are logged on. |
| The device can be used outdoors or not.                                     | The device is weatherproof and could be installed outdoor.                                                                                                    |
|                                                                             | Install this device                                                                                                    |
| Status LED does not light up.                                               | Check and confirm that the DC power adaptor, included in packaged, is used. Secure the power connector and re-power it on again.                                                                                                    |
| The network cabling is required for the device.                             | The device uses Category 5 UTP cable allowing 10 and/ 100 Base-TX/ 1000 Base-T networking.                                                                                                    |
| The device will be installed and work if a firewall exists on the network.  | If a firewall exists on the network, port 80 is open for ordinary data communication. The HTTP port and RTSP port need to be opened on the firewall or NAT router.                                                                                                    |
| The username and password for the first time or after factory default reset | Username = <b>admin</b> and password = <b>admin</b> .<br>Note that it's all case sensitivity.                                                                                                    |
| Forgot the username and                                                     | Follow the steps below.                                                                                                    |
| password                                                                    | <b>1.</b> Restore the factory default setting by pressing and holding down for more than 3 seconds on the device.                                                                                                    |
|                                                                             | 2. Reconfigure the device.                                                                                                    |
| Forgot the IP address of the device.                                        | Check IP address of device by using the PLANET IPWizard program<br>or by UPnP discovery or set the device to default by Reset button.                                                                                                    |
| PLANET IP Wizard II program                                                 | • Re-power the device if you cannot find the unit within 1 minute.                                                                                                    |
| cannot nind the device.                                                     | <ul> <li>Do not connect device over a router. PLANET IP Wizard II<br/>program cannot detect device over a router.</li> </ul>                                                                                                    |
|                                                                             | <ul> <li>If IP address is not assigned to the PC running PLANET IP Wizard<br/>II program, then PLANET IP Wizard II program cannot find device.<br/>Make sure that IP address is assigned to the PC properly.</li> </ul>                                                                                                    |
|                                                                             | <ul> <li>Antivirus software on the PC might interfere with the setup<br/>program. Disable the firewall of the antivirus software during</li> </ul>                                                                                                    |

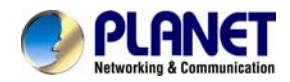

|                                                                                                    | <ul> <li>setting up this device.</li> <li>Check the firewall setting of your PC or Notebook</li> </ul>                                                                                                    |
|----------------------------------------------------------------------------------------------------|----------------------------------------------------------------------------------------------------|
|                                                                                                    |                                                                                                    |
| Internet Explorer does not seem to work well with the device                                         | Make sure that your Internet Explorer is version 6.0 or later. If you are experiencing problems, try upgrading to the latest version of Microsoft's Internet Explorer from the Microsoft webpage.                                          |
| PLANET IP Wizard II program fails to save the network parameters.                                    | Network may have trouble. Confirm the parameters and connections of the device.                                                                                                    |
| UPnP NAT Traversal                                                                                   |                                                                                                    |
| Cannot work with NAT router                                                                          | Maybe NAT router does not support UPnP function. Please check user's manual of router and turn on UPnP function.                                                                                                    |
| Some IP cameras are working while others failed                                                      | Maybe too many IP cameras have been installed on the LAN, and<br>then NAT router is out of resource to support more cameras. You<br>could turn off and on NAT router to clear out of date information<br>inside router.                    |
| Access this device                                                                                   |                                                                                                    |
| Cannot access the login page and<br>other web pages of the Internet<br>Camera from Internet Explorer | • Maybe the IP Address of the Internet Camera is already being used by another device or computer. To confirm this possible problem, disconnect the Internet Camera from the network first, and then run the PING utility to check it out. |
|                                                                                                    | • Maybe due to the network cable. Try correcting your network cable and configuration. Test the network interface by connecting a local computer to the Internet Camera via a crossover cable.                                             |
|                                                                                                    | Make sure the Internet connection and setting are ok.                                                                                                    |
|                                                                                                    | Make sure to enter the IP address of Internet Explorer correctly. If<br>the Internet Camera has a dynamic address, it may have changed<br>since you last checked it.                                                                       |
|                                                                                                    | <ul> <li>Network congestion may prevent the web page from appearing<br/>quickly. Wait for a while.</li> </ul>                                                                                                    |
|                                                                                                    | The IP address and Subnet Mask of the PC and Internet Camera must be in the same class of the private IP address on the LAN.                                                                                                    |
|                                                                                                    | • Make sure the http port used by the Internet Camera, default=80, is forwarded to the Internet Camera's private IP address.                                                                                                    |
|                                                                                                    | <ul> <li>The port number assigned in your Internet Camera might not be<br/>available via Internet. Check your ISP for available port.</li> </ul>                                                                                           |
|                                                                                                    | • The proxy server may prevent you from connecting directly to the Internet Camera, set up not to use the proxy server.                                                                                                    |
|                                                                                                    | Confirm that Default Gateway address is correct.                                                                                                    |
|                                                                                                    | <ul> <li>The router needs Port Forwarding feature. Refer to your router's<br/>manual for details.</li> </ul>                                                                                                    |
|                                                                                                    | <ul> <li>Packet Filtering of the router may prohibit access from an external<br/>network. Refer to your router's manual for details.</li> </ul>                                                                                            |
|                                                                                                    | <ul> <li>Access the Internet Camera from the Internet with the global IP<br/>address of the router and port number of Internet Camera.</li> </ul>                                                                                          |
|                                                                                                    | Some routers reject the global IP address to access the Internet                                                                                                    |

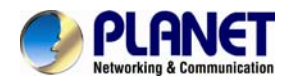

|                                                                                                    | Camera on the same LAN. Access with the private IP address and correct port number of Internet Camera.                                                                                                    |
|----------------------------------------------------------------------------------------------------|----------------------------------------------------------------------------------------------------|
|                                                                                                    | • When you use DDNS, you need to set Default Gateway and DNS server address.                                                                                                    |
|                                                                                                    | <ul> <li>If it's not working after the above procedure, reset Internet<br/>Camera to default setting and install it again.</li> </ul>                                                                                                    |
| Image or video does not appear on the main page.                                                                                   | • The first time the PC connects to Internet Camera, a pop-up<br>Security Warning window will appear to download ActiveX<br>Controls. When using Windows XP, or Vista, log on with an<br>appropriate account that is authorized to install applications.                                                                                                    |
|                                                                                                    | <ul> <li>Network congestion may prevent the image screen from<br/>appearing quickly. You may choose lower resolution to reduce the<br/>required bandwidth.</li> </ul>                                                                                                    |
| How to check whether the device's<br>ActiveX is installed on your<br>computer                                                      | Go to C:\Windows\Downloaded Program Files and check to see if<br>there is an entry for the file " <b>IPCamera Control</b> ". The status column<br>should show "Installed". If the file is not listed, make sure your<br>Security Settings in Internet Explorer are configured properly and<br>then try reloading the device's home page. Most likely, the ActiveX<br>control did not download and install correctly. Check your Internet<br>Explorer security settings and then close and restart Internet<br>Explorer. Try to browse and log in again. |
| Internet Explorer displays the<br>following message: "Your current<br>security settings prohibit<br>downloading ActiveX controls". | Set up the IE security settings or configure the individual settings to allow downloading and scripting of ActiveX controls.                                                                                                    |
| The device work locally but not externally.                                                                                        | • Might be caused from the firewall protection. Check the Internet firewall with your system or network administrator. The firewall may need to have some settings changed in order for the device to be accessible outside your LAN.                                                                                                    |
|                                                                                                    | <ul> <li>Make sure that the device isn't conflicting with any other web<br/>server running on your LAN.</li> </ul>                                                                                                    |
|                                                                                                    | • Check the configuration of the router settings allow the device to be accessed outside your local LAN.                                                                                                    |
|                                                                                                    | • Check the bandwidth of Internet connection. If the Internet bandwidth is lower than target bit rate, the video streaming will not work correctly.                                                                                                    |
| The unreadable characters are displayed.                                                                                           | Use the operating system of the selected language. Set the Encoding or the Character Set of the selected language on the Internet Explorer.                                                                                                    |
| Frame rate is slower than the setting.                                                                                             | • The traffic of the network and the object of the image affect the frame rate. The network congestion causes frame rate slower than the setting.                                                                                                    |
|                                                                                                    | • Check the bandwidth of Internet connection. If the Internet bandwidth is lower than target bit rate, the video streaming will not work correctly.                                                                                                    |
|                                                                                                    | • Ethernet switching hub can smooth the frame rate.                                                                                                    |
| Blank screen or very slow video                                                                                                    | • Your connection to the device does not have enough bandwidth to                                                                                                    |

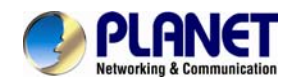

#### 60fps Full HD IR Bullet IP Camera ICA-3260

| when audio is enabled.                                                           | <ul> <li>support a higher frame rate for the streamed image size. Try reducing the video streaming size to 160x120 or 320x240 and/or disabling audio.</li> <li>Audio will consume more bandwidth. Disable audio to improve video. Your Internet connection may not have enough bandwidth to support streaming audio from the device.</li> </ul> |
|----------------------------------------------------------------------------------|----------------------------------------------------------------------------------------------------|
| Image Transfer on e-mail or FTP does not work.                                   | <ul> <li>Default Gateway and DNS server address should be set up correctly.</li> <li>If FTP does not work properly, ask your ISP or network administrator about the transferring mode of FTP server.</li> </ul>                                                                                                    |
| Pan/Tilt does not work. (including<br>Click to Center and Preset<br>Positioning) | <ul> <li>Click "Refresh" on the Internet Explorer when the communication stops with the device. The image will refresh.</li> <li>Other clients may be operating Pan/Tilt.</li> <li>Pan/Tilt operation has reached the end of corner.</li> </ul>                                                                                                 |
| Pan/Tilt does not work smoothly.                                                 | • There may be a slight delay when you are using the Pan/Tilt feature in conjunction with streaming audio and video. If you find that there is a significant delay while panning or tilting the camera, try disabling the audio streaming and/or reducing the video streaming size.                                                             |
| Video quality of the device                                                      |                                                                                                    |
| The focus on the Camera is bad.                                                  | The lens is dirty or dust is attached. Fingerprints, dust, stain, etc. on the lens can degrade the image quality.                                                                                                    |
| The color of the image is poor or                                                | Adjust White Balance.                                                                                                    |
| strange.                                                                         | • To ensure the images you are viewing are the best they can be, set the Display property setting (color quality) to 16 bit at least and 24 bit or higher if possible within your computer.                                                                                                    |
|                                                                                  | • The configuration on the device image display is incorrect. You need to adjust the image related parameters such as brightness, contrast, hue and sharpness properly.                                                                                                    |
| Image flickers.                                                                  | • Wrong power line frequency makes images flicker. Make sure it is the 50 or 60Hz format of your device.                                                                                                    |
|                                                                                  | <ul> <li>If the object is dark, the image will flicker. Make the condition<br/>around the Camera brighter.</li> </ul>                                                                                                    |
| Noisy images occur.                                                              | The video images might be noisy if the device is located in a very low light environment. Make the condition around the camera brighter or turn the White-light LED on.                                                                                                    |
| Miscellaneous                                                                    |                                                                                                    |
| Cannot play the recorded ASF file                                                | Please install Microsoft®'s DirectX 9.0 or later and uses the Windows Media Player 11.0 or later to play the AVI filed recorded by the device.                                                                                                    |